Användarhandbok

© Copyright 2013 Hewlett-Packard Development Company, L.P.

Adobe Photoshop Lighthouse är ett varumärke som tillhör Adobe Systems Incorporated. Bluetooth är ett varumärke som tillhör ägaren och som används av Hewlett-Packard Company på licens. Intel är ett varumärke som tillhör Intel Corporation i USA och andra länder. Windows är ett registrerat varumärke som tillhör Microsoft Corporation i USA. SDlogotypen är ett varumärke som tillhör ägaren.

Informationen i detta dokument kan komma att bli inaktuell utan föregående meddelande. De enda garantier som gäller för HP-produkter och -tjänster beskrivs i de uttryckliga garantier som medföljer produkterna och tjänsterna. Ingenting i detta dokument skall anses utgöra en ytterligare garanti. HP ansvarar inte för tekniska eller redaktionella fel i detta dokument.

Första utgåvan: oktober 2013

Dokumentartikelnummer: 741464-101

#### Produktmeddelande

I den här handboken beskrivs funktioner som är gemensamma för de flesta modeller. Vissa funktioner kanske inte är tillgängliga på din dator.

Alla funktioner är inte tillgängliga i alla utgåvor av Windows. Den här dator kan kräva att du uppgraderar och/eller köper separat maskinvara, drivrutiner och/eller programvara för att du ska kunna utnyttja alla Windows-funktioner. Se http://www.microsoft.com för detaljer.

#### Villkor för programvaran

Genom att installera, kopiera, hämta eller på annat sätt använda något av de förinstallerade programmen på den här datorn samtycker du till villkoren i HP:s licensavtal för slutanvändare (EULA). Om du inte godtar dessa licensvillkor ska du returnera den oanvända produkten i sin helhet (både maskinvara och programvara) inom 14 dagar för återbetalning enligt inköpsställets återbetalningsregler.

Om du vill ha ytterligare information eller om du vill begära full återbetalning av datorn, vänd dig till det lokala inköpsstället (återförsäljaren).

### Säkerhetsmeddelande

▲ VARNING: Minska risken för värmerelaterade skador eller överhettning genom att inte ha datorn direkt i knäet eller blockera datorns luftventiler. Använd bara datorn på en hård, plan yta. Se till att ingen hård yta som en närliggande skrivare, eller mjuka ytor som kuddar, mattor eller klädesplagg blockerar luftflödet. Låt inte heller nätadaptern komma i kontakt med huden eller mjuka föremål, till exempel kuddar, tjocka mattor eller klädesplagg, under drift. Yttemperaturen på de delar av datorn och nätadaptern som är åtkomliga för användaren följer de temperaturgränser som har definierats av International Standard for Safety of Information Technology Equipment (IEC 60950).

# Innehåll

| 1 | Börja rätt                                           | 1  |
|---|------------------------------------------------------|----|
|   | Besök HP Apps Store                                  | 1  |
|   | Bra metoder                                          | 1  |
|   | Tips om datorn                                       | 1  |
|   | Fler HP-resurser                                     | 3  |
|   |                                                      |    |
| 2 | Lära känna datorn                                    | 5  |
|   | Hitta information om datorns maskin- och programvara | 5  |
|   | Hitta maskinvara                                     | 5  |
|   | Hitta programvara                                    | 5  |
|   | Komponenter i kanten på datorplattan                 | 6  |
|   | Bildskärm                                            | 8  |
|   | Tangentbordsenhet                                    | 10 |
|   | Ovansidan                                            | 10 |
|   | Styrplatta                                           | 10 |
|   | Lampor                                               | 11 |
|   | Tangenter                                            | 12 |
|   | Höger sida                                           | 13 |
|   | Vänster sida                                         | 14 |
|   | Koppla loss datorplattan från tangentbordsenheten    | 15 |
|   | Ändra datorplattans inställningar                    | 15 |
|   | Ändra vyn på datorplattan                            | 15 |
|   | Justera datorplattans autoroteringslås               | 15 |
|   | Justera ljusstyrkan på datorplattans skärm           | 16 |
|   | Etiketter                                            | 16 |
| 3 | Ansluta datorn till ett nätverk                      | 18 |
|   | Ansluta till ett trådlöst nätverk                    | 18 |
|   | Använda kontrollerna för trådlöst                    | 18 |
|   | Använda knappen för trådlöst                         | 18 |
|   | Använda kontrollerna i operativsystemet              | 19 |
|   | Dela data och enheter samt komma åt programvara      | 20 |
|   | Använda ett WLAN                                     | 20 |
|   | Använda en Internetleverantör                        |    |
|   | Installera ett WLAN                                  | 21 |
|   | Konfigurera en trådlös router                        | 21 |
|   |                                                      |    |

|   | Skydda ditt WLAN                                                                          | 21  |
|---|-------------------------------------------------------------------------------------------|-----|
|   | Ansluta datorn till ett WLAN                                                              | 22  |
|   | Använda HP Mobilt bredband (endast vissa modeller)                                        | 22  |
|   | Sätta i och ta ur ett SIM-kort                                                            | 23  |
|   | Använda trådlösa Bluetooth-enheter (endast vissa modeller)                                | 24  |
|   |                                                                                           | 0.5 |
| 4 | Anvanda undernaliningsfunktionerna                                                        |     |
|   | Multimediefunktioner                                                                      |     |
|   | Använda webbkameran                                                                       |     |
|   | Touch to Share (endast vissa modeller)                                                    |     |
|   | Börja dela                                                                                |     |
|   | Redigera media i Adobe Photoshop Lightroom                                                |     |
|   | Specialfunktioner                                                                         | 29  |
|   | Använda ljud                                                                              | 29  |
|   | Ansluta högtalare                                                                         | 29  |
|   | Ansluta hörlurar och mikrofoner                                                           | 29  |
|   | Använda Beats Audio                                                                       | 29  |
|   | Öppna kontrollpanelen i Beats Audio                                                       | 30  |
|   | Aktivera och inaktivera Beats Audio                                                       | 30  |
|   | Testa ljudfunktionerna                                                                    | 30  |
|   | Använda video                                                                             | 31  |
|   | Ansluta videoenheter med en HDMI-kabel                                                    | 31  |
|   | Konfigurera HDMI-Ijud                                                                     | 32  |
|   | Identifiera och ansluta till Miracast-kompatibla trådlösa skärmar (endast vissa modeller) | 32  |
| 5 | Navigera nå skärmen                                                                       | 33  |
|   | Använda styrplattan och pekaester                                                         | 33  |
|   |                                                                                           |     |
|   |                                                                                           |     |
|   |                                                                                           |     |
|   | Nypa/200111a                                                                              |     |
|   | I valligerst yck                                                                          |     |
|   |                                                                                           |     |
|   | Sharta (endast vissa modeller)                                                            |     |
|   |                                                                                           |     |
|   | Svep fran hogerkanten                                                                     |     |
|   | Svep från vänsterkanten                                                                   |     |
|   | Svep från överkanten                                                                      | 37  |
|   | Använda pekskärmen                                                                        | 38  |
|   | Använda pekskärmsgester                                                                   | 38  |
|   | Enfingersdragning                                                                         | 38  |
|   | Trycka                                                                                    | 39  |

| Nypa/zooma       40         Rotera (endast vissa modeller)       40         Svep från kanten       41         Svep från högerkanten       41         Svep från högerkanten       41         Svep från vänsterkanten       41         Svep från vänsterkanten       41         Svep från vänsterkanten       42         Använda tangentbordet på skärmen       42         Använda tangentbordet och musen       43         Använda tangentbordet soch musen       43         Använda tangentbordet västangenterna       43         Använda tangentbordet vissa modeller)       45         Använda röststyrning (endast vissa modeller)       45         Använda röststyrning (endast vissa modeller)       46         Initiera strömspar- eller viloläget       46         Initiera och avsluta viloläget manuellt (endast vissa modeller)       47         Initiera och avsluta viloläget manuellt (endast vissa modeller)       47         Ställa in lösenordsskydd för återaktivering       47         Använda energimataren och energiinställningarna       48         Batteriläddningsnivå       49         Atgärda låg batteriladdningsnivå när det finns tillgång till en extern       49         Atgärda låg batteriladdningsnivå när det fints tillgång till strömkälla <t< th=""><th></th><th>Rulla</th><th> 39</th></t<>                                                                                          |                 | Rulla                                                                               | 39       |
|----------------------------------------------------------------------------------------------------|-----------------|-------------------------------------------------------------------------------------|----------|
| Rotera (endast vissa modeller)       40         Svep från kanten       41         Svep från vänsterkanten       41         Svep från vänsterkanten       41         Svep från överkanten och nederkanten       42         Använda tangentbordet på skärmen       42         Använda tangentbordet och musen       43         Använda tangentbordet och musen       43         Använda tangenterna       43         Använda körtkommandona i Windows       44         Använda snabbtangenterna       43         Använda röststyrning (endast vissa modeller)       45         6       Strömhantering       46         Initiera strömspar- eller viloläget       46         Initiera och avsluta strömsparläget manuellt (endast vissa modeller)       47         Ställa in lösenordsskydd för återaktivering       47         Använda aneergiinställningarna       48         Batteriidrift       48         Spara på batteriet       49         Atgärda låg batteriladdningsnivåer       49         Atgärda låg batteriladdningsnivå när det finns tillgång till en extern strömkalla       49         Atgärda låg batteriladdningsnivå när det inte finns tillgång till strömkalla       49         Atgärda låg batteriladdningsnivå när det inte fins tillgång till strömkalla <th></th> <th>Nypa/zooma</th> <th> 40</th>                                                                                                 |                 | Nypa/zooma                                                                          | 40       |
| Svep från kanten       41         Svep från högerkanten       41         Svep från vansterkanten       41         Svep från överkanten och nederkanten       42         Använda tangentbordet på skärmen       42         Använda tangentbordet och musen       43         Använda tangenterna       43         Använda tangenterna       43         Använda ötgärdstangenterna       43         Använda sortkommandona i Windows       44         Använda sortkommandona i Windows       44         Använda sortkommandona i Windows       44         Använda sortkommandona i Windows       44         Använda sortkommandona i Windows       44         Använda sortkommandona i Windows       44         Använda sortkommandona i Windows       44         Använda sortkommandona i Windows       44         Använda sortkommandona i Windows       46         Initiera strömspar- eller viloläget       46         Initiera och avsluta strömsparläget manuellt       47         Ställa in lösenordsskydd för återaktivering       47         Ställa in lösenordsskydd för återaktivering       47         Använda energimätaren och energiinställningarna       48         Batteriidrift       48         Spara p                                                                                                    |                 | Rotera (endast vissa modeller)                                                      | 40       |
| Svep från vänsterkanten       41         Svep från vänsterkanten       41         Svep från överkanten och nederkanten       42         Använda tangentbordet på skärmen       42         Använda tangentbordet och musen       43         Använda tangentbordet och musen       43         Använda tangentbordet och musen       43         Använda tangentbordet och musen       43         Använda tangentbordet och musen       43         Använda tangentbordet och musen       43         Använda tangentbordet och musen       43         Använda tangentbordet och musen       43         Använda tangentbordet och musen       43         Använda tangentbordet och musen       43         Använda snabbtangenterna       44         Använda röststyrning (endast vissa modeller)       45         6 Strömhantering       46         Intel Rapid Start Technology (endast vissa modeller)       46         Intiera och avsluta strömsparläget manuellt (endast vissa modeller)       47         Initiera och avsluta sviloläget manuellt (endast vissa modeller)       47         Ställa in lösenordsskydd för återaktivering       47         Använda energimätaren och energiinställningarna       48         Fabriksförseglat batteri       49                                                                                                    |                 | Svep från kanten                                                                    | 41       |
| Svep från vänsterkanten       41         Svep från överkanten och nederkanten       42         Använda tangentbordet på skärmen       42         Använda tangentbordet och musen       43         Använda tangenterna       43         Använda tangenterna       43         Använda kortkommandona i Windows       44         Använda kortkommandona i Windows       44         Använda röststyrning (endast vissa modeller)       45         6       Strömhantering       46         Intitiera strömspar- eller viloläget       46         Intitiera och avsluta strömsparläget manuellt       47         Initiera och avsluta strömsparläget manuellt       47         Initiera och avsluta strömsparläget manuellt       47         Initiera och avsluta strömsparläget manuellt       48         Patriksförseglat batteri       48         Spara på batteriet       49         Idgärda låg batteriladdningsnivåer       49         Atgärda låg batteriladdningsnivå när det inte finns tillgång till strömkälla       49         Atgärda låg batteriladdningsnivå när det inte finns tillgång till strömkälla       49         Atgärda låg batteriladdningsnivå när det inte går att avsluta viloläget       49         Atgärda låg batteriladdningsnivå när det inte finns tillgång till strömkälla <td< th=""><th></th><th>Svep från högerkanten</th><th> 41</th></td<>                                               |                 | Svep från högerkanten                                                               | 41       |
| Svep från överkanten och nederkanten       42         Använda tangentbordet på skärmen       42         Använda tangentbordet och musen       43         Använda tangenterna       43         Använda tangenterna       43         Använda kortkommandona i Windows       44         Använda kortkommandona i Windows       44         Använda snabbtangenterna       43         Använda röststyrning (endast vissa modeller)       45         6 Strömhantering       46         Intitera strömspar- eller viloläget       46         Intitera och avsluta strömsparläget manuellt       47         Initiera och avsluta viloläget manuellt (endast vissa modeller)       46         Initiera och avsluta viloläget manuellt       47         Ställa in lösenordsskydd för återaktivering       47         Använda energimätaren och energiinställningarna       48         Fabriksförseglat batteri       49         Identifiera läga batteriladdningsnivåer       49         Atgärda låg batteriladdningsnivå       49         Atgärda låg batteriladdningsnivå när det finns tillgång till en extern strömkälla       49         Atgärda låg batteriladdningsnivå när det inte finns tillgång till strömkälla       49         Atgärda låg batteriladdningsnivå när det inte finns tillgång till strömkälla       49                                                                                                    |                 | Svep från vänsterkanten                                                             | 41       |
| Använda tangentbordet på skärmen       42         Använda tangentbordet och musen       43         Använda tangenterna       43         Använda tangenterna       43         Använda åtgårdstangenterna       43         Använda kortkommandona i Windows       44         Använda snabbtangenterna       44         Använda röststyrning (endast vissa modeller)       45         6       Strömhantering       46         Intitera strömspar- eller viloläget       46         Intitera och avsluta strömsparläget manuellt       47         Initiera och avsluta strömsparläget manuellt (endast vissa modeller)       46         Initiera och avsluta viloläget manuellt (endast vissa modeller)       47         Ställa in lösenordsskydd för återaktivering       47         Använda energimätaren och energiinställningarna       48         Batteridrift       48         Fabriksförseglat batteri       49         Atgårda låg batteriladdningsnivåer       49         Atgårda låg batteriladdningsnivå       49         Atgårda låg batteriladdningsnivå när det finns tillgång till en extern       41         strömkälla       49         Atgårda låg batteriladdningsnivå när det inte finns tillgång till strömkälla       49         Atgårda låg batteriladdningsnivå                                                                                                    |                 | Svep från överkanten och nederkanten                                                | 42       |
| Använda tangentbordet och musen       43         Använda tangenterna       43         Använda tangenterna       43         Använda kigärdstangenterna       43         Använda snabbtangenterna       44         Använda röststyrning (endast vissa modeller)       45         6 Strömhantering       46         Initiera strömspar- eller viloläget       46         Initiera strömspar- eller viloläget       46         Initiera och avsluta strömsparläget manuellt       47         Initiera och avsluta strömsparläget manuellt (endast vissa modeller)       47         Stalla in lösenordsskydd för återaktivering       47         Använda energimätaren och energiinställningarna       48         Batteridrift       48         Spara på batteriet       49         Atgärda läg batteriladdningsnivåer       49         Atgärda läg batteriladdningsnivå när det finns tillgång till en extern strömkälla       49         Atgärda läg batteriladdningsnivå när det inte finns tillgång till strömkälla       49         Atgärda låg batteriladdningsnivå om det inte går att avsluta viloläget       49         Atgärda låg batteriladdningsnivå när det inte finns tillgång till strömkälla       49         Atgärda låg batteriladdningsnivå när det inte finns tillgång till strömkälla       49         Atgärda                                                                                             | Använd          | a tangentbordet på skärmen                                                          | 42       |
| Använda tangenterna       43         Använda åtgärdstangenterna       43         Använda kortkommandona i Windows       44         Använda snabbtangenterna       44         Använda röststyrning (endast vissa modeller)       45         6 Strömhantering       46         Intilera strömspar- eller viloläget       46         Intilera strömspar- eller viloläget       46         Intilera och avsluta strömsparläget manuellt       47         Initiera och avsluta trömsparläget manuellt (endast vissa modeller)       47         Initiera och avsluta viloläget manuellt (endast vissa modeller)       47         Stalla in lösenordsskydd för återaktivering       47         Använda energimätaren och energiinställningarna       48         Batteridrift       48         Spara på batteriet       49         Identifiera låga batteriladdningsnivå       49         Atgärda låg batteriladdningsnivå när det finns tillgång till en extern       41         Atgärda låg batteriladdningsnivå när det inte finns tillgång till strömkälla       49         Atgärda låg batteriladdningsnivå när det inte finns tillgång till strömkälla       49         Atgärda låg batteriladdningsnivå när det inte finns tillgång till strömkälla       49         Atgärda låg batteriladdningsnivå när det inte finns tillgång till strömkälla       49<                                                                  | Använd          | a tangentbordet och musen                                                           | 43       |
| Använda åtgärdstangenterna       43         Använda kortkommandona i Windows       44         Använda snabbtangenterna       44         Använda röststyrning (endast vissa modeller)       45         6 Strömhantering       46         Initiera strömspar- eller viloläget       46         Initiera och avsluta strömsparläget manuellt       46         Initiera och avsluta strömsparläget manuellt (endast vissa modeller)       46         Initiera och avsluta viloläget manuellt (endast vissa modeller)       47         Ställa in lösenordsskydd för återaktivering       47         Använda energimätaren och energiinställningarna       48         Batteridrift       48         Spara på batteriet       49         Identifiera låga batteriladdningsnivåer       49         Atgärda låg batteriladdningsnivå när det finns tillgång till en extern       41         Störmkälla       49         Atgärda låg batteriladdningsnivå när det inte finns tillgång till strömkälla       49         Atgärda låg batteriladdningsnivå när det inte går att avsluta viloläget       49         Atgärda låg batteriladdningsnivå när det inte finns tillgång till strömkälla       49         Atgärda låg batteriladdningsnivå när det inte finns tillgång till strömkälla       49         Atgärda låg batteriladdningsnivå on det inte går att avsluta vilo                                                         |                 | Använda tangenterna                                                                 | 43       |
| Använda kortkommandona i Windows       44         Använda röststyrning (endast vissa modeller)       45         6 Strömhantering       46         Initiera strömspar- eller viloläget       46         Initiera strömspar- eller viloläget       46         Initiera och avsluta strömsparläget manuellt       47         Initiera och avsluta strömsparläget manuellt (endast vissa modeller)       47         Ställa in lösenordsskydd för återaktivering       47         Använda energimätaren och energiinställningarna       48         Batteridrift       48         Spara på batteriet       48         Spara på batteriet       49         Identifiera låga batteriladdningsnivåer       49         Atgärda låg batteriladdningsnivå       49         Atgärda låg batteriladdningsnivå när det finns tillgång till en extern strömkälla       49         Atgärda låg batteriladdningsnivå när det strist visuta viloläget       49         Atgärda låg batteriladdningsnivå när det finns tillgång till strömkälla       49         Atgärda låg batteriladdningsnivå när det strist visuta viloläget       49         Atgärda låg batteriladdningsnivå när det finns tillgång till strömkälla       49         Atgärda låg batteriladdningsnivå när det strist visuta viloläget       49         Atgärda låg batteriladdningsnivå om det inte går att avsl                                                         |                 | Använda åtgärdstangenterna                                                          | 43       |
| Använda snabbtangenterna       44         Använda röststyrning (endast vissa modeller)       45         6 Strömhantering       46         Initiera strömspar- eller viloläget       46         Intel Rapid Start Technology (endast vissa modeller)       46         Initiera och avsluta strömsparläget manuellt       47         Initiera och avsluta strömsparläget manuellt (endast vissa modeller)       47         Initiera och avsluta viloläget manuellt (endast vissa modeller)       47         Ställa in lösenordsskydd för återaktivering       47         Använda energimätaren och energiinställningarna       48         Batteridrift       48         Fabriksförseglat batteri       49         Identifiera låga batteriladdningsnivåer       49         Atgärda låg batteriladdningsnivå       49         Åtgärda låg batteriladdningsnivå när det inte finns tillgång till strömkälla       49         Åtgärda låg batteriladdningsnivå om det inte går att avsluta viloläget       49         Åtgärda låg batteriladdningsnivå om det inte går att avsluta viloläget       49         Atgärda låg batteriladdningsnivå om det inte går att avsluta viloläget       49         Åtgärda låg batteriladdningsnivå när det inte finns tillgång till strömkälla       49         Åtgärda låg batteriladdningsnivå and tet inte finns tillgång till strömkälla       49                                        |                 | Använda kortkommandona i Windows                                                    | 44       |
| Använda röststyrning (endast vissa modeller)       45         6 Strömhantering       46         Initiera strömspar- eller viloläget       46         Intel Rapid Start Technology (endast vissa modeller)       46         Initiera och avsluta strömsparläget manuellt       47         Initiera och avsluta strömsparläget manuellt       47         Initiera och avsluta viloläget manuellt (endast vissa modeller)       47         Ställa in lösenordsskydd för återaktivering       47         Använda energimätaren och energiinställningarna       48         Batteridrift       48         Fabriksförseglat batteri       49         Identifiera låga batteriladdningsnivåer       49         Atgärda låg batteriladdningsnivå       49         Åtgärda låg batteriladdningsnivå när det finns tillgång till en extern strömkälla       49         Åtgärda låg batteriladdningsnivå när det inte finns tillgång till strömkälla       49         Åtgärda låg batteriladdningsnivå om det inte går att avsluta viloläget       49         Åtgärda låg batteriladdningsnivå om det inte går att avsluta viloläget       49         Åtgärda låg batteriladdningsnivå mär det inte finns tillgång till strömkälla       49         Åtgärda låg batteriladdningsnivå and tet inte går att avsluta viloläget       49         Åtgärda låg batteriladdningsnivå and tet inte går att avsluta viloläg                      |                 | Använda snabbtangenterna                                                            | 44       |
| 6 Strömhantering       46         Initiera strömspar- eller viloläget       46         Intel Rapid Start Technology (endast vissa modeller)       46         Initiera och avsluta strömsparläget manuellt       47         Initiera och avsluta viloläget manuellt (endast vissa modeller)       47         Initiera och avsluta viloläget manuellt (endast vissa modeller)       47         Ställa in lösenordsskydd för återaktivering       47         Använda energimätaren och energiinställningarna       48         Batteridrift       48         Fabriksförseglat batteri       49         Identifiera låga batteriladdningsnivåer       49         Atgärda låg batteriladdningsnivå       49         Atgärda låg batteriladdningsnivå när det finns tillgång till en extern       49         Atgärda låg batteriladdningsnivå när det inte finns tillgång till strömkälla       49         Atgärda låg batteriladdningsnivå när det inte finns tillgång till strömkälla       49         Atgärda låg batteriladdningsnivå om det inte går att avsluta viloläget       49         Atgärda låg batteriladdningsnivå om det inte går att avsluta viloläget       49         Atgärda låg batteriladdningsnivå om det inte går att avsluta viloläget       49         Atgärda låg batteriladdningsnivå anär det inte finns tillgång till strömkälla       49         Atgärda låg batteriladdningsn                      | Använd          | a röststyrning (endast vissa modeller)                                              | 45       |
| 6       Strömhantering       46         Initiera strömspar- eller viloläget       46         Intel Rapid Start Technology (endast vissa modeller)       46         Initiera och avsluta strömsparläget manuellt       47         Initiera och avsluta viloläget manuellt (endast vissa modeller)       47         Initiera och avsluta viloläget manuellt (endast vissa modeller)       47         Ställa in lösenordsskydd för återaktivering       47         Använda energimätaren och energiinställningarna       48         Batteridrift       48         Fabriksförseglat batteri       48         Spara på batteriet       49         Identifiera låga batteriladdningsnivåer       49         Atgärda låg batteriladdningsnivå       49         Atgärda låg batteriladdningsnivå när det finns tillgång till en extern       49         Atgärda låg batteriladdningsnivå när det inte finns tillgång till strömkälla       49         Atgärda låg batteriladdningsnivå när det inte finns tillgång till strömkälla       49         Atgärda låg batteriladdningsnivå när det inte finns tillgång till strömkälla       49         Atgärda låg batteriladdningsnivå när det inte finns tillgång till strömkälla       49         Atgärda låg batteriladdningsnivå om det inte går att avsluta viloläget       49         Atgärda låg batteriladdningsnivå arin det inte finns tillgång                               |                 |                                                                                     |          |
| Initiera strömspar- eller viloläget       46         Intel Rapid Start Technology (endast vissa modeller)       46         Initiera och avsluta strömsparläget manuellt       47         Initiera och avsluta viloläget manuellt (endast vissa modeller)       47         Ställa in lösenordsskydd för återaktivering       47         Använda energimätaren och energiinställningarna       48         Batteridrift       48         Fabriksförseglat batteri       49         Identifiera låga batteriladdningsnivåer       49         Åtgärda låg batteriladdningsnivå       49         Åtgärda låg batteriladdningsnivå när det finns tillgång till en extern strömkälla       49         Åtgärda låg batteriladdningsnivå när det inte finns tillgång till strömkälla       49         Åtgärda låg batteriladdningsnivå om det inte går att avsluta viloläget       49         Åtgärda låg batteriladdningsnivå om det inte går att avsluta viloläget       49         Åtgärda låg batteriladdningsnivå om det inte går att avsluta viloläget       49         Åtgärda låg batteriladdningsnivå om det inte går att avsluta viloläget       49         Åtgärda låg batteriladdningsnivå om det inte går att avsluta viloläget       49         Åtgärda låg batteriladdningsnivå om det inte går att avsluta viloläget       49         Åtgärda låg batteriladdningsnivå om det inte går att avsluta viloläget       49 | 6 Strömhanterin | g                                                                                   | 46       |
| Intel Rapid Start Technology (endast vissa modeller)       46         Initiera och avsluta strömsparläget manuellt       47         Initiera och avsluta viloläget manuellt (endast vissa modeller)       47         Ställa in lösenordsskydd för återaktivering       47         Använda energimätaren och energiinställningarna       48         Batteridrift       48         Fabriksförseglat batteri       49         Identifiera låga batteriet       49         Identifiera låga batteriladdningsnivåer       49         Åtgärda låg batteriladdningsnivå       49         Åtgärda låg batteriladdningsnivå när det finns tillgång till en extern strömkälla       49         Åtgärda låg batteriladdningsnivå om det inte finns tillgång till strömkälla       49         Åtgärda låg batteriladdningsnivå om det inte går att avsluta viloläget       49         Ätgärda låg batteriladdningsnivå om det inte går att avsluta viloläget       49         Åtgärda låg batteriladdningsnivå om det inte går att avsluta viloläget       49         Åtgärda låg batteriladdningsnivå om det inte går att avsluta viloläget       49         Åtgärda låg batteriladdningsnivå om det inte går att avsluta viloläget       49         Åtgärda låg batteriladdningsnivå om det inte går att avsluta viloläget       49         Åtgärda låg batteriladdningsnivå om det inte går att avslutaviloläget       49            | Initiera        | strömspar- eller viloläget                                                          | 46       |
| Initiera och avsluta strömsparläget manuellt                                                                                                    |                 | Intel Rapid Start Technology (endast vissa modeller)                                | 46       |
| Initiera och avsluta viloläget manuellt (endast vissa modeller)                                                                                                    |                 | Initiera och avsluta strömsparläget manuellt                                        |          |
| Ställa in lösenordsskydd för återaktivering                                                                                                    |                 | Initiera och avsluta viloläget manuellt (endast vissa modeller)                     | 47       |
| Använda energimätaren och energiinställningarna       48         Batteridrift       48         Fabriksförseglat batteri       48         Spara på batteriet       49         Identifiera låga batteriladdningsnivåer       49         Åtgärda låg batteriladdningsnivå       49         Åtgärda låg batteriladdningsnivå       49         Åtgärda låg batteriladdningsnivå       49         Åtgärda låg batteriladdningsnivå       49         Åtgärda låg batteriladdningsnivå       49         Åtgärda låg batteriladdningsnivå när det finns tillgång till en extern       49         Åtgärda låg batteriladdningsnivå när det inte finns tillgång till strömkälla       49         Åtgärda låg batteriladdningsnivå om det inte går att avsluta viloläget       49         Åtgärda låg batteriladdningsnivå om det inte går att avsluta viloläget       50         Felsökning av energiproblem       50         HP CoolSense (endast vissa modeller)       51         Uppdatera ditt programvaruinnehåll med Intel Smart Connect-teknik (endast vissa modeller)       51         Stänga av datorn       51                                                                                                    |                 | Ställa in lösenordsskydd för återaktivering                                         | 47       |
| Batteridrift       48         Fabriksförseglat batteri       48         Spara på batteriet       49         Identifiera låga batteriladdningsnivåer       49         Åtgärda låg batteriladdningsnivå       49         Åtgärda låg batteriladdningsnivå       49         Åtgärda låg batteriladdningsnivå       49         Åtgärda låg batteriladdningsnivå       49         Åtgärda låg batteriladdningsnivå       49         Åtgärda låg batteriladdningsnivå när det finns tillgång till en extern       49         Åtgärda låg batteriladdningsnivå när det inte finns tillgång till strömkälla       49         Åtgärda låg batteriladdningsnivå om det inte går att avsluta viloläget       49         Åtgärda låg batteriladdningsnivå om det inte går att avsluta viloläget       49         Åtgärda låg batteriladdningsnivå om det inte går att avsluta viloläget       50         Felsökning av energiproblem       50         HP CoolSense (endast vissa modeller)       51         Uppdatera ditt programvaruinnehåll med Intel Smart Connect-teknik (endast vissa modeller)       51         Stänga av datorn       51                                                                                                    | Använd          | a energimätaren och energiinställningarna                                           | 48       |
| Fabriksförseglat batteri       48         Spara på batteriet       49         Identifiera låga batteriladdningsnivåer       49         Åtgärda låg batteriladdningsnivå       49         Åtgärda låg batteriladdningsnivå när det finns tillgång till en extern       49         Åtgärda låg batteriladdningsnivå när det inte finns tillgång till strömkälla       49         Åtgärda låg batteriladdningsnivå när det inte finns tillgång till strömkälla       49         Åtgärda låg batteriladdningsnivå när det inte finns tillgång till strömkälla       49         Åtgärda låg batteriladdningsnivå om det inte går att avsluta viloläget       49         Åtgärda låg batteriladdningsnivå om det inte går att avsluta viloläget       50         Felsökning av energiproblem       50         HP CoolSense (endast vissa modeller)       51         Uppdatera ditt programvaruinnehåll med Intel Smart Connect-teknik (endast vissa modeller)       51         Stänga av datorn       51                                                                                                    | Batterid        | rift                                                                                | 48       |
| Spara på batterile       49         Identifiera låga batteriladdningsnivåer       49         Åtgärda låg batteriladdningsnivå       49         Åtgärda låg batteriladdningsnivå       49         Åtgärda låg batteriladdningsnivå när det finns tillgång till en extern       49         Åtgärda låg batteriladdningsnivå när det inte finns tillgång till strömkälla       49         Åtgärda låg batteriladdningsnivå när det inte finns tillgång till strömkälla       49         Åtgärda låg batteriladdningsnivå om det inte går att avsluta viloläget       49         Åtgärda låg batteriladdningsnivå om det inte går att avsluta viloläget       49         Åtgärda låg batteriladdningsnivå       50         Felsökning av energiproblem       50         HP CoolSense (endast vissa modeller)       51         Uppdatera ditt programvaruinnehåll med Intel Smart Connect-teknik (endast vissa modeller)       51         Stänga av datorn       51                                                                                                    | Battoria        | Fabriksförseglat batteri                                                            |          |
| Identifiera låga batteriladdningsnivåer       49         Åtgärda låg batteriladdningsnivå       49         Åtgärda låg batteriladdningsnivå när det finns tillgång till en extern       49         Åtgärda låg batteriladdningsnivå när det inte finns tillgång till strömkälla       49         Åtgärda låg batteriladdningsnivå när det inte finns tillgång till strömkälla       49         Åtgärda låg batteriladdningsnivå om det inte finns tillgång till strömkälla       49         Åtgärda låg batteriladdningsnivå om det inte går att avsluta viloläget       49         Åtgärda låg batteriladdningsnivå om det inte går att avsluta viloläget       50         Felsökning av energiproblem       50         HP CoolSense (endast vissa modeller)       51         Uppdatera ditt programvaruinnehåll med Intel Smart Connect-teknik (endast vissa modeller)       51         Stänga av datorn       51                                                                                                    |                 | Spara nå hatteriet                                                                  |          |
| Åtgärda låg batteriladdningsnivå       49         Åtgärda låg batteriladdningsnivå när det finns tillgång till en extern       49         Åtgärda låg batteriladdningsnivå när det inte finns tillgång till strömkälla       49         Åtgärda låg batteriladdningsnivå när det inte finns tillgång till strömkälla       49         Åtgärda låg batteriladdningsnivå om det inte går att avsluta viloläget       49         Åtgärda låg batteriladdningsnivå om det inte går att avsluta viloläget       49         Drift med nätström       50         Felsökning av energiproblem       50         HP CoolSense (endast vissa modeller)       51         Uppdatera ditt programvaruinnehåll med Intel Smart Connect-teknik (endast vissa modeller)       51         Stänga av datorn       51                                                                                                    |                 | Identifiera låga batteriladdningsnivåer                                             | ۰۰<br>۵۵ |
| Åtgärda låg batteriladdningsnivå när det finns tillgång till en extern       49         Åtgärda låg batteriladdningsnivå när det inte finns tillgång till strömkälla       49         Åtgärda låg batteriladdningsnivå när det inte finns tillgång till strömkälla       49         Åtgärda låg batteriladdningsnivå om det inte går att avsluta viloläget       49         Drift med nätström       50         Felsökning av energiproblem       50         HP CoolSense (endast vissa modeller)       51         Uppdatera ditt programvaruinnehåll med Intel Smart Connect-teknik (endast vissa modeller)       51         Stänga av datorn       51                                                                                                    |                 | Åtaärda låg batteriladdningsnivå                                                    | 0+<br>۱۵ |
| Atgarda lag batteriladdningsniva när det innis tilgång till errekteri         Åtgärda låg batteriladdningsnivå när det inte finns tillgång till strömkälla         49         Åtgärda låg batteriladdningsnivå om det inte går att avsluta viloläget         49         Drift med nätström         50         Felsökning av energiproblem         50         HP CoolSense (endast vissa modeller)         51         Uppdatera ditt programvaruinnehåll med Intel Smart Connect-teknik (endast vissa modeller)         51         Stänga av datorn                                                                                                    |                 | Algarda lag ballenladdningsnivå                                                     | 49       |
| Åtgärda låg batteriladdningsnivå när det inte finns tillgång till strömkälla                                                                                                    |                 | strömkälla                                                                          | 49       |
| Åtgärda låg batteriladdningsnivå om det inte går att avsluta viloläget                                                                                                    |                 | Åtgärda låg batteriladdningsnivå när det inte finns tillgång till strömkälla        | 49       |
| Drift med nätström       50         Felsökning av energiproblem       50         HP CoolSense (endast vissa modeller)       51         Uppdatera ditt programvaruinnehåll med Intel Smart Connect-teknik (endast vissa modeller)       51         Stänga av datorn       51                                                                                                    |                 | Åtgärda låg batteriladdningsnivå om det inte går att avsluta viloläget              | 49       |
| Felsökning av energiproblem                                                                                                    | Drift me        | natetröm                                                                            | 50       |
| HP CoolSense (endast vissa modeller)                                                                                                    | Dim inc         | Felsökning av energiproblem                                                         | 50<br>50 |
| Uppdatera ditt programvaruinnehåll med Intel Smart Connect-teknik (endast vissa modeller) 51<br>Stänga av datorn                                                                                                    |                 | ISense (endast vissa modeller)                                                      | 50       |
| Stänga av datorn                                                                                                    | Unndat          | ara ditt programvaruinnehåll med Intel Smart Connect teknik (endest visse modeller) | 51<br>51 |
| Stanya av uatorn                                                                                                    | Oppual          | era un programvarunnenan meu mer oman connect-teknik (endast vissa modellel)        | IJI      |
|                                                                                                    | Stariya         |                                                                                     |          |

| Underhåll av datorn          |  |
|------------------------------|--|
| Förbättra prestanda          |  |
| Hantera enheter              |  |
| Använda Diskdefragmenteraren |  |

|      | Använda Diskrensning                                             | 54 |
|------|------------------------------------------------------------------|----|
|      | Uppdatera program och drivrutiner                                | 54 |
|      | Rengöra datorn                                                   | 54 |
|      | Rengöringsprocedurer                                             | 55 |
|      | Rengöra bildskärmen (All-in-One-datorer eller bärbara datorer)   | 55 |
|      | Rengöra sidorna eller höljet                                     | 55 |
|      | Rengöra styrplattan, tangentbordet och musen                     | 55 |
|      | Resa med eller transportera datorn                               | 56 |
| 8 Sk | ydda datorn och informationen                                    | 57 |
|      | Använda lösenord                                                 | 57 |
|      | Skapa lösenord i Windows                                         | 58 |
|      | Skapa lösenord i Setup Utility (BIOS)                            | 58 |
|      | TPM-inbyggd säkerhet (endast vissa modeller)                     | 58 |
|      | Använda programvara för Internetsäkerhet                         | 59 |
|      | Använda antivirusprogramvara                                     | 59 |
|      | Använda brandväggsprogramvara                                    | 60 |
|      | Installera programvaruuppdateringar                              | 60 |
|      | Installera viktiga säkerhetsuppdateringar                        | 60 |
|      | Installera uppdateringar av HP- och tredjepartsprogramvara       | 60 |
|      | Skydda det trådlösa nätverket                                    | 60 |
|      | Säkerhetskopiera program och information                         | 60 |
| 9 An | vända Setup Utility (BIOS) och HP PC Hardware Diagnostics (UEFI) | 61 |
|      | Starta Setup Utility (BIOS)                                      | 61 |
|      | Uppdatera BIOS                                                   | 61 |
|      | Ta reda på BIOS-versionen                                        | 61 |
|      | Ladda ned en BIOS-uppdatering                                    | 62 |
|      | Använda HP PC Hardware Diagnostics (UEFI)                        | 62 |
|      | Hämta HP PC Hardware Diagnostics (UEFI) till en USB-enhet        | 63 |
| 10 S | äkerhetskopiera och återställa                                   | 64 |
|      | Skapa återställningsmedier och säkerhetskopior                   | 64 |
|      | Skapa HP Recovery-medier                                         | 64 |
|      | Återställning                                                    | 65 |
|      | Återställa med HP Recovery Manager                               | 66 |
|      | Vad du behöver veta                                              | 66 |
|      | Använda HP Recovery-partitionen (endast vissa modeller)          | 66 |
|      | Använda HP Recovery-medier för återställning                     | 67 |
|      | Ändra datorns startordning                                       | 67 |
|      |                                                                  |    |

| Ta bort HP Recovery-partitionen | 67 |
|---------------------------------|----|
| 11 Specifikationer              | 69 |
| Ineffekt                        | 69 |
| Driftsmiljö                     | 69 |
| 12 Elektrostatisk urladdning    | 70 |
| ndex                            | 71 |

# 1 Börja rätt

Den här datorn är ett kraftfullt verktyg avsett att förbättra ditt arbete och din underhållning. Läs det här kapitlet, så får du information om hur du bäst använder datorn efter att ha installerat den, roliga saker du kan göra med datorn och var du hittar fler HP-resurser.

## **Besök HP Apps Store**

Om du vill hämta appar till Startskärmen går du till HP Apps Store. HP Apps Store erbjuder ett brett urval av populära spel, underhållnings- och musikappar, produktivitetsappar och exklusiva HP-appar. Urvalet uppdateras regelbundet och omfattar regionalt innehåll och landsspecifika erbjudanden. Besök HP Apps Store ofta för att se efter om det finns nya och uppdaterade funktioner.

WIKTIGT: Du måste vara ansluten till Internet för att få åtkomst till HP Apps Store.

Så här visar och hämtar du en app:

- 1. På Startskärmen väljer du appen Store.
- 2. Välj HP Picks för att visa alla appar som finns tillgängliga.
- 3. Välj den app som du vill hämta och följ sedan instruktionerna på skärmen. När hämtningen är klar visas appen på Startskärmen.

### **Bra metoder**

För att du ska få ut så mycket som möjligt av din smarta investering rekommenderar vi att du gör så här när du har installerat och registrerat datorn:

- Anslut datorn till ett trådbundet eller trådlöst nätverk om det inte redan är gjort. Se <u>Ansluta</u> datorn till ett nätverk på sidan 18.
- Ägna en stund åt att läsa den tryckta handboken *Grunderna i Windows* för att utforska de nya funktionerna i Windows®.
- Bekanta dig med datorns maskin- och programvara. Mer information finns i <u>Lära känna datorn</u> på sidan 5 och <u>Använda underhållningsfunktionerna på sidan 25</u>.
- Uppdatera eller köp antivirusprogramvara. Mer information finns i <u>Använda antivirusprogramvara</u> på sidan 59.
- Säkerhetskopiera hårddisken genom att skapa återställningsskivor eller en flashenhet för återställning. Se <u>Säkerhetskopiera och återställa på sidan 64</u>.

### **Tips om datorn**

- Du känner till att du kan se YouTube-videoklipp på datorn. Men visste du att du även kan ansluta datorn till en TV eller en spelkonsol? Mer information finns i <u>Ansluta videoenheter med</u> <u>en HDMI-kabel på sidan 31</u>.
- Du känner till att du kan lyssna på musik på datorn. Men visste du att du även kan strömma liveradio direkt till datorn och lyssna på radioprogram från hela världen? Se <u>Använda ljud</u> <u>på sidan 29</u>.

- Upplev musik på det sätt artisten avsåg, med djup bas och rena toner. Se <u>Använda Beats Audio</u> <u>på sidan 29</u>.
- Oavsett om du är en amatör eller professionell fotograf eller något mittemellan, kan den kompletta lösningen Adobe® Photoshop® Lightroom® 5 hjälpa dig att göra det bästa av dina foton. Den innehåller kraftfulla men lättanvända funktioner, automatiska justeringar och avancerade verktyg som du kan använda för att uppnå en fantastisk bildkvalitet. Se <u>Redigera</u> <u>media i Adobe Photoshop Lightroom på sidan 28</u>.
- Använd styrplattan och de nya pekgesterna i Windows för smidig kontroll över bilder och textsidor. Se .<u>Använda styrplattan och pekgester på sidan 33</u> och <u>Använda styrplattan och</u> <u>pekgester på sidan 33</u>.

## **Fler HP-resurser**

Du har redan använt *installationsanvisningarna* för att starta datorn och hitta den här guiden. Använd den här tabellen för att hitta resurser med bl.a. produktbeskrivning och hur-gör-man-information.

| Resurs                                                                                                    | Innehållsförteckning                                                                                                    |  |
|----------------------------------------------------------------------------------------------------|----------------------------------------------------------------------------------------------------|--|
| Installationsanvisningar                                                                                                    | Översikt över konfigurering och funktioner i datorn                                                                                                    |  |
| Handboken Grunderna i Windows                                                                                                    | Översikt över hur man använder Windows®                                                                                                    |  |
| Hjälp och support                                                                                                    | En stor mängd hur-gör-man- och felsökningsinformation                                                                                                    |  |
| Du når Hjälp och support från Startskärmen genom att<br>skriva hjälp i sökfönstret och sedan välja <b>Hjälp och</b><br>support. Support i USA ges på <u>http://www.hp.com/go/<br/>contactHP</u> . Support i resten av världen ges på<br><u>http://welcome.hp.com/country/us/en/</u><br>wwcontact_us.html. |                                                                                                    |  |
| Support över hela världen                                                                                                    | Chatta med en HP-tekniker online                                                                                                    |  |
| Om du behöver support på ditt eget språk går du till                                                                                                    | Skicka e-post till support                                                                                                    |  |
| wwcontact_us.html                                                                                                    | Telefonnummer till support                                                                                                    |  |
|                                                                                                    | Platser med HP-servicecenter                                                                                                    |  |
| HP SmartFriend<br>Mer information om hur du använder HP SmartFriend<br>finns på <u>http://www.hpremoteservices.com</u> .                                                                                                    | <ul> <li>Abonnemangstjänst som ger tillgång till specialutbildade HP-<br/>tekniker dygnet runt alla dagar i veckan för att snabbt<br/>diagnostisera och åtgärda problem med programvara,<br/>maskinvara, tillbehör och nätverk.</li> </ul> |  |
| Säkerhet och arbetsmiljö                                                                                                    | Lämplig inställning av arbetsplatsen                                                                                                    |  |
| Så här öppnar du handboken:                                                                                                    | <ul> <li>Riktlinjer för sittställningar vid datorn och datorvanor som ö<br/>din komfort och minskar risken för skador</li> </ul>                                                                                                    |  |
| <ol> <li>Skriv support på Startskärmen och välj sedan<br/>appen HP Support Assistant.</li> </ol>                                                                                                    | Information om elektrisk och mekanisk säkerhet                                                                                                    |  |
| <ol> <li>Välj Den här datorn och sedan<br/>Användarhandböcker.</li> </ol>                                                                                                    |                                                                                                    |  |
| – eller –                                                                                                    |                                                                                                    |  |
| Gå till <u>http://www.hp.com/ergo</u> .                                                                                                    |                                                                                                    |  |
| Säkerhet, föreskrifter och miljö                                                                                                    | <ul> <li>Viktiga föreskrifter, exempelvis information om rätt kassering<br/>av betterier.</li> </ul>                                                                                                    |  |
| Så här öppnar du handboken:                                                                                                    | av batterier                                                                                                    |  |
| <ol> <li>Skriv support på Startskärmen och välj sedan<br/>appen HP Support Assistant.</li> </ol>                                                                                                    |                                                                                                    |  |

#### Resurs

#### Innehållsförteckning

#### Begränsad garanti\*

Specifik garantiinformation för den här datorn

Så här öppnar du handboken:

- 1. Skriv support på Startskärmen och välj sedan appen HP Support Assistant.
- Välj Den här datorn och sedan Garanti och tjänster.

– eller –

Gå till http://www.hp.com/go/orderdocuments.

\*Du hittar den uttryckliga begränsade HP-garanti som gäller för produkten bland användarhandböckerna på datorn och/eller på den CD eller DVD som medföljer i kartongen. I vissa länder eller regioner medföljer en papperskopia av den begränsade HP-garantin i förpackningen. I vissa länder eller regioner där garantin inte tillhandahålls i tryckt form kan du rekvirera ett tryckt exemplar från <u>http://www.hp.com/go/orderdocuments</u> eller skriva till HP:

- Nordamerika: Hewlett-Packard, MS POD, 11311 Chinden Blvd., Boise, ID 83714, USA
- Europa, Mellanöstern, Afrika: Hewlett-Packard, POD, Via G. Di Vittorio, 9, 20063, Cernusco s/Naviglio (MI), Italien
- Asien/Stillahavsområdet: Hewlett-Packard, POD, P.O. Box 200, Alexandra Post Office, Singapore 911507

Uppge produktnummer, garantitid (angiven på serviceetiketten), namn och postadress när du beställer ett tryckt exemplar av garantiinformationen.

VIKTIGT: Returnera INTE din HP-produkt till adressen ovan. Support i USA ges på <u>http://www.hp.com/go/contactHP</u>. Support i resten av världen ges på <u>http://welcome.hp.com/country/us/en/wwcontact\_us.html</u>.

# 2 Lära känna datorn

## Hitta information om datorns maskin- och programvara

### Hitta maskinvara

Så här får du reda på vilken maskinvara som finns installerad på datorn:

- 1. Skriv kontrollpanel på Startskärmen och välj sedan Kontrollpanelen.
- 2. Välj System och säkerhet, System och sedan Enhetshanteraren i den vänstra kolumnen. En lista över alla enheter som finns installerade på datorn visas.

Om du vill visa information om systemets maskinvarukomponenter och BIOS-versionsnumret trycker du på fn+esc.

#### Hitta programvara

Så här får du reda på vilken programvara som finns installerad i datorn:

Gå till Startskärmen, flytta markören tills pilen visas i nedre vänstra hörnet av skärmen och välj pilen.

## Komponenter i kanten på datorplattan

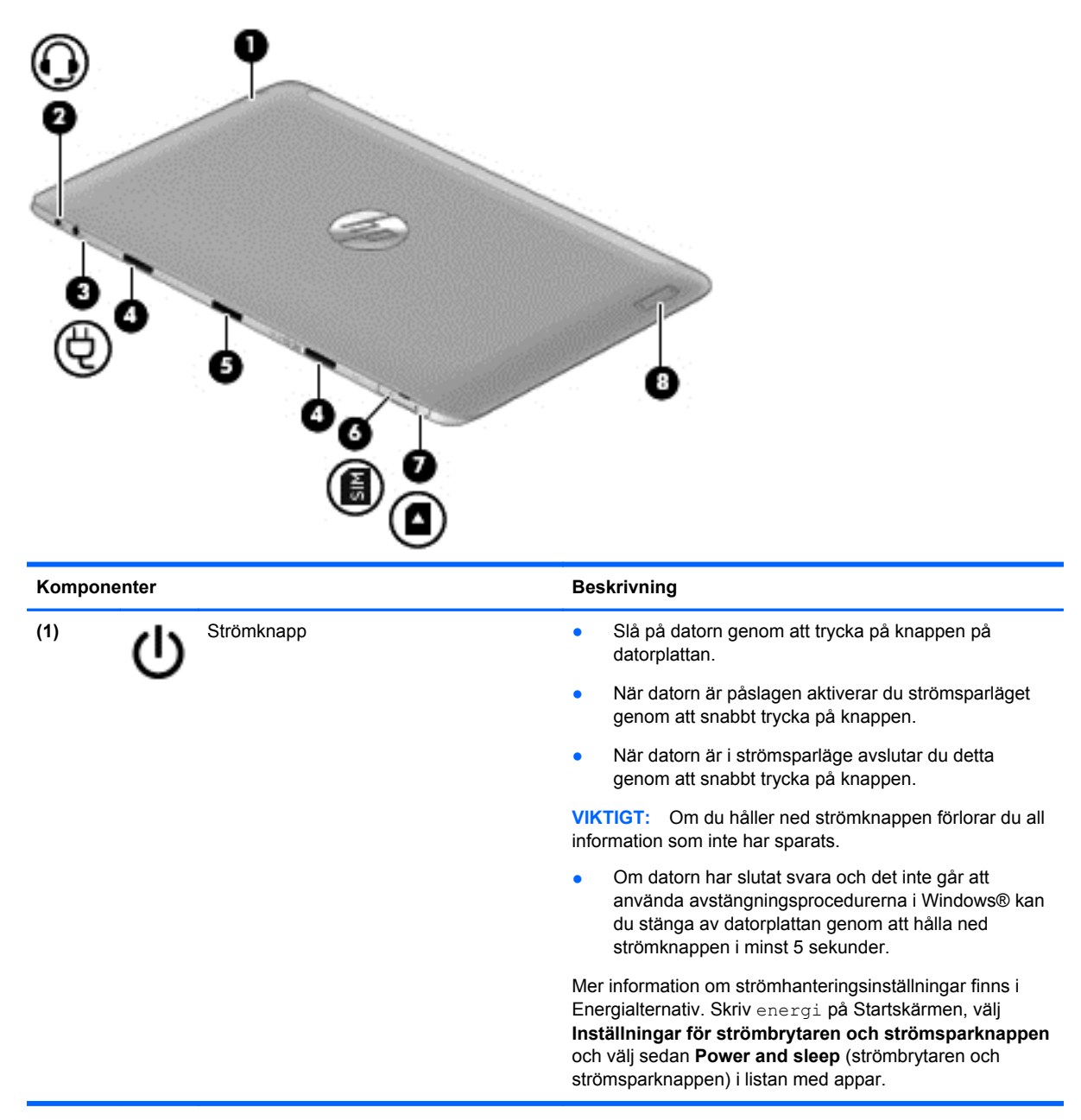

| Komponenter      |                                                                     | Beskrivning                                                                                                    |
|------------------|---------------------------------------------------------------------|----------------------------------------------------------------------------------------------------|
| (2)              | Kombinerat jack för ljudutgång (hörlurar)/<br>ljudingång (mikrofon) | Ansluter stereohögtalare, hörlurar, hörsnäckor, ett headset<br>eller en TV-ljudkabel (tillval). Ansluter även en<br>headsetmikrofon (tillval). Detta uttag har inte stöd för<br>enheter med enbart mikrofon.                                                                                                    |
|                  |                                                                     | VARNING: Minska risken för hörselskador genom att<br>sänka volymen innan du använder hörlurar, hörsnäckor<br>eller headset. Mer information om säkerhet finns i<br><i>Reglerings-, säkerhets- och miljöföreskrifter.</i> Du når den<br>här handboken genom att skriva support på<br>Startskärmen och välja appen <b>HP Support Assistant</b> . |
|                  |                                                                     | <b>OBS!</b> När en enhet ansluts till uttaget inaktiveras datorns högtalare.                                                                                                    |
|                  |                                                                     | OBS! Se till att enhetskabeln har en kontakt med 4<br>ledare som stöder både ljudutgång (hörlurar) och<br>ljudingång (mikrofon).                                                                                                    |
| <sup>(3)</sup> Ų | Strömuttag                                                          | Ansluter en nätadapter.                                                                                                    |
| (4)              | Fästen för inriktningsflikar (2)                                    | Används för att ansluta datorplattan till tangentbordsenheten.                                                                                                    |
| (5)              | Dockningsport/strömanslutning                                       | Ansluter datorplattan till tangentbordsenheten och ansluter en nätadapter.                                                                                                    |
| (6)<br>SIM       | SIM-fack (endast vissa modeller)                                    | Kan användas för en trådlös SIM-modul (subscriber identity module).                                                                                                    |
| (7)              | Micro SD-kortläsare                                                 | Stöder Micro SD-kort.                                                                                                    |
| (8)              | Volymknapp                                                          | Reglerar högtalarvolymen på datorplattan.                                                                                                    |
|                  |                                                                     | <ul> <li>Du höjer högtalarvolymen genom att trycka på änden<br/>med + på knappen.</li> </ul>                                                                                                    |
|                  |                                                                     | <ul> <li>Du sänker högtalarvolymen genom att trycka på<br/>änden med – på knappen.</li> </ul>                                                                                                    |
| *Dessa antenner  | är inte synliga från datorns utsida. Optimal öve                    | rföring får du genom att se till att området närmast                                                                                                    |

\*Dessa antenner är inte synliga från datorns utsida. Optimal överföring får du genom att se till att området närmast antennerna är fritt från hinder. Föreskrifter för trådlösa enheter gällande ditt land finns i landets avsnitt i *Reglerings-, säkerhets- och miljöföreskrifter*. Du når den här handboken genom att skriva support på Startskärmen och välja appen **HP Support Assistant** och sedan välja **Den här datorn** och **User Guides** (Användarhandböcker).

## Bildskärm

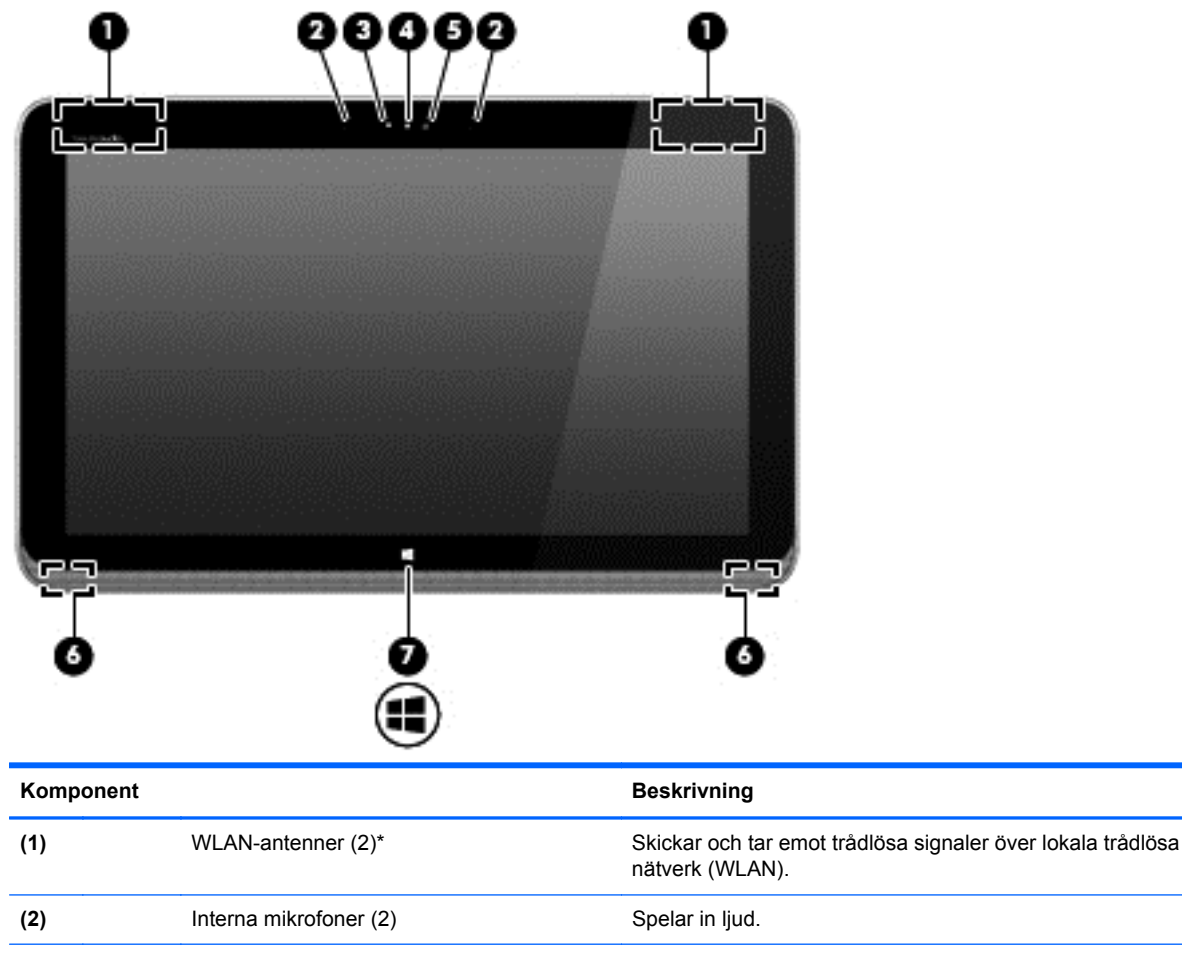

Tänd: Webbkameran används.

Spelar in video, tar stillbilder och gör det möjligt för dig att använda videokonferenser och onlinechatt med hjälp av direktuppspelad video.

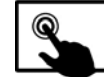

Svep från högerkanten på styrplattan eller

pekskärmen så att snabbknapparna visas, tryck på **Sök** och tryck sedan i sökrutan. Skriv kamera och välj **Kamera** i listan med program.

- eller -

(5) Sensor för omgivande ljus
 (6) Högtalare (2)

(3)

(4)

Webbkameralampa

HP TrueVision HD-webbkamera

| Komponent                                                                                                    |  |               | Beskrivning                                          |
|----------------------------------------------------------------------------------------------------|--|---------------|------------------------------------------------------|
| (7)                                                                                                    |  | Windows-knapp | Minimerar alla öppna program och visar Startskärmen. |
| *Dessa antenner är inte synliga från datorns utsida. Ontimal överföring får du genom att se till att området närmast |  |               |                                                      |

\*Dessa antenner är inte synliga från datorns utsida. Optimal överföring får du genom att se till att området närmast antennerna är fritt från hinder. Föreskrifter för trådlösa enheter gällande ditt land finns i landets avsnitt i *Reglerings-, säkerhets- och miljöföreskrifter*. Du når den här handboken genom att skriva support på Startskärmen och välja appen **HP Support Assistant** och sedan välja **Den här datorn** och **User Guides** (Användarhandböcker).

## Tangentbordsenhet

### Ovansidan

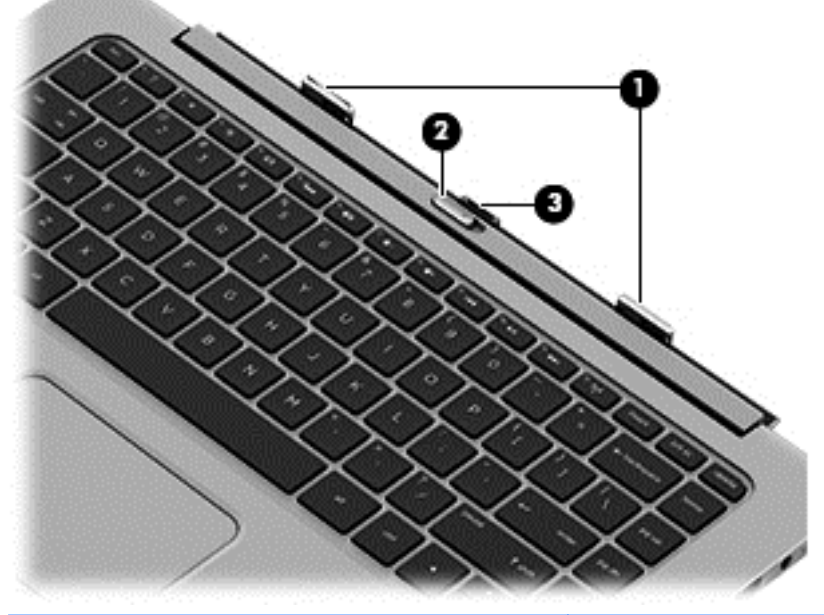

| Komponent |                      | Beskrivning                                                                                    |
|-----------|----------------------|------------------------------------------------------------------------------------------------|
| (1)       | Inriktningsflikar    | Används för att ansluta datorplattan till tangentbordsenheten.                                 |
| (2)       | Frikopplingsmekanism | Kopplar loss datorplattan. Skjut frikopplingsmekanismen åt<br>vänster så frigörs datorplattan. |
| (3)       | Dockningskontakt     | Ansluter datorplattan till tangentbordsenheten.                                                |

### Styrplatta

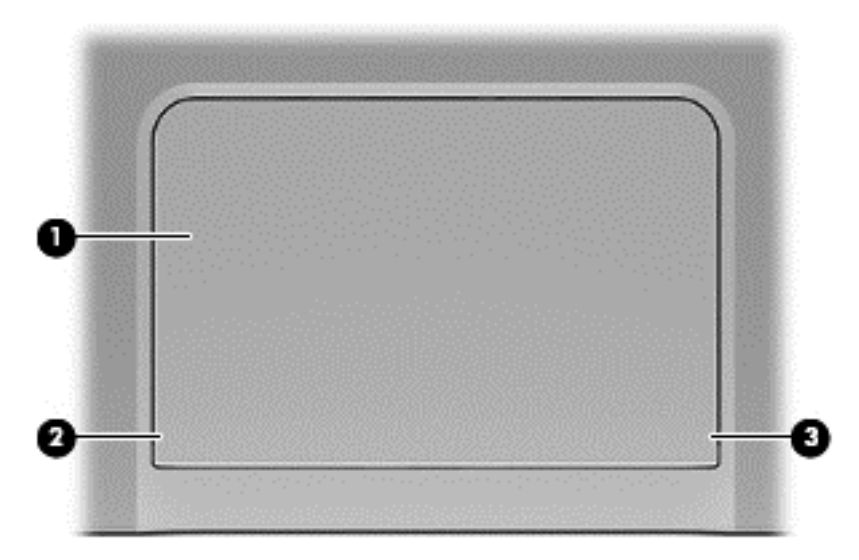

| Komponent |                              | Beskrivning                                                                      |
|-----------|------------------------------|----------------------------------------------------------------------------------|
| (1)       | Styrplattans zon             | Läser av din fingergest för att flytta pekaren eller aktivera objekt på skärmen. |
| (2)       | Vänster knapp på styrplattan | Fungerar som vänsterknappen på en extern mus.                                    |
| (3)       | Höger knapp på styrplattan   | Fungerar som högerknappen på en extern mus.                                      |

### Lampor

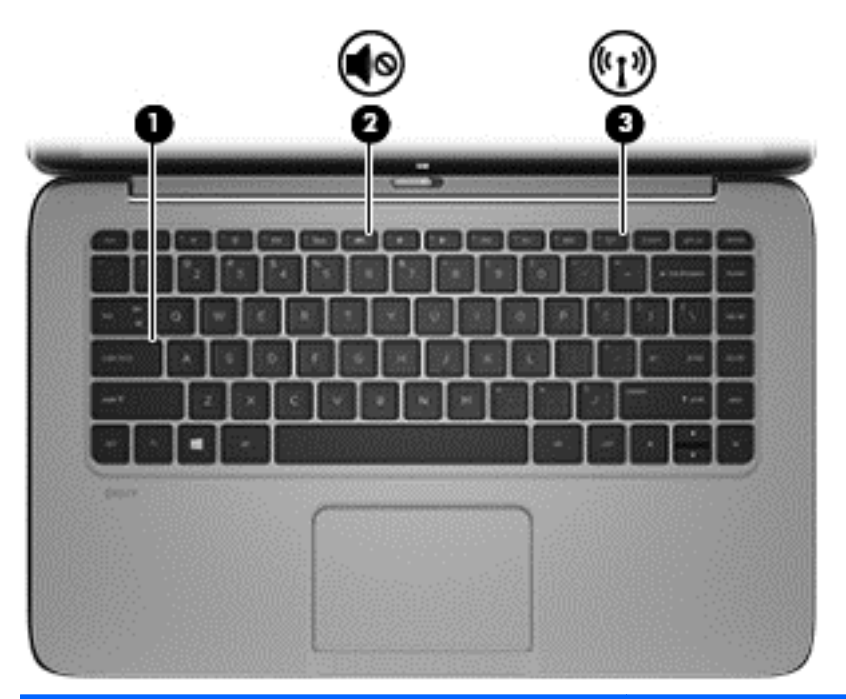

| Kom | ponent |                         | Beskrivning                                                                                                    |  |
|-----|--------|-------------------------|----------------------------------------------------------------------------------------------------|--|
| (1) |        | Caps lock-lampa         | • Vit: Caps lock är på.                                                                                                    |  |
|     |        |                         | Släckt: Caps lock är avstängt.                                                                                                    |  |
| (2) | 10     | Lampa för avstängt ljud | Gul: Datorljudet är avstängt.                                                                                                    |  |
|     |        |                         | Släckt: Datorljudet är på.                                                                                                    |  |
| (3) | ((1))  | Lampa för trådlöst      | Tänd: En inbyggd trådlös enhet, till exempel en enhet för<br>trådlöst lokalt nätverk (WLAN) och/eller en Bluetooth®-<br>enhet, är på. |  |
|     |        |                         | OBS! På vissa modeller lyser lampan för trådlöst gult när<br>alla trådlösa enheter är avstängda.                                      |  |

### Tangenter

| Komponent |                  | Beskrivning                                                                                                    |
|-----------|------------------|----------------------------------------------------------------------------------------------------|
| (1)       | esc-tangenten    | Visar systeminformation när du trycker på den i kombination med fn-tangenten (endast vissa modeller).                        |
| (2)       | fn-tangent       | Utför systemfunktioner som används ofta när den trycks ned i kombination med b- eller esc-tangenten (endast vissa modeller). |
| (3)       | Windows-tangent  | Tar dig tillbaka till Startskärmen från en öppen app eller Windows-<br>skrivbordet.                                          |
|           | -                | <b>OBS!</b> Om du trycker på Windows-tangenten en gång till kommer<br>du tillbaka till den föregående skärmen.               |
| (4)       | Åtgärdstangenter | Utför systemfunktioner som används ofta.                                                                                     |
|           |                  | <b>OBS!</b> Åtgärdstangenterna visas inte eller fungerar inte på tangentbordet på datorplattans skärm.                       |

### Höger sida

| Kom | ponent               |                 | Beskrivning                                                                                                    |  |
|-----|----------------------|-----------------|----------------------------------------------------------------------------------------------------|--|
| (1) | \$ <del>\$*\$;</del> | USB 3.0-port    | Ansluter en extra USB-enhet, t.ex. tangentbord, mus, extern hårddisk, skrivare, skanner eller USB-hubb.                                                 |  |
| (2) | HƏMI                 | Porten HDMI     | Ansluter en extra ljud- eller videoenhet, t.ex. en HDTV, en valfri<br>kompatibel digital- eller ljudkomponent eller en HDMI-enhet med<br>hög hastighet. |  |
| (3) | Ą                    | Strömuttag      | Ansluter en nätadapter.                                                                                                    |  |
| (4) |                      | Nätadapterlampa | • Vit: Nätadaptern är ansluten och batteriet är laddat.                                                                                                 |  |
|     |                      |                 | Gul: Nätadaptern är ansluten och batteriet laddas.                                                                                                    |  |
|     |                      |                 | Släckt: Datorn drivs med batteriström.                                                                                                    |  |

### Vänster sida

|           |                  |                                                                    | and the second state of the second state of th |
|-----------|------------------|--------------------------------------------------------------------|----------------------------------------------------------------------------------------------------|
|           | - company of the |                                                                    |                                                                                                    |
|           |                  | • •                                                                |                                                                                                    |
|           |                  |                                                                    |                                                                                                    |
|           |                  |                                                                    |                                                                                                    |
|           | (554             | *)( <b>)</b> )                                                     |                                                                                                    |
|           |                  |                                                                    |                                                                                                    |
| Komponent |                  |                                                                    | Beskrivning                                                                                                    |
| (1)       | <del>\$94</del>  | USB 3.0-port                                                       | Ansluter en extra USB-enhet, t.ex. tangentbord, mus, extern hårddisk, skrivare, skanner eller USB-hubb.                                                                                                    |
| (2)       | Q                | Kombinerat jack för ljudutgång<br>(hörlurar)/ljudingång (mikrofon) | Ansluter stereohögtalare, hörlurar, hörsnäckor, ett headset eller<br>en TV-ljudkabel (tillval). Ansluter även en headsetmikrofon<br>(tillval). Detta uttag har inte stöd för enheter med enbart<br>mikrofon.                                                                                                    |
|           |                  |                                                                    | <b>VARNING:</b> Minska risken för hörselskador genom att sänka volymen innan du använder hörlurar, hörsnäckor eller headset. Mer information om säkerhet finns i <i>Reglerings-, säkerhets-</i> och miljöföreskrifter. Du når den här handboken genom att skriva support på Startskärmen och välja appen <b>HP Support Assistant</b> .                                                                                                    |
|           |                  |                                                                    | <b>OBS!</b> När en enhet ansluts till uttaget inaktiveras datorns högtalare.                                                                                                    |
|           |                  |                                                                    | <b>OBS!</b> Se till att enhetskabeln har en 4-ledarkontant som har stöd för både ljud ut (hörlurar) och ljud in (mikrofon).                                                                                                    |

### Koppla loss datorplattan från tangentbordsenheten

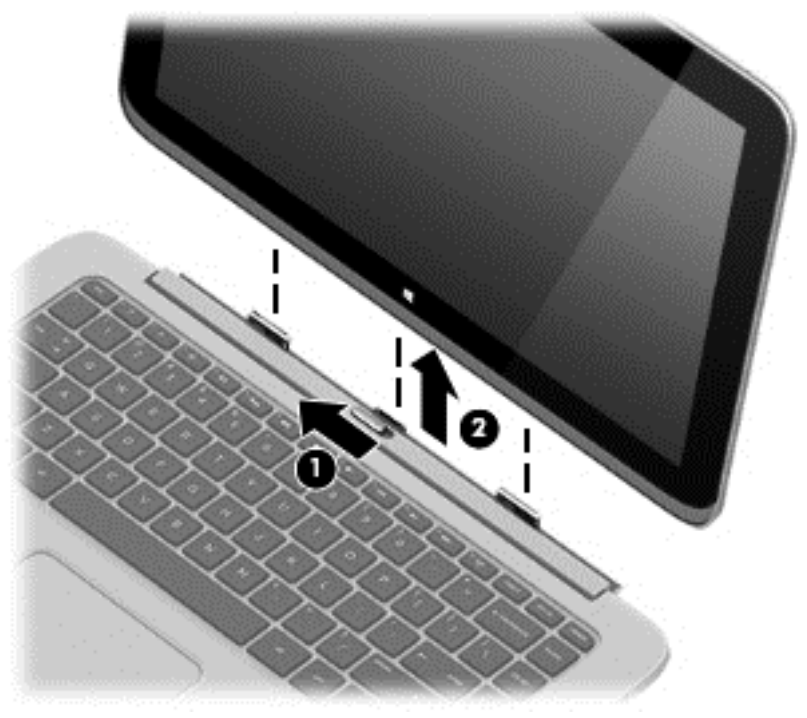

Så här kopplar du loss datorplattan från tangentbordsenheten:

- 1. Skjut frikopplingsmekanismen på tangentbordsenheten åt vänster (1).
- 2. Lyft upp och ta bort datorplattan (2).

## Ändra datorplattans inställningar

Du kan ändra vyn och ljusstyrkan på skärmen.

### Ändra vyn på datorplattan

Orienteringen, eller vyn, ändras automatiskt från liggande till stående eller tvärtom.

Så här ändrar du vyn på datorplattan från liggande till stående:

A Håll datorplattan horisontellt och vrid den sedan 90 grader åt höger (medurs).

Så här ändrar du vyn på datorplattan från stående till liggande:

A Håll datorplattan vertikalt och vrid den sedan 90 grader åt vänster (moturs).

#### Justera datorplattans autoroteringslås

Så här justerar du datorplattans autoroteringslås:

- 1. Svep från högerkanten på styrplattan eller pekskärmen så att snabbknapparna visas och tryck sedan på **Inställningar**.
- 2. Tryck på ikonen Skärm längst ned till höger. Tryck på ikonen för autoroteringslås för att låsa den aktuella skärmvyn på datorplattan och hindra den från att rotera. Ikonen visar en låssymbol när autoroteringslåset är aktivt. Om du vill inaktivera autoroteringslåset trycker du på ikonen för autoroteringslås en gång till.

#### Justera ljusstyrkan på datorplattans skärm

Så här justerar du skärmljusstyrkan:

- 1. Svep från högerkanten på styrplattan eller pekskärmen så att snabbknapparna visas och tryck sedan på Inställningar.
- Tryck på ikonen Skärm längst ned till höger. Ett vertikalt skjutreglage för reglering av ljusstyrkan visas.

OBS! På Windows-skrivbordet kan du också trycka på ikonen Energimätare i meddelandeområdet längst till höger i aktivitetsfältet, trycka på Justera skärmens ljusstyrka och därefter flytta skjutreglaget bredvid Skärmljusstyrka längst ned på skärmen.

### **Etiketter**

På etiketterna som sitter på datorn finns information som du kan behöva när du felsöker systemet eller reser utomlands med datorn.

**VIKTIGT:** Alla etiketter som beskrivs i det här avsnittet sitter under eller på sidan av datorn.

Om du behöver hjälp att hitta dessa platser, se Lära känna datorn på sidan 5

- Serviceetikett Innehåller viktig information för att identifiera din dator. När du kontaktar support kommer du förmodligen att bli ombedd att uppge serienumret och eventuellt också produkt- eller modellnumret. Leta rätt på det här numren innan du kontaktar support.
- **OBS!** Dina serviceetiketter ser ut som något av exemplen nedan. Titta på bilden som närmast motsvarar serviceetiketten på din dator.

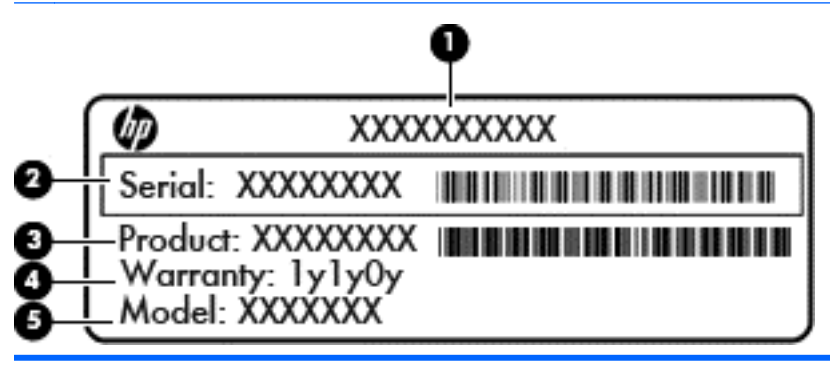

| Komponent |                                      |  |  |
|-----------|--------------------------------------|--|--|
| (1)       | Produktnamn                          |  |  |
| (2)       | Serienummer                          |  |  |
| (3)       | Produktnummer                        |  |  |
| (4)       | Garantiperiod                        |  |  |
| (5)       | Modellnummer (endast vissa modeller) |  |  |

| O Serial XXXXXXXX    |  |
|----------------------|--|
| Product: XXXXXXX#XXX |  |
| Marranty: 3y3y0y     |  |
| Õ                    |  |

#### Komponent

| (1) | Serienummer                          |
|-----|--------------------------------------|
| (2) | Produktnummer                        |
| (3) | Garantiperiod                        |
| (4) | ModelInummer (endast vissa modeller) |
| (5) | Versionsnummer                       |
|     |                                      |

- Etikett med föreskrifter Visar föreskrifter som gäller för datorn.
- Certifieringsetikett(er) för trådlöst Ger information om extra trådlösa enheter och godkännandemärkningar för de länder eller regioner där enheterna har godkänts för användning.

# 3 Ansluta datorn till ett nätverk

Du kan ta med dig datorn överallt. Men du kan även utforska världen hemifrån och visa information på miljontals webbplatser med hjälp av datorn och en trådbunden eller trådlös nätverksanslutning. I det här kapitlet beskrivs hur du ansluter datorn till Internet.

### Ansluta till ett trådlöst nätverk

Med trådlös teknik överförs data via radiovågor istället för ledningar. Datorn kan vara utrustad med en eller flera av följande trådlösa enheter:

- Enhet för trådlöst lokalt nätverk (WLAN) Ansluter datorn till trådlösa lokala nätverk (vanligen kallade Wi-Fi-nätverk, trådlösa LAN eller WLAN) på företag, i ditt hem och på allmänna platser som flygplatser, restauranger, kaféer, hotell och universitet. I ett WLAN kommunicerar datorns mobila trådlösa enhet med en trådlös router eller en trådlös åtkomstpunkt.
- HP:s mobila bredbandsmodul (endast vissa modeller) En WWAN-enhet (trådlöst WAN) som ger trådlös anslutning i ett mycket större område. Mobilnätverksoperatörer installerar basstationer (liknande mobiltelefonmaster) i stora geografiska områden, vilket ger effektiv täckning i hela delstater, regioner eller till och med länder.
- Bluetooth-enhet (endast vissa modeller) Skapar ett personligt nätverk (PAN) för anslutning till andra Bluetooth-enheter som datorer, telefoner, skrivare, headset, högtalare och kameror. I ett PAN kommunicerar varje enhet direkt med andra enheter. Enheterna måste vara relativt nära varandra – i normalfallet inom 10 meter.

Mer information om trådlös teknik finns i informationsmaterialet och webbplatslänkarna i Hjälp och support. Skriv hjälp på Startskärmen och välj sedan **Hjälp och support**.

### Använda kontrollerna för trådlöst

Du kan kontrollera de trådlösa enheterna i datorn med en av dessa metoder:

- Knappen, omkopplaren eller tangenten f
  ör tr
  ådlöst (i det h
  är kapitlet kallas den knappen f
  ör tr
  ådlöst) (endast vissa modeller)
- Operativsystemskontroller

#### Använda knappen för trådlöst

Datorn har en knapp för trådlöst, en eller flera trådlösa enheter och en eller två lampor för trådlöst, beroende på modell. Alla trådlösa enheter på datorn är föraktiverade, vilket innebär att lampan för trådlöst tänds (vit) när du startar datorn.

Den trådlösa lampan visar den övergripande driftstatusen för dina trådlösa enheter, inte statusen för enskilda enheter. Om lampan för trådlöst är vit, betyder det att åtminstone en av de trådlösa enheterna är på. Om lampan för trådlöst är släckt, betyder det att alla trådlösa enheter är avstängda.

" OBS! På vissa modeller är lampan för trådlöst gul när alla trådlösa enheter är avstängda.

Eftersom de trådlösa enheterna är aktiverade i fabriksinställningen, kan du använda knappen för trådlöst för att starta eller stänga av dem samtidigt.

### Använda kontrollerna i operativsystemet

I Nätverks- och delningscentret kan du skapa en anslutning eller ett nätverk, ansluta datorn till ett nätverk och diagnostisera och reparera nätverksproblem.

Så här använder du kontrollerna i operativsystemet:

| Läge     | Steg |                                                                                                    |  |
|----------|------|----------------------------------------------------------------------------------------------------|--|
|          | 1.   | Svep från högerkanten på styrplattan eller pekskärmen så att snabbknapparna visas, tryck<br>på <b>Sök</b> och tryck sedan i sökrutan. |  |
|          | 2.   | Skriv kontrollpanel i sökrutan och välj sedan Kontrollpanelen.                                                                        |  |
|          | 3.   | Välj Nätverk och Internet och välj Nätverks- och delningscenter.                                                                      |  |
| [····]   | 1.   | Skriv kontrollpanel på Startskärmen och välj sedan Kontrollpanelen.                                                                   |  |
| <u> </u> | 2.   | Välj Nätverk och Internet och välj Nätverks- och delningscenter.                                                                      |  |

Om du vill ha mer information skriver du hjälp på Startskärmen och väljer sedan Hjälp och support.

### Dela data och enheter samt komma åt programvara

När datorn är en del i ett nätverk är du inte begränsad till att bara använda informationen som är lagrad på just din dator. Nätverksdatorer kan utbyta programvara och data med varandra.

OBS! När en skiva, t.ex. en DVD-film eller ett spel, är skrivskyddad kan den inte delas.

Så här delar du mappar eller innehåll inom ett nätverk:

- 1. Öppna Filutforskaren från Windows-skrivbordet.
- Gå till Den här datorn och klicka på en mapp med innehåll som du vill dela. Välj Dela i navigeringsfältet högst upp på skärmen och klicka på Välj personer.
- 3. Skriv ett namn i rutan Fildelning och klicka på Lägg till.
- 4. Klicka på **Dela** och följ sedan instruktionerna på skärmen.

Så här delar du enheter inom ett nätverk:

- 1. Från Windows-skrivbordet högerklickar du på nätverksstatusikonen i meddelandefältet längst till höger i aktivitetsfältet.
- 2. Välj Öppna nätverks- och delningscenter.
- 3. Välj ett aktivt nätverk under Visa aktiva nätverk.
- 4. Välj Ändra avancerade delningsinställningar för att ställa in delningsalternativ för sekretess, nätverksupptäckt, fil- och utskriftsdelning och andra nätverksalternativ.

#### Använda ett WLAN

Med en WLAN-enhet kan du få åtkomst till ett trådlöst lokalt nätverk (WLAN) som består av andra datorer och tillbehör länkade via en trådlös router eller en trådlös åtkomstpunkt.

CBS! Termerna trådlös åtkomstpunkt och trådlös router används ofta omväxlande.

- Ett större WLAN såsom ett WLAN i ett företag eller ett publikt WLAN använder vanligtvis trådlösa åtkomstpunkter som kan hysa ett stort antal datorer och tillbehör och separera kritiska nätverksfunktioner.
- Ett WLAN i hemmet eller på ett mindre kontor använder vanligtvis en trådlös router som tillåter flera trådlösa och kabelanslutna datorer att dela en Internet-anslutning, en skrivare och filer utan att kräva ytterligare maskin- eller programvara.

Du måste ansluta datorn till en WLAN-infrastruktur (via en tjänsteleverantör eller ett publikt nätverk eller företagsnätverk) för att kunna använda WLAN-enheten i datorn.

#### Använda en Internetleverantör

Om du vill ha åtkomst till Internet i ditt hem måste du öppna ett konto hos en Internetleverantör. Kontakta en lokal Internetleverantör och köp en Internettjänst och ett modem. Internetleverantören hjälper dig att installera modemet och nätverkskabeln för att ansluta din trådlösa router till modemet, och testar att Internettjänsten fungerar.

**OBS!** Internetleverantören ger dig ett användarnamn och ett lösenord för Internetanslutningen. Anteckna dessa och förvara dem på en säker plats.

#### **Installera ett WLAN**

För att installera ett WLAN och ansluta datorn till Internet behöver du följande utrustning:

- Ett bredbandsmodem (DSL eller kabel) (1) och en Internettjänst med hög hastighet köpt från en Internetleverantör
- En trådlös router (2) (köps separat)
- En trådlös dator (3)

OBS! Vissa modem är utrustade med inbyggd trådlös router. Vänd dig till din Internetleverantör om du behöver ta reda på vilken typ av modem du har.

I illustrationen nedan ser du ett exempel på en installation av ett trådlöst nätverk som är anslutet till Internet.

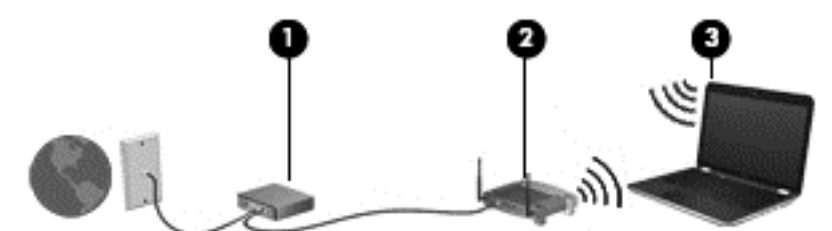

Allteftersom ditt nätverk växer kan ytterligare trådlösa och trådbundna datorer anslutas till nätverket för att få åtkomst till Internet.

Mer hjälp om hur du installerar ditt WLAN finns i informationen från routertillverkaren eller Internetleverantören.

#### Konfigurera en trådlös router

Mer hjälp med hur du installerar ett WLAN finns i informationen från routertillverkaren eller Internetleverantören.

OBS! Du rekommenderas att först ansluta den nya trådlösa datorn till routern via den nätverkskabel som medföljer routern. När datorn är ansluten till Internet kopplar du loss kabeln och går ut på Internet via det trådlösa nätverket.

#### Skydda ditt WLAN

När du konfigurerar ett WLAN eller använder ett befintligt WLAN måste du alltid se till att säkerhetsfunktionerna är aktiverade så att nätverket är skyddat mot obehörig åtkomst. WLAN på offentliga platser (hotspots) som kaféer och flygplatser kanske inte har någon säkerhet alls. Om du inte vet hur säker din dator är när den är ansluten till en hotspot, bör du bara skicka icke-konfidentiell e-post och surfa på säkra sidor på Internet.

Trådlösa radiosignaler färdas utanför nätverket, varför andra WLAN-enheter kan plocka upp oskyddade signaler. Skydda ditt WLAN med följande säkerhetsåtgärder:

Använd en brandvägg.

En brandvägg kontrollerar både information och förfrågningar som skickas till ditt nätverk och stoppar eventuella misstänkta objekt. Brandväggar finns både som programvara och maskinvara. I vissa nätverk används en kombination av båda.

• Använd trådlös kryptering.

Trådlös kryptering använder säkerhetsinställningar för att kryptera och dekryptera data som sänds över nätverket. Om du vill ha mer information skriver du hjälp på Startskärmen och väljer sedan **Hjälp och support**.

#### Ansluta datorn till ett WLAN

Så här ansluter du datorn till ett WLAN:

1. Kontrollera att den trådlösa enheten är påslagen. Om enheten är på lyser lampan för trådlöst med vitt sken. Om lampan för trådlöst är släckt trycker du på knappen för trådlöst.

BR På vissa modeller är lampan för trådlöst gul när alla trådlösa enheter är avstängda.

- På Startskärmen pekar du i det övre eller nedre högra hörnet av skärmen så att snabbknapparna visas.
- 3. Välj Inställningar och klicka på nätverksstatusikonen.
- 4. Välj önskat WLAN från listan.
- 5. Klicka på Anslut.

Om ditt WLAN är ett säkerhetsförberett WLAN uppmanas du att ange en säkerhetsnyckel. Skriv koden och klicka sedan på **Logga in** så att anslutningen upprättas.

- **OBS!** Om det inte finns några WLAN på listan kanske du befinner dig för långt ifrån en trådlös router eller åtkomstpunkt.
- OBS! Om du inte ser det trådlösa nätverk som du vill ansluta dig till, högerklickar du på nätverksstatusikonen på Windows-skrivbordet och väljer Öppna Nätverks- och delningscenter. Klicka på Skapa en ny anslutning eller ett nytt nätverk. En lista med alternativ visas där du kan leta efter och ansluta datorn till ett nätverk manuellt, eller skapa en ny nätverksanslutning.
- 6. Följ instruktionerna på skärmen för att slutföra anslutningen.

När anslutningen är upprättad, ska du placera muspekaren över nätverkets statusikon i meddelandefältet längst till höger i aktivitetsfältet för att verifiera anslutningens namn och status.

OBS! Räckvidden (dvs. hur långt dina trådlösa signaler når) beror på WLAN-implementeringen, routertillverkaren och störningar från andra elektroniska enheter eller strukturella hinder som väggar och golv.

### Använda HP Mobilt bredband (endast vissa modeller)

Med HP:s mobila bredband kan datorn utnyttja trådlös WAN-anslutning för att komma ut på Internet från fler platser och över större områden än vad som är möjligt med WLAN. Användningen av HP:s mobila bredband kräver en nättjänstleverantör (kallad *mobilnätoperatör*), som vanligen är en operatör för mobiltelefonnät. HP:s mobila bredband har ungefär samma täckning som mobil rösttelefoni.

När HP:s mobila bredband används med en mobilnätoperatörstjänst får du friheten att hålla datorn uppkopplad mot Internet, skicka e-post eller ansluta datorn till företagets nätverk oavsett om du befinner dig på resa eller utanför en Wi-Fi-hotspots räckvidd.

HP stöder följande tekniker:

- HSPA (high speed packet access) som ger åtkomst till nätverk baserade på telekommunikationsstandarden GSM (global system for mobile communications).
- EV-DO (evolution data optimized) som ger åtkomst till nätverk baserade på telekommunikationsstandarden CDMA (code division multiple access).
- LTE (långsiktig utveckling), vilket ger åtkomst till nät som stödjer LTE-teknik.

Du måste eventuellt ange serienumret på HP:s mobila bredbandsmodul för att kunna aktivera en mobil bredbandstjänst. Serienumret är tryckt på en etikett på datorns undersida.

Med vissa mobilnätoperatörer måste du ha ett SIM-kort (subscriber identity module). Ett SIM-kort innehåller grundläggande information om dig, t.ex. en PIN-kod, samt nätverksinformation. I vissa datorer är ett SIM-kort förinstallerat i batteriplatsen. Om det inte finns något förinstallerat SIM-kort i din dator, kan det finnas bland dokumentationen till HP:s mobila bredband som medföljer datorn, eller också kan mobilnätoperatören tillhandahålla det separat.

Information om hur du sätter i och tar ut SIM-kortet finns i avsnittet <u>Sätta i och ta ur ett SIM-kort</u> på sidan 23 i detta kapitel.

Om du vill veta mer om HP:s mobila bredband och hur du aktiverar ovanstående tjänst hos önskad mobilnätoperatör, kan du läsa informationen om HP:s mobila bredband som medföljer datorn.

#### Sätta i och ta ur ett SIM-kort

VIKTIGT: Förhindra skador på kontakterna genom att vara så försiktig som möjligt när du sätter i SIM-kortet.

Så här sätter du i ett SIM-kort:

- 1. Stäng av datorn.
- 2. Om tangentbordsenheten är ansluten till datorplattan, stäng av skärmen.
- 3. Koppla bort alla externa enheter som är anslutna till datorn.
- 4. Dra ut strömkabeln från eluttaget.
- 5. För in SIM-kortet i SIM-platsen och tryck försiktigt in det tills det sitter ordentligt på plats.

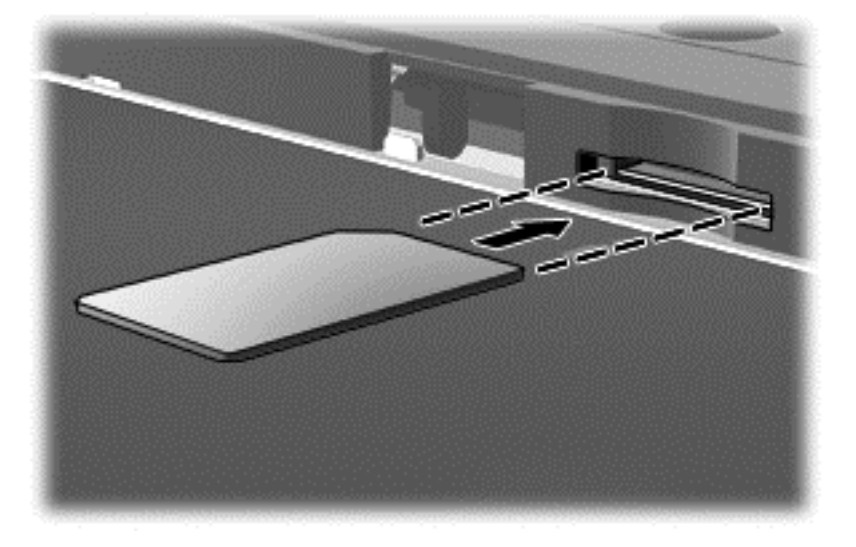

6. Anslut till extern ström igen.

- 7. Anslut externa enheter igen.
- 8. Starta datorn.

Ta ut ett SIM-kort genom att först trycka in det och sedan ta ut det från platsen.

### Använda trådlösa Bluetooth-enheter (endast vissa modeller)

En Bluetooth-enhet möjliggör trådlös kommunikation på korta avstånd och ersätter de fysiska kabelanslutningar som vanligtvis länkar samman elektroniska enheter:

- Datorer (stationära, bärbara, PDA:er)
- Telefoner (mobila, trådlösa, smarta telefoner)
- Bildbehandlingsenheter (skrivare, kameror)
- Ljudenheter (headset, högtalare)
- Mus

Bluetooth-enheter möjliggör direktkommunikation med andra enheter vilket gör att du kan konfigurera ett PAN av Bluetooth-enheter. Information om hur du konfigurerar och använder Bluetooth-enheter finns i hjälpen till Bluetooth-programvaran.

# 4 Använda underhållningsfunktionerna

Använd din HP-dator som ett underhållningsnav där du kan umgås via webbkameran, lyssna på och hantera din musik samt ladda ner och se på filmer. För att göra datorn till ett ännu kraftfullare underhållningscenter kan du ansluta externa enheter som en bildskärm, projektor eller TV, eller högtalare och hörlurar.

### **Multimediefunktioner**

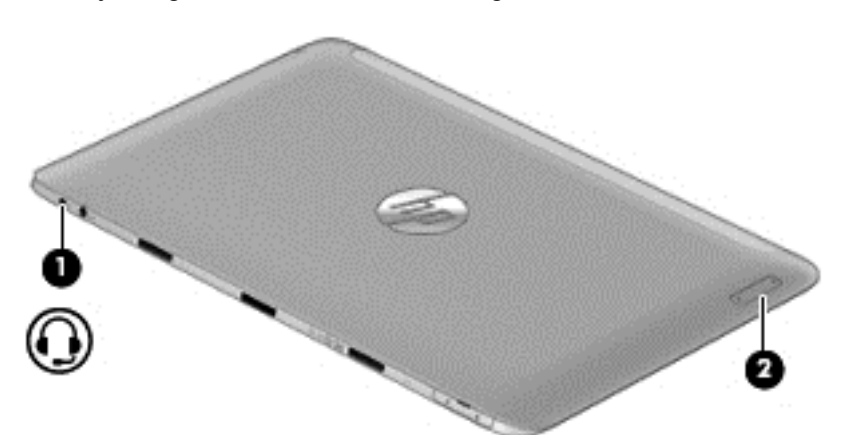

Här följer några av datorns underhållningsfunktioner.

| Komponent | Beskrivning                                                        |                                                                                                    |
|-----------|--------------------------------------------------------------------|----------------------------------------------------------------------------------------------------|
| "         | Kombinerat jack för ljudutgång (hörlurar)/ljudingång<br>(mikrofon) | Ansluter stereohögtalare, hörlurar, hörsnäckor, ett<br>headset eller en TV-ljudkabel (tillval). Ansluter även<br>en headsetmikrofon (tillval). Detta uttag har inte stöd<br>för enheter med enbart mikrofon.                                                                                                    |
|           |                                                                    | VARNING: Minska risken för hörselskador genom<br>att sänka volymen innan du använder hörlurar,<br>hörsnäckor eller headset. Mer information om<br>säkerhet finns i <i>Reglerings-, säkerhets- och</i><br><i>miljöföreskrifter</i> . Du når den här handboken genom<br>att skriva support på Startskärmen och välja appen<br>HP Support Assistant. |
|           |                                                                    | <b>OBS!</b> När en enhet ansluts till uttaget inaktiveras<br>datorns högtalare.                                                                                                    |
|           |                                                                    | <b>OBS!</b> Se till att enhetskabeln har en kontakt med 4<br>ledare som stöder både ljudutgång (hörlurar) och<br>ljudingång (mikrofon).                                                                                                    |
| (2)       | Volymknapp                                                         | Reglerar högtalarvolymen.                                                                                                    |
|           |                                                                    | <ul> <li>Du höjer högtalarvolymen genom att trycka på<br/>änden med + på knappen.</li> </ul>                                                                                                    |
|           |                                                                    | <ul> <li>Du sänker högtalarvolymen genom att trycka på<br/>änden med – på knappen.</li> </ul>                                                                                                    |
|           |                                                                    |                                                                                                    |

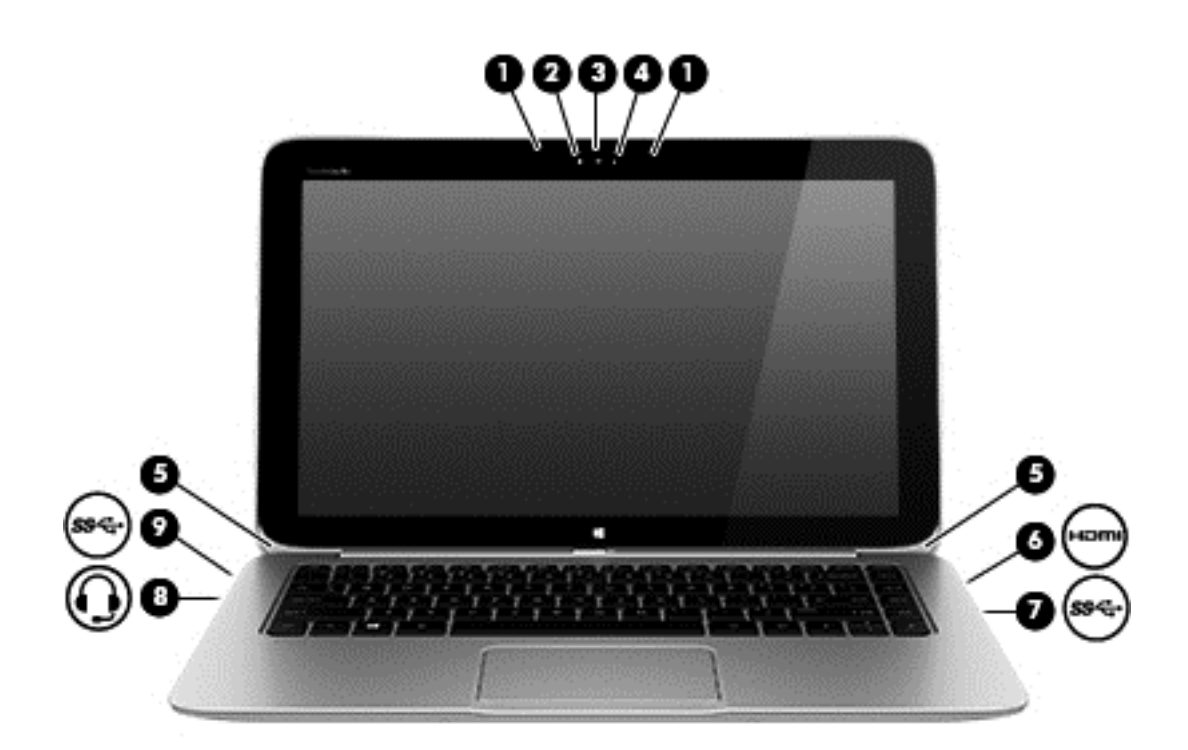

| Kon | nponent                      | Beskrivning                 |                                                                                                    |
|-----|------------------------------|-----------------------------|----------------------------------------------------------------------------------------------------|
| (1) |                              | Interna mikrofoner (2)      | Spelar in ljud.                                                                                                    |
| (2) |                              | Webbkameralampa             | Tänd: Webbkameran används.                                                                                                    |
| (3) |                              | HP TrueVision HD-webbkamera | Spelar in video, tar stillbilder och gör det möjligt för<br>dig att använda videokonferenser och onlinechatt<br>med hjälp av direktuppspelad video.        |
|     |                              |                             | Svep från högerkanten på styrplattan eller                                                                                                    |
|     |                              |                             | pekskärmen så att snabbknapparna visas, tryck på<br><b>Sök</b> och tryck sedan i sökrutan. Skriv kamera och<br>välj <b>Kamera</b> i listan med program.    |
|     |                              |                             | – eller –                                                                                                    |
|     |                              |                             | Skriv kamera på Startskärmen och välj                                                                                                    |
|     |                              |                             | sedan Kamera i listan med program.                                                                                                    |
| (4) |                              | Sensor för omgivande ljus   | Sensorn för naturligt ljus anpassar automatiskt<br>skärmens ljusstyrka efter de omgivande<br>ljusförhållandena.                                            |
| (5) |                              | Högtalare (2)               | Producerar ljud.                                                                                                    |
| (6) | наш                          | Porten HDMI                 | Ansluter en extra ljud- eller videoenhet, t.ex. en<br>HDTV, en valfri kompatibel digital- eller<br>ljudkomponent eller en HDMI-enhet med hög<br>hastighet. |
| (7) | <b>\$</b> \$ <del>",</del> - | USB 3.0-port                | Ansluter en extra USB-enhet, t.ex. tangentbord, mus, extern hårddisk, skrivare, skanner eller USB-hubb.                                                    |
| Komponent |                     | Beskrivning                                                        |                                                                                                    |  |  |
|-----------|---------------------|--------------------------------------------------------------------|----------------------------------------------------------------------------------------------------|--|--|
| (8)       | Ģ                   | Kombinerat jack för ljudutgång (hörlurar)/ljudingång<br>(mikrofon) | Ansluter stereohögtalare, hörlurar, hörsnäckor, ett<br>headset eller en TV-ljudkabel (tillval). Ansluter även<br>en headsetmikrofon (tillval). Detta uttag har inte stöd<br>för enheter med enbart mikrofon.                                                                                                    |  |  |
|           |                     |                                                                    | <b>VARNING:</b> Minska risken för hörselskador genom<br>att sänka volymen innan du använder hörlurar,<br>hörsnäckor eller headset. Mer information om<br>säkerhet finns i <i>Reglerings-, säkerhets- och</i><br><i>miljöföreskrifter</i> . Du når den här handboken genom<br>att skriva support på Startskärmen och välja appen<br><b>HP Support Assistant</b> . |  |  |
|           |                     |                                                                    | <b>OBS!</b> När en enhet ansluts till uttaget inaktiveras datorns högtalare.                                                                                                    |  |  |
|           |                     |                                                                    | <b>OBS!</b> Se till att enhetskabeln har en kontakt med 4<br>ledare som stöder både ljudutgång (hörlurar) och<br>ljudingång (mikrofon).                                                                                                    |  |  |
| (9)       | \$ <del>\$~;;</del> | USB 3.0-port                                                       | Ansluter en extra USB-enhet, t.ex. tangentbord, mus, extern hårddisk, skrivare, skanner eller USB-hubb.                                                                                                    |  |  |

# Använda webbkameran

Datorn har en integrerad webbkamera, ett kraftfullt verktyg för sociala nätverk som du använder för samtal med vänner och kollegor, oavsett om de befinner sig i din närhet eller på andra sidan jordklotet. Med webbkameran kan du direktuppspela videoklipp med ditt snabbmeddelandeprogram, filma och dela videoklipp samt ta foton.

Så här startar du webbkameran:

| Läge  | Steg |                                                                                                    |  |
|-------|------|----------------------------------------------------------------------------------------------------|--|
|       | 1.   | Svep från högerkanten på styrplattan eller pekskärmen så att snabbknapparna visas, tryck på <b>Sök</b> och tryck sedan i sökrutan. |  |
|       | 2.   | Skriv kamera och välj sedan Kamera i listan med program.                                                                           |  |
| ····- | 1.   | Skriv kamera på Startskärmen och välj sedan Kamera i listan med program.                                                           |  |

Information om hur du använder webbkameran finns i Hjälp och support. Skriv hjälp på Startskärmen och välj sedan **Hjälp och support**.

# Touch to Share (endast vissa modeller)

Datorn är utrustad med avancerad maskinvara för närfältskommunikation (Near Field Communication, NFC) som gör det möjligt att utbyta information trådlöst mellan två NFC-enheter bara genom att hålla dem mot varandra. Med NFC-tekniken kan du dela webbplatser, överföra kontaktinformation och skriva ut på NFC-kompatibla skrivare.

VIKTIGT: Innan du kan börja dela måste du se till att NFC är aktiverat på dina enheter. Du kan också behöva stänga av vissa tjänster, till exempel sBeam, för att NFC ska kunna fungera på enheter med Windows 8. Hör efter med tillverkaren av din NFC-enhet och kontrollera om den är kompatibel med Windows 8.

### Börja dela

Tryck NFC-enheten mot datorn att påbörja delning mellan enheten och datorn.

- 1. Öppna objektet som du vill dela.
- Tryck de bägge NFC-antennerna mot varandra. Eventuellt hörs ett ljud när antennerna har identifierat varandra.
  - **OBS!** NFC-antennen på datorn finns på den högra sidan av skärmen, i mitten. Läs handboken till din enhet om du vill ta reda på var antennen sitter.

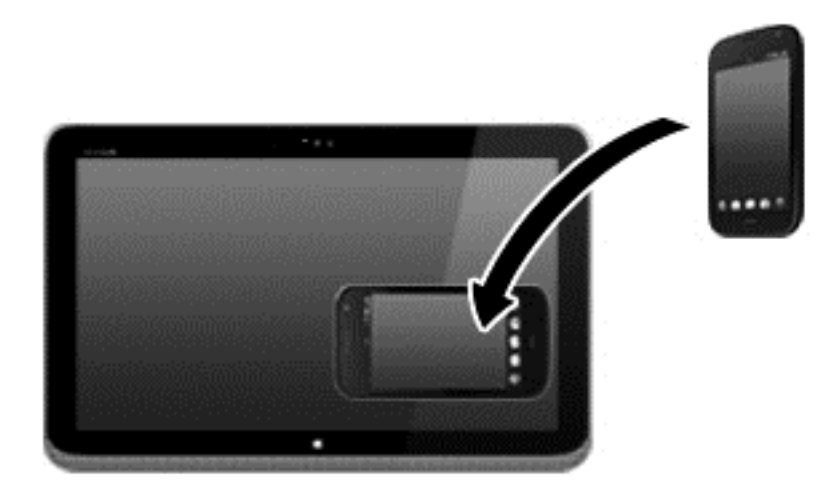

 Eventuellt visas ett meddelande på din enhet som ber dig att starta överföringen och ett meddelande på datorn som frågar om du vill ta emot överföringen. Följ instruktionerna på skärmen för att acceptera överföringen.

# Redigera media i Adobe Photoshop Lightroom

Oavsett om du är en amatör eller professionell fotograf eller något mittemellan, kan den kompletta lösningen Adobe® Photoshop® Lightroom® 5 hjälpa dig att göra det bästa av dina foton.

Så här startar du Lightroom:

▲ Gå till Startskärmen och välj appen Adobe Photoshop Lightroom 5. Följ sedan instruktionerna på skärmen.

**TIPS:** Mer information om hur du använder Lightroom finns på <u>http://helpx.adobe.com/</u> lightroom.html. Lightroom gör det möjligt för dig att enkelt ta bort defekter och oönskade föremål från dina bilder, automatiskt justera sneda bilder samt och dela med dig av dina foton.

- Visa och organisera, finslipa och bearbeta, skriv ut och dela. Lightroom har allt du behöver.
- Gör det bästa möjliga av varje liten bildpunkt i dina foton det spelar ingen roll du har tagit fotot med en professionell kamera eller en kameratelefon. Lightroom har en omfattande uppsättning avancerade verktyg för toning, kontrast, färg, brusreduktion med mera.
- Dela när du vill och välj hur du vill visa dina bilder. Lightroom förenklar för dig med tidsbesparande verktyg för delning av material med släkt, vänner och kunder.

#### **Specialfunktioner**

- Upright (Upprätning): Rättar till dina sneda bilder.
- Advanced Healing Brush (Avancerad retuscheringspensel): Ta bort dammkorn, fläckar och andra defekter. Ändra penselstorlek och flytta den längs de skadade områdena för att få bort de oönskade defekterna.
- Video slide shows (Bildspel med videoklipp): Dela med dig av ditt arbete i form av bildspel med videoklipp där du kombinerat stillbilder med videoklipp och musik i HD-kvalitet som kan visas på i stort sett alla datorer och enheter.

## Använda ljud

Du kan spela upp musik-CD-skivor (med en extern optisk enhet), ladda ner och lyssna på musik, direktuppspela ljudinnehåll från webben (även radio), spela in ljud eller blanda ljud och video för att skapa multimedia. Du kan få en ännu bättre ljudupplevelse genom att ansluta externa ljudenheter som högtalare eller hörlurar.

### Ansluta högtalare

Du kan ansluta trådbundna högtalare till datorn genom att ansluta dem till en USB-port eller ljudutgången (hörlursjacket) på datorn eller på en dockningsstation.

Anslut *trådlösa* högtalare till datorn genom att följa tillhörande produktanvisningar. Om du vill ansluta HD-högtalare till datorn kan du läsa i <u>Konfigurera HDMI-ljud på sidan 32</u>. Innan du ansluter högtalare ska du sänka ljudvolymen.

### Ansluta hörlurar och mikrofoner

Du kan ansluta trådbundna hörlurar eller headset till kombinationsjacket för ljudutgång (hörlurar)/ ljudingång (mikrofon) på datorn. Många headset har inbyggda mikrofoner och kan köpas i butik.

Följ anvisningarna från tillverkaren när du ansluter *trådlösa* hörlurar till datorn.

VARNING: Minska risken för hörselskador genom att sänka volymen innan du sätter på dig hörlurarna, hörsnäckorna eller ett headset. Mer information om säkerhet finns i *Reglerings-,* säkerhets- och miljöföreskrifter. Du når den här handboken genom att skriva support på Startskärmen och välja appen HP Support Assistant.

#### **Använda Beats Audio**

Beats Audio är en utökad ljudfunktion som ger en djup, kontrollerad bas samtidigt som den bibehåller ett tydligt ljud. Du kan uppleva Beats Audio genom datorns interna högtalare, genom externa högtalare som är anslutna till en USB-port, eller genom Beats Audio-hörlurar som är anslutna till hörlursuttaget.

### Öppna kontrollpanelen i Beats Audio

Med kontrollpanelen i Beats Audio kan du visa och kontrollera ljud- och basinställningar manuellt.

Så här öppnar du Beats Audio Control Panel:

| Läge    | Steg                                                                                                    |
|---------|----------------------------------------------------------------------------------------------------|
|         | <ol> <li>Svep från högerkanten på styrplattan eller pekskärmen så att snabbknapparna visas, tryck på<br/>Sök och tryck sedan i sökrutan.</li> </ol> |
|         | 2. Skriv kontrollpanel, välj Kontrollpanelen, välj Maskinvara och ljud och välj sedan Beats<br>Audio Control Panel.                                 |
| <u></u> | Skriv kontrollpanel på startskärmen, välj Kontrollpanelen, välj Maskinvara och ljud och välj sedan Beats Audio Control Panel.                       |

#### Aktivera och inaktivera Beats Audio

Så här aktiverar eller inaktiverar du Beats Audio:

| Läge | Steg |                                                                                                    |
|------|------|----------------------------------------------------------------------------------------------------|
|      | 1.   | Svep från högerkanten på styrplattan eller pekskärmen så att snabbknapparna visas, tryck på<br><b>Sök</b> och tryck sedan i sökrutan. |
|      | 2.   | Skriv kontrollpanel, välj Kontrollpanelen, välj Maskinvara och ljud och välj sedan Beats<br>Audio Control Panel.                      |
|      | 3.   | Följ instruktionerna på skärmen                                                                                                    |
|      | 1.   | Skriv kontrollpanel på startskärmen, välj Kontrollpanelen, välj Maskinvara och ljud och välj sedan Beats Audio Control Panel.         |
| U    | 2.   | Följ instruktionerna på skärmen                                                                                                    |

### Testa ljudfunktionerna

Så här kontrollerar du datorns ljudfunktion:

- 1. Skriv kontrollpanel på Startskärmen och välj sedan Kontrollpanelen.
- 2. Välj Maskinvara och ljud och välj sedan Ljud
- 3. När fönstret Ljud öppnas, väljer du fliken Ljud. Under **Programhändelser** väljer du valfri ljudhändelse, till exempel en pip- eller larmsignal, och klickar sedan på **Testa**.

Ljud ska nu höras genom högtalarna eller anslutna hörlurar.

Så här kontrollerar du datorns inspelningsfunktioner:

- 1. Skriv ljud på Startskärmen och välj sedan Ljudinspelaren.
- 2. Klicka på Starta inspelning och tala i mikrofonen.
- 3. Spara filen på skrivbordet.
- 4. Öppna ett multimediaprogram och spela upp inspelningen.

Så här bekräftar eller ändrar du ljudinställningarna på datorn:

- 1. Skriv kontrollpanel på Startskärmen och välj sedan Kontrollpanelen.
- 2. Välj Maskinvara och ljud och välj sedan Ljud

### Använda video

Datorn är en kraftfull videoenhet som gör det möjligt att se direktuppspelad video från din favoritwebbplats samt hämta videoklipp och filmer som du kan titta på när datorn inte är ansluten till ett nätverk.

Förbättra visningen genom att ansluta en extern bildskärm, projektor eller TV till en av datorns videoportar. De flesta datorer har en VGA-port (video graphics array) som ansluter analoga videoenheter. En del datorer har även en HDMI-port (high-definition multimedia interface) där du kan ansluta en HD-bildskärm eller TV.

**VIKTIGT:** Se till att den externa enheten är ansluten till rätt port på datorn med rätt kabel. Läs tillverkarens instruktioner.

### Ansluta videoenheter med en HDMI-kabel

OBS! För att ansluta en HDMI-enhet till datorn behöver du en HDMI-kabel, som säljs separat.

Du kan visa datorns skärmbild på en HDTV eller HD-bildskärm genom ansluta HD-enheten enligt följande anvisningar.

1. Anslut den ena änden av HDMI-kabeln till HDMI-porten på datorn.

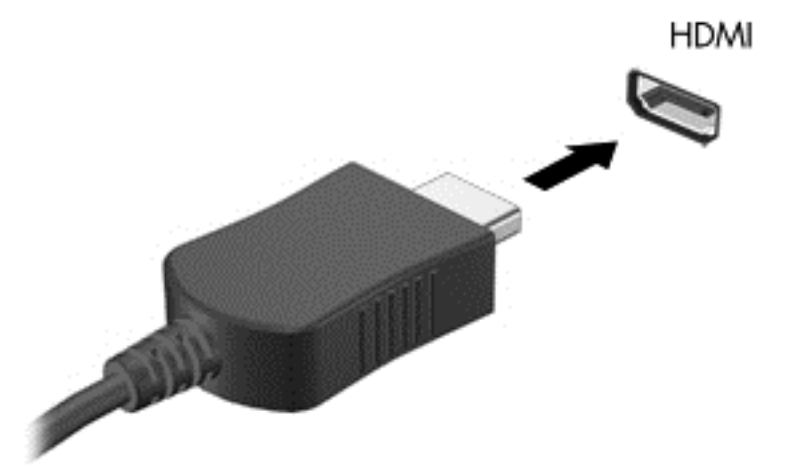

- 2. Anslut den andra änden av kabeln till HDTVn eller HD-bildskärmen.
- 3. Om du trycker på f4 alternerar datorns skärmbild mellan 4 visningslägen:
  - Endast datorskärm: Skärmbilden visas endast på datorn.
  - **Dubblettläge:** Skärmbilden visas samtidigt på *både* datorn och den externa enheten.
  - Utökat läge: Skärmbilden visas fördelat över både datorn och den externa enheten.
  - Endast sekundär skärm: Skärmbilden visas endast på den externa enheten.

Varje gång du trycker på f4 ändras visningsläget.

OBS! För bästa resultat, särskilt om du väljer alternativet "Utöka", ska du justera skärmupplösningen på den externa enheten. Skriv kontrollpanel på Startskärmen och välj sedan Kontrollpanelen i listan med appar. Välj Utseende och anpassning. Under Bildskärm väljer du Ändra bildskärmsupplösning.

#### Konfigurera HDMI-ljud

HDMI är det enda videogränssnitt som stöder HD-video *och* ljud. Så här aktiveras HDMI-ljudet när du har anslutit en HDMI-TV till datorn:

- 1. Från Windows-skrivbordet högerklickar du på ikonen Högtalare i meddelandefältet längst till höger i aktivitetsfältet och väljer sedan Ljuduppspelningsenheter.
- 2. Välj namnet på den digitala utmatningsenheten på fliken Uppspelning.
- 3. Klicka på Ange standard och sedan på OK.

Så här återställer du ljudet till datorhögtalarna:

- 1. Från Windows-skrivbordet högerklickar du på ikonen Högtalare i meddelandefältet längst till höger i aktivitetsfältet och klickar sedan på Ljuduppspelningsenheter.
- 2. Klicka på Högtalare på fliken Uppspelning.
- 3. Klicka på Ange standard och sedan på OK.

# Identifiera och ansluta till Miracast-kompatibla trådlösa skärmar (endast vissa modeller)

Om du vill identifiera och ansluta till en Miracast-kompatibel trådlös skärm utan att stänga den app som du har öppen för tillfället följer du instruktionerna nedan.

| Läge | Steg                                                                                                    |
|------|----------------------------------------------------------------------------------------------------|
|      | Svep från högerkanten på Startskärmen så att snabbknapparna visas, tryck på <b>Enheter</b> , tryck på<br><b>Projekt</b> och följ instruktionerna på skärmen.                 |
| ⊡    | Peka i det övre eller nedre högra hörnet av skärmen så att snabbknapparna visas, klicka på <b>Enheter</b> ,<br>klicka på <b>Projekt</b> och följ instruktionerna på skärmen. |

# 5 Navigera på skärmen

Du kan navigera på datorskärmen på flera sätt:

- Pekgester
- Tangentbord och mus
- Programvara för röstigenkänning (endast vissa modeller)

Pekgester kan användas på datorns styrplatta eller på en pekskärm.

" OBS! En extern USB-mus (köps separat) kan anslutas till en av datorns USB-portar.

Se handboken *Grunderna i Windows* som medföljer datorn. Handboken innehåller information om vanliga användaråtgärder med styrplattan, pekskärmen och tangentbordet.

Vissa datormodeller har specifika åtgärdstangenter och snabbtangenter på tangentbordet som man utför rutinåtgärder med.

# Använda styrplattan och pekgester

Med styrplattan kan du navigera på datorskärmen och styra markören genom att använda enkla fingerrörelser. Du kan anpassa pekgesterna genom ändra inställningar, knappkonfiguration, klickhastighet och pekaralternativ. Du kan också visa demonstrationer av styrplattegester.

Skriv kontrollpanel på Startskärmen, välj Kontrollpanelen och klicka sedan på Maskinvara och ljud. Under Enheter och skrivare väljer du Mus.

<u>- TIPS:</u> Styrplattans vänstra och högra knapp används på samma sätt som motsvarande knappar på en extern mus.

"" OBS! Styrplattegester kan inte användas i alla program.

### **Trycka**

Om du vill göra ett val på skärmen använder du tryckfunktionen på styrplattan.

• Peka på en post på skärmen och tryck sedan med ett finger på styrplattan för att göra valet. Du öppnar ett objekt genom att dubbeltrycka på det.

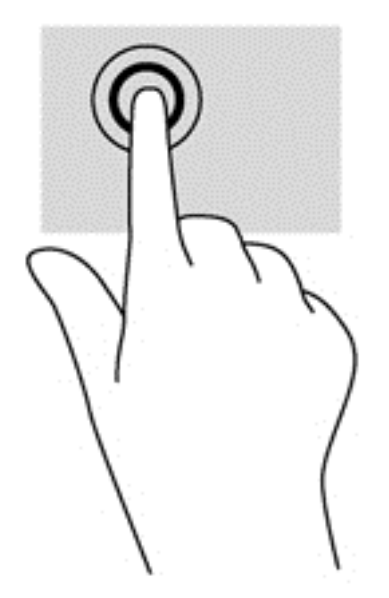

### **Rulla**

Att rulla är ett praktiskt sätt att flytta uppåt, nedåt eller i sidled på en sida eller i en bild.

• Placera två fingrar lite isär i styrplattezonen och dra dem uppåt, nedåt, åt vänster eller åt höger.

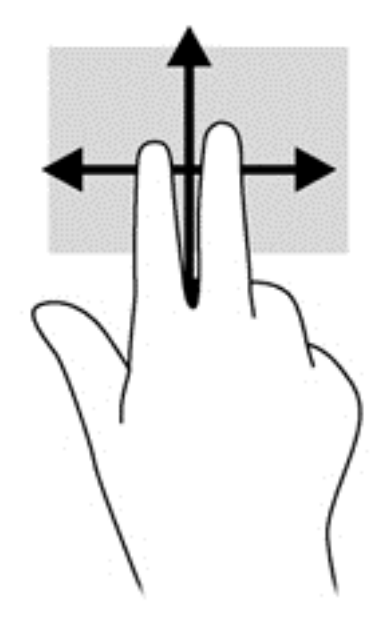

### Nypa/zooma

Genom att nypa och zooma kan du zooma in eller ut i bilder och text.

- Zooma ut genom att placera två fingrar en bit ifrån varandra i styrplattezonen och sedan flytta ihop dem.
- Zooma in genom att placera två fingrar intill varandra i styrplattezonen och sedan flytta isär dem.

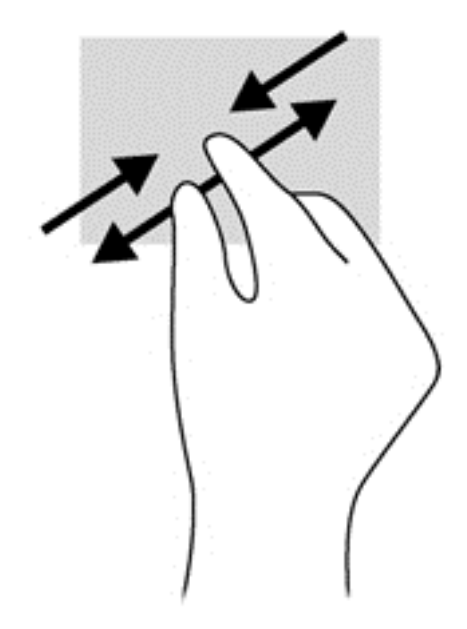

### **Tvåfingerstryck**

Med tvåfingerstryck kan du göra menyval för ett objekt på skärmen.

OBS! Tvåfingerstryck har samma effekt som om du högerklickar med musen.

• Placera två fingrar i styrplattezonen och tryck nedåt så att alternativmenyn för det valda objektet visas.

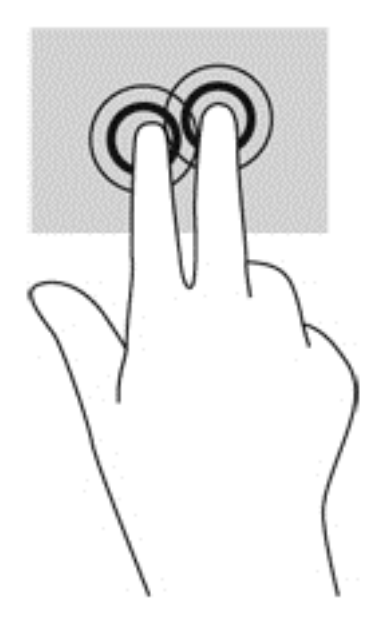

### Rotera (endast vissa modeller)

Med rotationsfunktionen kan du vrida objekt som exempelvis fotografier.

 Peka på ett objekt och placera vänsterhandens pekfinger på styrplattan. Med höger hand drar du pekfingret i en svepande rörelsen från "klockan tolv" till "klockan tre". Rotera åt andra hållet genom att röra pekfingret från "klockan tre" till "klockan tolv".

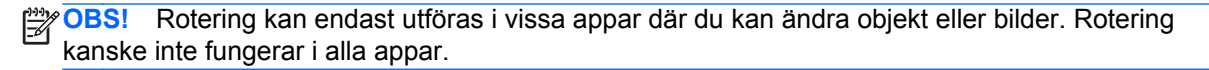

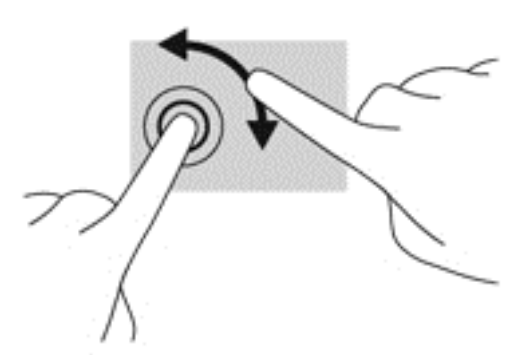

### Snärta (endast vissa modeller)

Genom att snärta kan du snabbt flytta dig mellan olika skärmar eller snabbt bläddra igenom dokument.

 Placera tre fingrar på styrplattan och snärta med fingrarna i en lätt och snabb rörelse uppåt, nedåt, åt vänster eller åt höger.

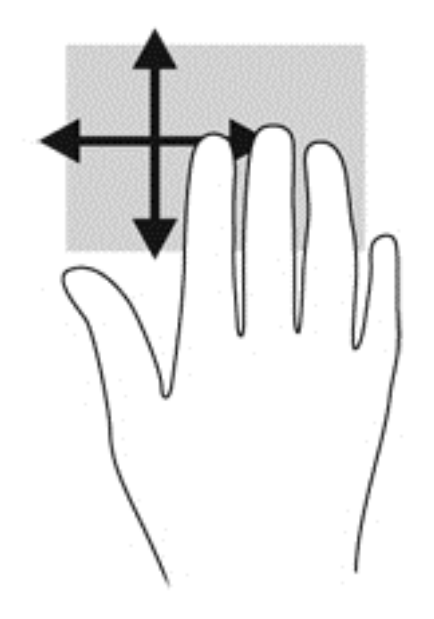

#### Svep från kanten

Med svep från kanten kan du utföra åtgärder som att ändra inställningar och hitta eller använda appar.

#### Svep från högerkanten

När du sveper från högerkanten visas snabbknapparna med vilka du kan söka, dela, starta appar, få tillgång till enheter eller ändra inställningar.

• Svep fingret försiktigt från högerkanten om du vill visa snabbknapparna.

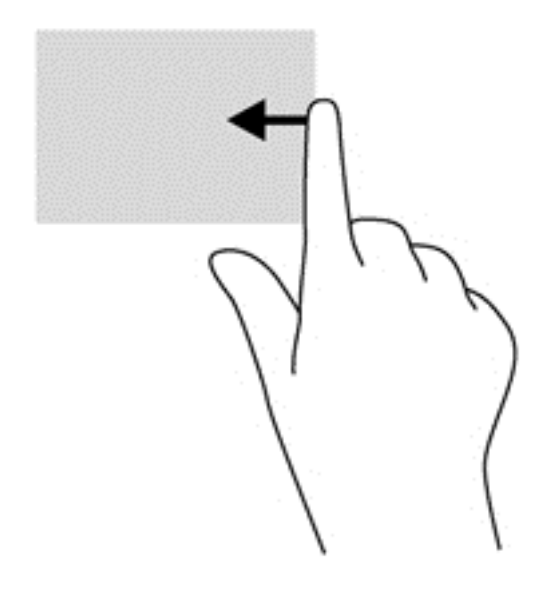

#### Svep från vänsterkanten

När du sveper från vänsterkanten visas de appar som du öppnat nyligen så att du snabbt kan växla mellan dem.

• Svep lätt med fingret från styrplattas vänsterkant för att snabbt växla mellan dem.

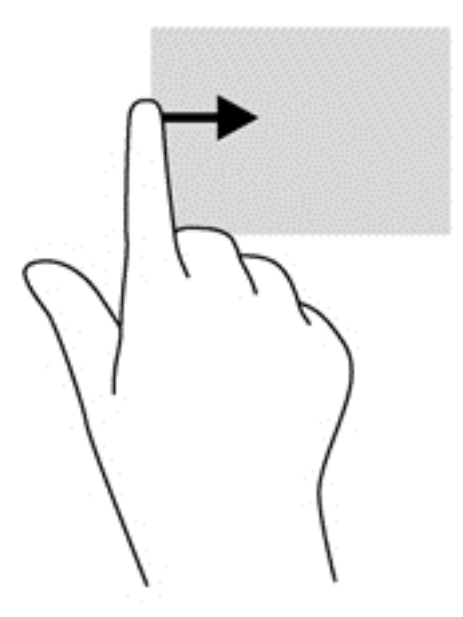

#### Svep från överkanten

Om du sveper från överkanten visas appalternativ som gör det möjligt att anpassa dina appar.

VIKTIGT: När en app är öppen kan effekten av svep från överkanten variera beroende på vilken app som används.

• Svep med fingret försiktigt från skärmens överkant för att visa appalternativ.

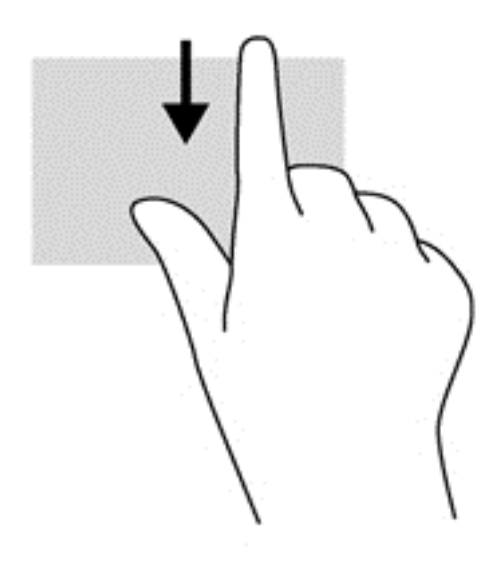

# Använda pekskärmen

På en dator med pekskärm kan du styra objekten på skärmen direkt med fingrarna.

- TIPS: På datorer med pekskärm kan du utföra gesterna på skärmen eller på styrplattan. Du kan också utföra åtgärder på skärmen med tangentbordet och musen.

### Använda pekskärmsgester

#### Enfingersdragning

Enfingersdragning används oftast för att panorera eller bläddra igenom listor och sidor, men du kan även använda den här gesten för andra åtgärder, t.ex. för att flytta ett objekt.

Du rullar över skärmen genom att dra ett finger i önskad riktning.

**OBS!** När många appar visas på Startskärmen kan du dra fingret för att flytta skärmen åt vänster eller höger.

För att dra håller du fingret tryckt mot ett objekt och drar sedan objektet för att flytta det.

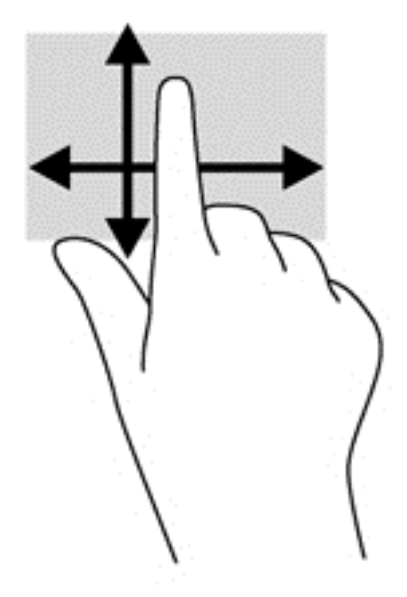

### Trycka

Om du vill göra ett val på skärmen använder du tryckfunktionen.

 Tryck med ett finger på ett objekt på skärmen för att göra ett val. Du öppnar ett objekt genom att dubbeltrycka på det.

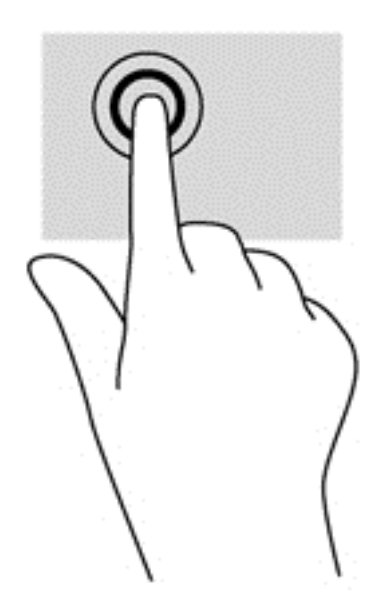

#### Rulla

Att rulla är ett praktiskt sätt att flytta uppåt, nedåt, åt vänster eller åt höger på en sida eller i en bild.

 Placera två fingrar något åtskilda på skärmen och dra dem uppåt, nedåt, åt höger eller åt vänster.

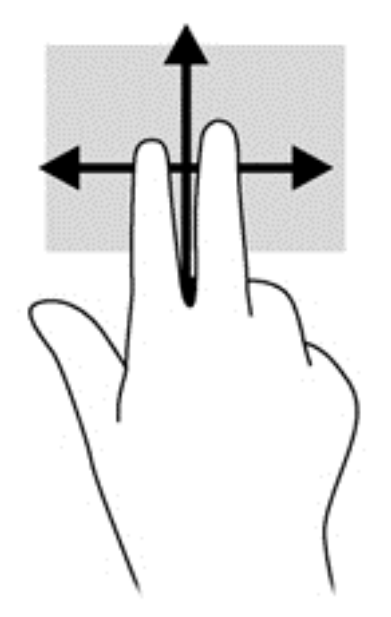

### Nypa/zooma

Genom att nypa och zooma kan du zooma in eller ut i bilder och text.

- Zooma ut genom att placera två fingrar en bit ifrån varandra på bildskärmen och sedan flytta ihop dem.
- Zooma in genom att placera två fingrar intill varandra på bildskärmen och sedan flytta isär dem.

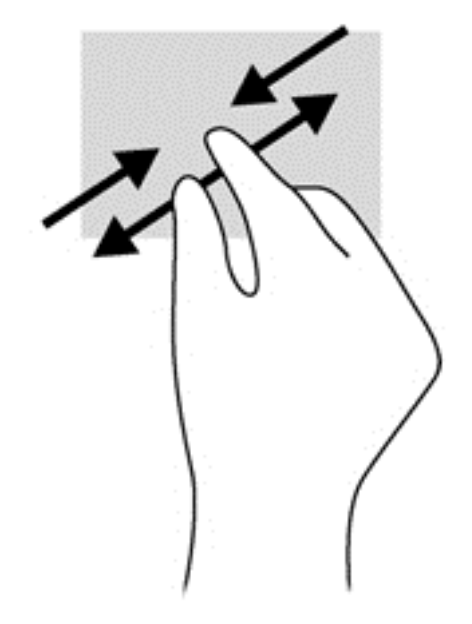

#### Rotera (endast vissa modeller)

Med rotationsfunktionen kan du vrida objekt som exempelvis fotografier.

 Förankra vänster pekfinger på det objekt du vill rotera. Med höger hand drar du pekfingret i en svepande rörelse från "klockan tolv" till "klockan tre". Rotera åt andra hållet genom att röra pekfingret från "klockan tre" till "klockan tolv". **OBS!** Rotering kan endast utföras i vissa appar där du kan ändra objekt eller bilder. Rotering kanske inte fungerar i alla appar.

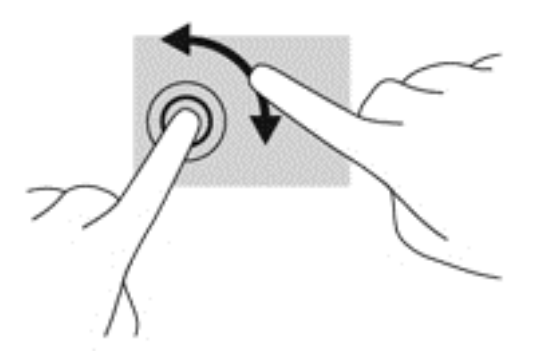

#### Svep från kanten

Genom att svepa från kanterna kan du utföra uppgifter som att ändra inställningar och söka efter eller använda appar.

#### Svep från högerkanten

När du sveper från högerkanten visas snabbknapparna med vilka du kan söka, dela, starta appar, få tillgång till enheter eller ändra inställningar.

 Svep lätt med fingret inåt från högerkanten på skärmen till skärmbilden så att snabbknapparna visas.

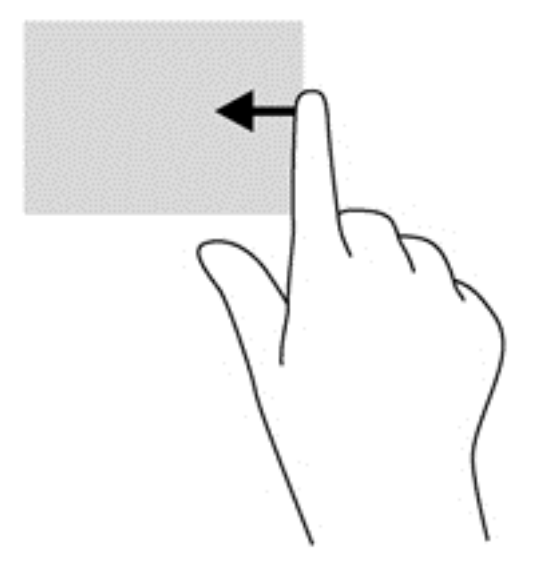

#### Svep från vänsterkanten

Genom att svepa från vänsterkanten ser du de öppna apparna, så att du snabbt kan växla mellan dem.

• Svep lätt med fingret inåt från vänsterkanten på skärmen till skärmbilden när du vill växla mellan appar. Svep sedan tillbaka mot vänsterkanten, utan att lyfta fingret, så visas alla öppna appar.

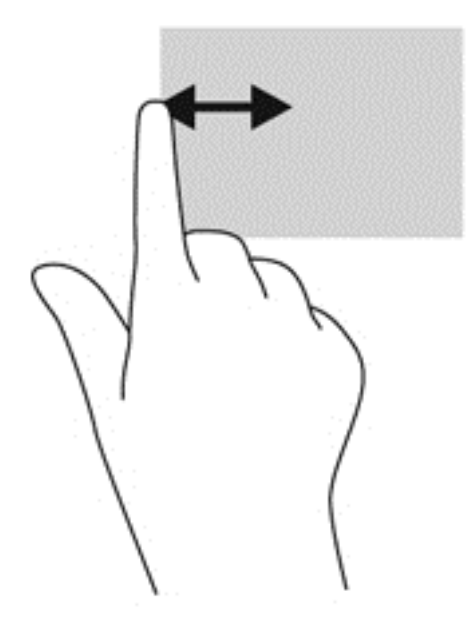

#### Svep från överkanten och nederkanten

Om du sveper från överkanten eller nederkanten visas appalternativ som gör det möjligt att anpassa dina appar.

Gå till Startskärmen i Windows och svep lätt med fingret från överkanten eller nederkanten på skärmen in över skärmbilden. Då visas appalternativen.

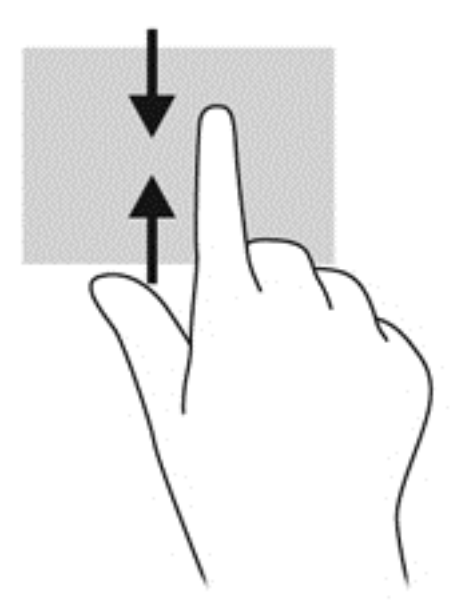

# Använda tangentbordet på skärmen

Du kan behöva ange data i ett datafält. Detta kan vara nödvändigt när du konfigurerar ett trådlöst nätverk eller en väderrapportplats eller när du ska komma åt användarkonton på Internet. Din dator har ett skärmtangentbord som visas när du behöver ange sådan information i datafält. 1. För att visa tangentbordet trycker du i det första datafältet. Tryck på den lilla tangentbordsikonen som visas.

– eller –

Från Windows-skrivbordet trycker du på tangentbordsikonen till höger i meddelandeområdet.

2. Tryck på bokstäverna och tecknen tills du skrivit det namn eller ord som du vill ange i datafältet.

CBS! Åtgärdstangenterna visas inte eller fungerar inte på tangentbordet på skärmen.

- **OBS!** Förslag på ord kan visas högst upp på tangentbordet. Om ett lämpligt ord visas väljer du det genom att trycka på det.
- 3. Tryck på retur på tangentbordet.

# Använda tangentbordet och musen

Med tangentbordet och musen kan du skriva, välja objekt, rulla och utföra samma funktioner som med pekgester. Med tangentbordet kan du också använda åtgärdstangenter och snabbtangenter för att utföra specifika funktioner.

- 🔆 TIPS: Med Windows-tangenten 📲 på tangentbordsenheten och på plattan kan du snabbt gå

tillbaka till Startskärmen från en öppen app eller från Windows-skrivbordet. Om du trycker på Windows-tangenten en gång till kommer du tillbaka till den föregående skärmen.

**OBS!** I andra länder/regioner kan tangentbordet ha andra tangenter och tangentbordsfunktioner än vad som beskrivs i det här kapitlet.

#### Använda tangenterna

Din dator har olika sätt att snabbt komma åt information eller utföra funktioner med vissa tangenter och tangentkombinationer.

#### Använda åtgärdstangenterna

En åtgärdstangent på tangentbordsenheten utför den funktion som den tilldelats. Ikonerna på tangenterna f1 till och med f12 illustrerar respektive tangents tilldelade funktion.

**VIKTIGT:** Åtgärdstangenter fungerar bara med tangentbordsenheten ansluten. De visas inte eller fungerar inte på tangentbordet på datorplattans skärm.

När du vill använda en åtgärdstangents funktion, trycker du på och håller ned den tangenten.

Åtgärdstangentfunktionen på tangentbordsenheten aktiveras på fabriken. Du kan inaktivera funktionen i Setup Utility (BIOS). Se <u>Använda Setup Utility (BIOS) och HP PC Hardware Diagnostics</u> (<u>UEFI</u>) på sidan 61 för anvisningar om hur du öppnar Setup Utility (BIOS). Följ sedan anvisningarna längst ner på skärmen.

För att aktivera den tilldelade funktionen efter att du har inaktiverat åtgärdstangentfunktionen på tangentbordsenheten måste du trycka på fn-tangenten i kombination med önskad åtgärdstangent.

**VIKTIGT:** Var ytterst försiktig när du ändrar i Setup Utility. Om du gör fel finns det risk för att datorn inte fungerar som den ska.

| lkon              | Tangent | Beskrivning                                                                                                    |
|-------------------|---------|----------------------------------------------------------------------------------------------------|
| ?                 | f1      | Öppnar Hjälp och support som innehåller självstudier, information om Windows-<br>operativsystemet och din dator, svar på frågor samt uppdateringar för datorn.                                                                                                    |
|                   |         | Hjälp och support ger också automatiska felsökningsverktyg och tillgång till support.                                                                                                    |
| *                 | f2      | Sänker bildskärmens ljusstyrka stegvis så länge du håller ned tangenten.                                                                                                    |
| *                 | f3      | Ökar bildskärmens ljusstyrka stegvis så länge du håller ned tangenten.                                                                                                    |
|                   | f4      | Växlar bilden mellan bildskärmsenheter som är anslutna till systemet. Om till exempel<br>en extra bildskärm är ansluten till datorn kommer bilden att växla mellan datorns<br>skärm, den externa skärmen och samtidig visning på båda skärmarna när du trycker<br>på den här tangenten. |
|                   | f5      | Slår på och stänger av funktionen för bakgrundsbelysning av tangentbordet.                                                                                                    |
|                   |         | OBS! Stäng av den här funktionen om du vill spara på batteriet.                                                                                                    |
| 40                | f6      | Stänger av eller återställer högtalarljudet.                                                                                                    |
| ┫-                | f7      | Sänker högtalarvolymen stegvis så länge du håller ned tangenten.                                                                                                    |
| <b>4</b> +        | f8      | Höjer högtalarvolymen stegvis så länge du håller ned tangenten.                                                                                                    |
| 144               | f9      | Spelar föregående spår på en ljud-CD eller föregående avsnitt på en DVD eller BD.                                                                                                    |
| ►II               | f10     | Startar, pausar eller återupptar uppspelning av en ljud-CD, DVD eller BD.                                                                                                    |
| <b>&gt;&gt;</b> 1 | f11     | Spelar nästa spår på en ljud-CD eller nästa avsnitt på en DVD eller BD.                                                                                                    |
| ((+))             | f12     | Startar och stänger av den trådlösa funktionen.                                                                                                    |
| .1.               |         | <b>OBS!</b> Innan du kan upprätta en trådlös anslutning måste ett trådlöst nätverk vara<br>konfigurerat.                                                                                                    |

#### Använda kortkommandona i Windows

Windows har kortkommandon med vilka du snabbt kan utföra åtgärder. Tryck på Windows-tangenten

i kombination med en angiven tangent i tabellen för att utföra den aktuella åtgärden.

Om du vill veta mer om vanliga kortkommandon läser du handboken Grunderna i Windows.

#### Använda snabbtangenterna

En snabbtangent är en kombination av fn-tangenten och esc-tangenten eller b-tangenten.

Så här använder du en snabbtangent:

Tryck hastigt på fn-tangenten och sedan hastigt på den andra tangenten i tangentkombinationen.

# Använda röststyrning (endast vissa modeller)

Använd din röst för att skapa och redigera dokument och e-postmeddelanden, starta appar, öppna filer, söka på Internet och göra inlägg på sociala nätverk. Med programvaran Dragons röstigenkänning och den inbyggda mikrofonen på datorn kan du snabbt och enkelt ta vara på alla dina tankar och idéer.

Datorn är utrustad med antingen Dragon Notes eller Dragon Assistant. Om du vill veta vilken version som är installerad på datorn, se <u>Hitta programvara på sidan 5</u>.

Så här startar du programvaran för röststyrning:

- 1. Gå till Startskärmen, skriv dragon och välj sedan Dragon Notes eller Dragon Assistant.
- 2. Följ instruktionerna på skärmen för att konfigurera och starta röststyrningen.

# 6 Strömhantering

Datorn kan drivas antingen med batteri eller nätström. När datorn drivs med enbart batteri och det inte finns någon nätströmskälla för att ladda batteriet, är det viktigt att du övervakar och sparar på batteriladdningen. Datorn har stöd för ett optimalt energischema som hanterar hur datorn använder och sparar energi för att du ska kunna uppnå balans mellan datorns prestanda och energibesparingen.

# Initiera strömspar- eller viloläget

Windows har två energisparlägen, strömsparläge och viloläge.

- Strömsparläge Strömsparläget initieras automatiskt efter en tids inaktivitet när datorn drivs med batteri eller nätström. Ditt arbete sparas i minnet så att du snabbt kan återuppta det. Du kan även aktivera strömsparläget manuellt. Mer information finns i <u>Initiera och avsluta</u> <u>strömsparläget manuellt på sidan 47</u>.
- Viloläge Viloläget initieras automatiskt om batteriet når en kritisk nivå. I viloläget sparas ditt arbete i en vilolägesfil och sedan stängs datorn av.

**OBS!** Du kan initiera viloläget manuellt. Se <u>Initiera och avsluta strömsparläget manuellt</u> på sidan 47 och <u>Initiera och avsluta viloläget manuellt</u> (endast vissa modeller) på sidan 47.

✓ VIKTIGT: Du kan minska risken för informationsförlust och försämrad ljud- och videokvalitet samt problem med ljud- och videofunktionerna genom att inte initiera strömsparläget när information läses till eller från en skiva eller ett externt mediekort.

**OBS!** Det går inte att starta någon typ av nätverksanslutning eller utföra datorfunktioner när datorn är försatt i strömspar- eller viloläge.

### Intel Rapid Start Technology (endast vissa modeller)

På vissa modeller är Intel Rapid Start Technology (RST) aktiverat som standard. Med Rapid Start Technology kan datorn snabbt återställas vid inaktivitet.

Med Rapid Start Technology (RST) hanteras strömsparalternativen enligt följande:

- Strömsparläge Med Rapid Start Technology kan du välja strömsparläget. Avsluta strömsparläget genom att trycka på valfri tangent, aktivera styrplattan eller trycka snabbt på strömknappen.
- Viloläge Rapid Start Technology aktiverar viloläget efter en stunds inaktivitet när datorn är försatt i strömsparläge eller när batteriet når en kritisk nivå. När viloläget är aktiverat trycker du på strömknappen när du vill återuppta arbetet.

**OBS!** Rapid Start Technology kan inaktiveras i Setup Utility (BIOS). Om du vill kunna initiera viloläget själv måste du aktivera användarinitierat viloläge i Energialternativ. Se Initiera och avsluta viloläget manuellt (endast vissa modeller) på sidan 47.

### Initiera och avsluta strömsparläget manuellt

Du kan initiera strömsparläget med någon av följande metoder:

- Stäng skärmen.
- På Startskärmen pekar du i det övre eller nedre högra hörnet av skärmen så att snabbknapparna visas. Klicka på Inställningar, på Energi-ikonen och sedan på Strömsparläge.

Så här avslutar du strömsparläget:

- Tryck snabbt på strömknappen.
- Om bildskärmen är stängd och datorplattan är ansluten till tangentbordsenheten ska du öppna bildskärmen.
- Tryck ned en tangent på tangentbordet.
- Tryck på eller svep över styrplattan.

När strömsparläget avslutas tänds strömlamporna och därefter återgår datorn till den skärm som visades när strömsparläget aktiverades.

**OBS!** Om du har angivit att ett lösenord måste anges för att datorn ska återaktiveras måste du ange ditt Windows-lösenord innan datorn visar skärmbilden igen.

### Initiera och avsluta viloläget manuellt (endast vissa modeller)

Du kan aktivera användarinitierat viloläge och ändra andra energiinställningar och tidsgränser med Energialternativ.

- 1. Skriv energialternativ på Startskärmen och välj sedan Energialternativ.
- 2. I den vänstra rutan klickar du på Ange hur strömbrytaren ska fungera.
- 3. Klicka på Ändra inställningar som för tillfället inte är tillgängliga.
- 4. Vid När jag trycker på strömbrytaren väljer du Viloläge.
- 5. Klicka på Spara ändringar.

När datorn lämnar viloläget tänds strömlamporna och därefter visas skärmen med de öppna programmen igen.

**OBS!** Om du har angivit att ett lösenord måste anges för att datorn ska återaktiveras, måste du ange ditt Windows-lösenord innan skärmen visas med ditt öppna program.

### Ställa in lösenordsskydd för återaktivering

Så här konfigurerar du att ett lösenord måste anges när datorns strömsparläge eller viloläge avslutas:

- 1. Skriv energialternativ på Startskärmen och välj sedan Energialternativ.
- 2. I den vänstra rutan klickar du på Kräv lösenord vid återaktivering.
- 3. Klicka på Ändra inställningar som för tillfället inte är tillgängliga.

- 4. Klicka på Kräv ett lösenord (rekommenderas).
  - OBS! Om du behöver skapa eller ändra ett lösenord för ett användarkonto klickar du på Skapa eller ändra lösenordet för ditt användarkonto och följer sedan instruktionerna på skärmen. Fortsätt till steg 5 om du inte behöver skapa eller ändra ett lösenord till ett användarkonto.
- 5. Klicka på Spara ändringar.

# Använda energimätaren och energiinställningarna

Energimätaren finns på Windows-skrivbordet. Med energimätaren kommer du snabbt åt energiinställningarna och kan se den återstående batteriladdningen.

- Om du vill visa den återstående batteriladdningen i procent och det aktuella energischemat rör du pekaren över energimätarikonen på Windows-skrivbordet.
- Om du vill använda Energialternativ klickar du på energimätarikonen och väljer ett alternativ i listan. Du kan också skriva energialternativ på Startskärmen och välja Energialternativ.

Olika energimätarikoner visas när datorn drivs med batteri respektive nätström. Ett meddelande visas vid ikonen om batteriet når en låg eller kritiskt låg laddningsnivå.

# **Batteridrift**

När det finns ett laddat batteri i datorplattan och plattan inte är ansluten till elnätet, drivs datorplattan med batteriström. Om datorplattan har ett laddat batteri installerat och den inte har någon nätadapter ansluten, växlar den till batteriström automatiskt och bildskärmens ljusstyrka minskas för att spara batteritid. Batteriet i datorplattan laddas ur långsamt om plattan är avstängd och inte ansluten till elnätet. När datorplattan är ansluten till tangentbordsenheten drivs systemet av tangentbordsenhetens batteri tills detta batteri når en kritiskt låg nivå. Då börjar systemet istället använda datorplattans batteri.

Datorbatteriets livslängd beror på energisparinställningarna, vilka program som körs på datorn, skärmens ljusstyrka, externa enheter som är anslutna till datorplattan och andra faktorer.

**OBS!** Det finns ett sekundärt batteri i tangentbordsenheten. När datorplattan är ansluten till tangentbordsenheten drivs systemet av tangentbordsenhetens batteri.

### Fabriksförseglat batteri

Datorn har två interna laddningsbara batterier som endast kan bytas av en behörig serviceleverantör. Om du vill kontrollera batteriets status eller om batteriet inte längre kan behålla laddningen, kör Batterikontroll i Hjälp och support. Du hittar batteriinformation genom att skriva support på Startskärmen, välja appen **HP Support Assistant** och sedan välja **Battery and Performance** (Batteri och prestanda). Kontakta support om Batterikontroll visar att batteriet bör bytas.

Försök inte att ta bort eller byta ut det fabriksförseglade batteriet. Om du tar bort eller byter ut batteriet kan garantins giltighet påverkas. Om batteriet inte längre behåller laddningen ska du kontakta HP:s support.

När batteriet har tjänat ut får det inte kasseras som hushållsavfall. Kassera batteriet i enlighet med lokala lagar och bestämmelser.

### Spara på batteriet

Tips på hur du sparar på batteriet och ger det maximal livslängd:

- Sänk bildskärmens ljusstyrka.
- Välj inställningen Energisparläge i Energialternativ.
- Stäng av trådlösa enheter som du inte använder.
- Koppla bort oanvända externa enheter som inte är anslutna till en extern strömkälla, exempelvis en extern hårddisk ansluten till en USB-port.
- Stoppa, inaktivera eller ta ut eventuella externa mediekort som du inte använder.
- Ställ in strömsparläge eller stäng av datorn om du gör en paus i arbetet.

### Identifiera låga batteriladdningsnivåer

Batterilampan uppför sig på följande sätt om en låg eller kritiskt låg laddningsnivå nås för ett batteri som används som datorns enda tillgängliga strömkälla.

Batterilampan (endast vissa modeller) indikerar en låg eller kritiskt låg batterinivå.

– eller –

• Batterimätarikonen på Windows skrivbord visar ett meddelande om att batterinivån är låg eller kritiskt låg.

**OBS!** I <u>Använda energimätaren och energiinställningarna på sidan 48</u> finns ytterligare information om batterimätaren.

Följande åtgärder utförs när en låg batteriladdning nås:

- Om viloläget är inaktiverat och datorn är på eller i strömsparläge, förblir den i strömsparläge en kort stund och stängs sedan av, varvid information som inte har sparats går förlorad.
- Om viloläge är aktiverat och datorn är på eller i strömsparläge, ställs datorn in i viloläge.

### Åtgärda låg batteriladdningsnivå

#### Åtgärda låg batteriladdningsnivå när det finns tillgång till en extern strömkälla

- Anslut en nätadapter.
- Anslut tangentbordsenheten till datorplattan.
- Anslut en extra nätadapter som köpts som tillbehör från HP.

#### Åtgärda låg batteriladdningsnivå när det inte finns tillgång till strömkälla

Spara arbetet och stäng av datorn.

#### Åtgärda låg batteriladdningsnivå om det inte går att avsluta viloläget

Gör så här om laddningen är så låg att det inte går att avsluta viloläget:

- 1. Anslut nätadaptern till datorn och till ett nätströmsuttag.
- 2. Avsluta viloläget genom att trycka på strömknappen.

# Drift med nätström

Information om hur du ansluter datorn till nätström finns på affischen *Installationsanvisningar*, som medföljer datorn.

Datorn använder inte batteriström när den är ansluten till nätström med en godkänd nätadapter eller en extra docknings- eller expansionsenhet.

▲ VARNING: Minska risken för säkerhetsproblem genom att bara använda den nätadapter som medföljer datorn, en reservnätadapter från HP eller en kompatibel nätadapter som köpts från HP.

Anslut datorn till den externa nätströmkällan vid följande tillfällen:

**VARNING:** Ladda inte datorns batteri när du är ombord på ett flygplan.

- När du laddar eller kalibrerar ett batteri
- När du installerar eller modifierar systemprogramvara
- När du lagrar information på en disk (endast vissa modeller).
- När du kör Diskdefragmenteraren på datorer med interna hårddiskar.
- När du utför säkerhetskopiering eller återställning

När du ansluter datorn till elnätet inträffar följande:

- Batteriet börjar laddas.
- Bildskärmens ljusstyrka sänks.
- Energimätarikonen på Windows skrivbord byter utseende.

När du kopplar bort den externa nätströmmen sker följande:

- Datorn går över till batteridrift.
- Skärmens ljusstyrka sänks automatiskt för att batteriladdningen ska räcka längre.
- Energimätarikonen på Windows skrivbord byter utseende.

### Felsökning av energiproblem

Testa nätadaptern om något av följande händer när datorn är ansluten till nätström:

- Datorn startar inte.
- Bildskärmen startar inte.
- Strömlamporna lyser inte.

Så här testar du nätadaptern:

- 1. Stäng av datorn.
- 2. Anslut nätadaptern till datorn och anslut den sedan till ett eluttag.
- 3. Starta datorn.
  - Om strömlamporna tänds, fungerar nätadaptern korrekt.
  - Om strömlamporna förblir *släckta* ska du kontrollera anslutningen av nätadaptern till datorn och anslutningen av nätadaptern till eluttaget för att säkerställa att anslutningarna sitter ordentligt fast.
  - Om anslutningarna sitter som de ska och strömlamporna är *släckta* fungerar inte nätadaptern och måste bytas ut.

Kontakta support om du vill veta hur du skaffar en ny nätadapter.

# HP CoolSense (endast vissa modeller)

HP CoolSense 💥 känner automatiskt av om datorn inte har en vågrät position och anpassar

prestanda- och fläktinställningarna så att datorns yttemperatur blir så behaglig som möjligt.

När HP CoolSense är avstängd, detekteras inte datorns position och alternativen för prestanda och fläkt förblir inställda med fabriksinställningen. Därför kan datorns yttemperatur vara högre än när HP CoolSense är på.

Så här startar du och stänger av CoolSense:

Skriv coolsense på Startskärmen och välj sedan HP CoolSense.

## Uppdatera ditt programvaruinnehåll med Intel Smart Connect-teknik (endast vissa modeller)

När datorn är inställd i strömsparläge, avslutar Intel® Smart Connect-tekniken detta läge med jämna mellanrum. Om en nätverksanslutning är tillgänglig kommer Smart Connect att uppdatera alla öppna appar såsom e-postklienter, sociala nätverksplatser och nyhetssidor innan datorn återgår till strömsparläget. Smart Connect synkroniserar också innehåll som du har skapat offline, såsom e-postmeddelanden. När datorn lämnar strömsparläget har du omedelbar tillgång till uppdaterad information.

Om du vill aktivera den här funktionen eller göra en manuell justering av inställningarna skriv smart på startskärmen och välj sedan Intel® Smart Connect Technology (Intel Smart Connect-teknik).

# Stänga av datorn

**VIKTIGT:** Information som inte har sparats går förlorad om datorn stängs av. Kontrollera att du har sparat det du gjort innan du stänger av datorn.

När du använder kommandot Stäng av avslutas alla öppna program, även operativsystemet, och sedan stängs skärmen och datorn av.

Stäng av datorn under följande förhållanden:

- När du ansluter en extern maskinvaruenhet som inte ansluts till en USB- eller videoport
- När datorn inte ska användas och när den är bortkopplad från elnätet under längre perioder

Du kan visserligen stänga av datorn med strömknappen, men vi rekommenderar att du använder Windows avstängningskommando:

**OBS!** Om datorn är i strömspar- eller viloläge måste du avsluta detta med ett snabbt tryck på strömknappen innan det går att stänga av datorn.

- 1. Spara arbetet och avsluta alla öppna program.
- 2. På Startskärmen pekar du i det övre eller nedre högra hörnet av skärmen så att snabbknapparna visas.
- 3. Klicka på Inställningar, på Energi-ikonen och sedan på Avsluta.

– eller –

Högerklicka på **Startknappen** i det nedre vänstra hörnet av skärmen, välj **Stäng av** och sedan **Stäng av**.

Om datorn inte svarar och det inte går att använda ovanstående avstängningsmetoder, kan du försöka med följande nödavstängningsprocedurer:

Så här stänger du av en datorplatta som inte ger någon respons:

Tryck samtidigt på Windows-tangenten och strömknappen.

Så här stänger du av en datorplatta som inte ger någon respons när den är ansluten till tangentbordsenheten:

- Tryck ctrl+alt+delete, klicka på ikonen Energi och välj sedan Stäng av.
- Tryck in och håll ned strömknappen i minst 5 sekunder.
- Koppla bort datorn från nätström.

# 7 Underhåll av datorn

Det är mycket viktigt att du regelbundet underhåller datorn så att den fungerar optimalt. Det här kapitlet innehåller information om hur du förbättrar datorns prestanda genom att köra verktyg som Diskdefragmenteraren och Diskrensning. Här finns även information om hur du uppdaterar program och drivrutiner, anvisningar för hur du rengör datorn och tips när du ska resa med datorn.

## Förbättra prestanda

Alla vill ha en snabb dator och genom att regelbundet utföra underhållsåtgärder, med verktyg som exempelvis Diskfragmenteraren och Diskrensning kan du förbättra datorns prestanda avsevärt. Du kanske även vill installera större enheter och mer minne när du har haft datorn i några år.

### Hantera enheter

Observera följande när du hanterar enheter:

- Stäng av datorn innan du tar ut eller installerar en enhet. Om du är osäker på om datorn är avstängd, i strömsparläge eller i viloläge ska du starta datorn och sedan stänga av den via operativsystemet.
- Ladda ur all statisk elektricitet genom att röra vid den omålade metallytan på enheten innan du hanterar den.
- Rör inte vid kontaktstiften på en uttagbar enhet eller på datorn.
- Använd inte våld när du sätter in enheten i en enhetsplats.
- Om batteriet är den enda strömkällan bör du se till att det är tillräckligt laddat innan du lagrar på ett medium.
- Om en enhet måste skickas som postförsändelse bör du placera den i en varupåse med bubbelfolie eller annan lämplig skyddande förpackning med etiketten "FRAGILE" (Ömtåligt).
- Undvik att utsätta en enhet för magnetiska fält. På flygplatser finns magnetiska fält i säkerhetsutrustning som du går igenom och i handburna metalldetektorer. Löpande band på flygplatser och liknande säkerhetsutrustning som kontrollerar kabinbagage använder röntgen istället för magnetism och skadar inte enheter.
- Ta ut mediet från enheten innan du tar bort enheten från enhetsplatsen, eller innan du reser med, transporterar eller lägger undan den för förvaring.
- Använd inte datorns tangentbord och flytta inte datorn medan en optisk enhet skriver till en skiva. Skrivfunktionen är känslig för vibrationer.
- Innan du flyttar en dator som är ansluten till en extern hårddisk bör du initiera strömsparläge och låta skärmen slockna, eller koppla bort den externa hårddisken på korrekt sätt.

### Använda Diskdefragmenteraren

Allteftersom du använder datorn blir filerna på hårddisken fragmenterade. På en fragmenterad hårddisk ligger inte alla data i sekvens och den måste därför arbeta hårdare för att hitta filer, vilket gör datorn långsammare. Diskdefragmentering sammanför (eller omorganiserar fysiskt) de fragmenterade filerna och mapparna på hårddisken så att systemet kan arbeta mer effektivt.

#### OBS! Det är inte nödvändigt att köra Diskdefragmenteraren på SSD-diskar.

När du har startat Diskdefragmenteraren arbetar den utan övervakning. Beroende på hur stor hårddisk och hur många fragmenterade filer du har, kan detta ta mer än en timme.

HP rekommenderar att du defragmenterar hårddisken minst en gång i månaden. Du kan ställa in Diskdefragmenteraren så att den körs automatiskt varje månad, men du kan också defragmentera datorn manuellt när som helst.

Så här gör du för att använda Diskdefragmenteraren:

- 1. Anslut datorn till elnätet.
- 2. Skriv d på Startskärmen och skriv sedan disk.
- 3. Följ instruktionerna på skärmen.

Mer information hittar du i hjälpen till programmet Diskdefragmenteraren.

#### Använda Diskrensning

Diskrensning söker igenom hårddisken efter filer som inte används, och som du riskfritt kan ta bort för att frigöra diskutrymme och hjälpa datorn att arbeta mer effektivt.

Så här gör du för att använda Diskrensning:

- 1. Skriv disk på Startskärmen och skriv sedan Avinstallera appar för att frigöra diskutrymme.
- 2. Följ instruktionerna på skärmen.

## Uppdatera program och drivrutiner

HP rekommenderar att du regelbundet uppdaterar program och drivrutiner till de senaste versionerna. Uppdateringar kan lösa problem och ge datorn nya funktioner och alternativ. Tekniken förnyas och genom att uppdatera program och drivrutiner kan du använda de senaste funktionerna som är tillgängliga. Äldre grafikkomponenter kanske exempelvis inte fungerar optimalt med de senaste spelprogrammen. Utan de senaste drivrutinerna kan du inte utnyttja din utrustning maximalt.

Besök <u>http://www.hp.com/support</u> om du vill hämta de senaste versionerna av HP:s program och drivrutiner. Du kan dessutom registrera dig för att få automatiska meddelanden när uppdateringar blir tillgängliga.

## Rengöra datorn

Använd följande produkter för att rengöra datorn på ett säkert sätt:

- Dimetylbensylammoniumklorid med 0,3 procents maximal koncentration (t.ex. engångsservetter som finns av en mängd olika varumärken).
- Alkoholfritt glasrengöringsmedel
- Vatten med mild tvållösning
- Antistatiska tygdukar

VIKTIGT: Använd inte starka lösningsmedel som kan skada datorn permanent. Om du inte är säker på att en rengöringsprodukt kan användas för datorn utan risk, ska du läsa produktens innehållsförteckning för att kontrollera att den inte innehåller alkohol, aceton, ammoniumklorid, metylenklorid eller kolväten.

Fibermaterial som t.ex pappershanddukar kan repa datorn. Med tiden kan smutspartiklar och rengöringsmedel fastna i reporna.

#### Rengöringsprocedurer

Följ anvisningarna i det här avsnittet för att rengöra datorn på ett säkert sätt.

VARNING: Försök inte rengöra datorn medan den är på. Du kan få en elektrisk stöt och komponenterna kan skadas.

Stäng av datorn.

Koppla bort datorn från nätströmmen.

Koppla bort alla strömanslutna externa enheter.

VIKTIGT: För att förhindra skador på interna komponenter får du inte spreja rengöringsmedel eller vätska direkt på någon av datorns ytor. Vätskedroppar på ytan kan orsaka permanenta skador på interna komponenter.

#### Rengöra bildskärmen (All-in-One-datorer eller bärbara datorer)

Torka försiktigt av bildskärmen med en mjuk, luddfri duk fuktad med ett *alkoholfritt* glasrengöringsmedel. Kontrollera att bildskärmen är torr innan du fäller ned bildskärmslocket.

#### Rengöra sidorna eller höljet

För att rengöra sidorna eller ytterhöljet använder du en mjuk mikrofiberduk eller ett sämskskinn som fuktats med något av de rengöringsmedel som anges ovan. Du kan även använda en godkänd engångsservett.

OBS! Torka av datorns hölje med en cirkelrörelse för att avlägsna smuts och skräp.

#### Rengöra styrplattan, tangentbordet och musen

VARNING: Rengör aldrig tangentbordet med ett dammsugarmunstycke. Du kan få en elektrisk stöt och de interna komponenterna kan skadas. En dammsugare kan dessutom lämna efter sig smuts på tangentbordsytan.

**VIKTIGT:** För att förhindra skador på interna komponenter får du inte låta vätska droppa ner mellan tangenterna.

- För att rengöra styrplattan, tangentbordet och musen använder du en mjuk mikrofiberduk eller ett sämskskinn som fuktats med något av de rengöringsmedel som anges ovan. Du kan även använda en godkänd engångsservett.
- För att förhindra att tangenterna fastnar och avlägsna damm, ludd och partiklar från tangentbordet kan du använda en tryckluftsburk med rörmunstycke.

# Resa med eller transportera datorn

Om du behöver resa med eller transportera datorn finns det en del saker att tänka på.

- Så här förbereder du datorn för resa och transport:
  - Anslut datorplattan till tangentbordsenheten för att skydda bildskärmen.
  - Säkerhetskopiera informationen till en extern enhet.
  - Ta ut alla skivor och alla externa mediekort, till exempel minneskort, ur datorn.
  - Stäng av och koppla bort alla externa enheter.
  - Stäng av datorn.
- Ta med en säkerhetskopia av dina data. Förvara inte säkerhetskopior tillsammans med datorn.
- Bär datorn som handbagage ombord på flygplan. Checka inte in den med resten av bagaget.
- VIKTIGT: Undvik att utsätta en enhet för magnetiska fält. På flygplatser finns magnetiska fält i säkerhetsutrustning som du går igenom och i handburna metalldetektorer. Löpande band på flygplatser och liknande säkerhetsutrustning som kontrollerar kabinbagage använder röntgen istället för magnetism och skadar inte enheter.
- Om du planerar att använda datorn under en flygresa bör du inte göra detta förrän det meddelas att det är tillåtet. Många flygbolag tillåter inte att bärbara datorer används under flygning.
- Om du ska transportera datorn eller en enhet bör du använda lämplig skyddsförpackning med etiketten "FRAGILE" (Ömtåligt).
- Om datorn har en installerad trådlös enhet bör du först kontrollera att det är tillåtet att använda din utrustning. Det kan finnas restriktioner som gäller ombord på flygplan, på sjukhus, i närheten av explosiva ämnen och på riskfyllda platser. Om du är osäker på vilken policy som gäller för användning av en viss enhet bör du söka godkännande att använda den innan du startar den.
- Gör så här om du reser utomlands:
  - Kontrollera tullbestämmelser för datorer för de länder och regioner som du ska resa till.
  - Kontrollera vilka typer av nätkablar och adaptrar du kommer att behöva på de platser där du tänker använda datorn. Spänning, frekvens och kontakters utformning varierar.

**VARNING:** Minska risken för elstötar, brand eller annan skada på utrustningen genom att inte försöka driva datorn med någon typ av spänningsomvandlare som säljs för annan utrustning.

# 8 Skydda datorn och informationen

Datorplattans säkerhet är mycket viktig för att du ska kunna skydda din informations konfidentialitet, integritet och tillgänglighet. Standardsäkerhetslösningarna i operativsystemet Windows, HPprogrammen, det icke Windows-baserade Setup Utility (BIOS) och annan tredjepartsprogramvara kan hjälpa dig att skydda datorn mot en mängd olika hot, till exempel virus, maskar och andra typer av skadlig kod.

**VIKTIGT:** Vissa säkerhetsfunktioner som beskrivs i det här kapitlet kanske inte är tillgängliga på din dator.

| Risk                                                                                                 | Säkerhetsfunktion        |
|----------------------------------------------------------------------------------------------------|--------------------------|
| Obehörig användning av datorn                                                                        | Lösenord vid start       |
| Datorvirus                                                                                           | Antivirusprogram         |
| Obehörig åtkomst till data                                                                           | Brandväggsprogramvara    |
| Obehörig åtkomst till inställningar i Setup Utility (BIOS) och annan systemidentifieringsinformation | Administratörslösenord   |
| Pågående eller framtida hot mot datorn                                                               | Programvaruuppdateringar |
| Obehörig åtkomst till ett användarkonto i Windows                                                    | Användarlösenord         |
| Obehörig flyttning av datorn                                                                         | Säkerhetskabellås        |

# Använda lösenord

Ett lösenord är en kombination av tecken som du väljer för att skydda informationen i datorn och för att få säkrare onlinetransaktioner. Flera typer av lösenord kan skapas. När du första gången installerade datorn uppmanades du att skapa ett användarlösenord för att skydda den. Ytterligare lösenord kan skapas i Windows eller i HP Setup Utility (BIOS) som är förinstallerat på datorn.

Det kan vara bra att använda samma lösenord för en funktion i Setup Utility (BIOS) som för en säkerhetsfunktion i Windows.

Följ dessa tips när du skapar och sparar lösenord:

- För att vara säker på att inte bli utelåst från datorn bör du notera varje lösenord och förvara det på en säker plats och inte tillsammans med datorn. Spara inte lösenord i en fil i datorn.
- Följ de villkor som anges av programmet när du skapar lösenord.
- Byt lösenord minst var tredje månad.
- Ett bra lösenord är långt och innehåller bokstäver, interpunktion, symboler och siffror.
- Innan du skickar in datorn på service bör du säkerhetskopiera dina filer, radera konfidentiella filer och sedan ta bort alla lösenordsinställningar.

Om du vill veta mer om Windows-lösenord, t.ex. lösenord för skärmsläckaren, skriver du hp support assistant på Startskärmen och väljer sedan appen HP Support Assistant.

### Skapa lösenord i Windows

| Lösenord               | Funktion                                                                                         |
|------------------------|--------------------------------------------------------------------------------------------------|
| Användarlösenord       | Skyddar mot åtkomst till ett användarkonto i Windows.                                            |
| Administratörslösenord | Skyddar mot åtkomst till datorns innehåll på<br>administratörsnivå.                              |
|                        | <b>OBS!</b> Detta lösenord kan inte användas för åtkomst till innehållet i Setup Utility (BIOS). |

## Skapa lösenord i Setup Utility (BIOS)

| Lösenord               | Funktion                                                                                                    |
|------------------------|----------------------------------------------------------------------------------------------------|
| Administratörslösenord | Måste anges varje gång du öppnar Setup Utility (BIOS).                                                                                                    |
|                        | <ul> <li>Om du glömmer ditt administratörslösenord, får du<br/>ingen åtkomst till Setup Utility (BIOS).</li> </ul>                                                                     |
|                        | <b>OBS!</b> Administratörslösenordet kan användas istället för startlösenordet.                                                                                                    |
|                        | <b>OBS!</b> Ditt administratörslösenord går inte att byta ut mot ett administratörslösenord som skapats i Windows. Det visas inte heller när det skapas, anges, ändras eller tas bort. |
|                        | <b>OBS!</b> Om du anger startlösenordet vid den första lösenordskontrollen, måste du ange administratörslösenordet för att kunna använda Setup Utility (BIOS).                         |
| Startlösenord          | <ul> <li>Måste anges varje gång du startar eller startar om<br/>datorn.</li> </ul>                                                                                                    |
|                        | <ul> <li>Om du glömmer startlösenordet går det inte att starta<br/>eller starta om datorn.</li> </ul>                                                                                  |
|                        | <b>OBS!</b> Administratörslösenordet kan användas istället för startlösenordet.                                                                                                    |
|                        | <b>OBS!</b> Ett startlösenord visas inte på skärmen när det skapas, anges, ändras eller tas bort.                                                                                      |

Skapa, ändra eller radera ett administratörs- eller startlösenord i Setup Utility (BIOS) så här:

- 1. För att starta Setup Utility (BIOS) ska du slå på och starta om datorn, trycka snabbt på esc och sedan på f10.
- 2. Välj Security (Säkerhet) med piltangenterna och följ sedan anvisningarna på skärmen.

Dina ändringar börjar gälla när datorn startas om.

# **TPM-inbyggd säkerhet (endast vissa modeller)**

TPM (Trusted Platform Module) ger ytterligare skydd för datorn. Du kan ändra TPM-inställningarna i Setup Utility. Om du vill veta hur du ändrar inställningarna i Setup Utility, se <u>Använda Setup Utility</u> (BIOS) och HP PC Hardware Diagnostics (UEFI) på sidan 61.

I följande tabell beskrivs TPM-inställningarna i Setup Utility.

| Inställningar                               | Funktion                                                                                                    |  |
|---------------------------------------------|----------------------------------------------------------------------------------------------------|--|
| Enhet med TPM-inbyggd säkerhet              | Tillgängligt/Dolt                                                                                                    |  |
|                                             | Om administratörslösenordet är inställt, kan du välja Tillgängligt.                                                                                                    |  |
|                                             | • Om du väljer <b>Dolt</b> syns inte TPM-enheten i operativsystemet.                                                                                                    |  |
| TPM-status                                  | Aktiverad/Inaktiverad                                                                                                    |  |
|                                             | <ul> <li>Om administratörslösenordet inte är inställt, eller om TPM-<br/>säkerhetsenhet är inställd på Dolt, är den här posten dold.</li> </ul>                                                                                                    |  |
|                                             | <ul> <li>Det här värdet återspeglar TPM-enhetens aktuella fysiska status.<br/>Statusen aktiveras eller inaktiveras av inställningen Status hos inbäddad<br/>säkerhet.</li> </ul>                                                                                                    |  |
| Status hos inbäddad säkerhet                | Ingen funktion/Inaktiverad/Aktiverad                                                                                                    |  |
|                                             | <ul> <li>Om administratörslösenordet inte är inställt, eller om TPM-<br/>säkerhetsenhet är inställd på Dolt, är den här posten dold.</li> </ul>                                                                                                    |  |
|                                             | • Du kan aktivera eller inaktivera TPM-funktionen.                                                                                                    |  |
|                                             | <ul> <li>Nästa gång datorn startas om efter det att TPM-funktionen har ställs in,<br/>ställs detta värde in på Ingen funktion.</li> </ul>                                                                                                    |  |
| Återställ TPM till säkerhetsinställningarna | Nej/Ja                                                                                                    |  |
|                                             | <ul> <li>Om administratörslösenordet inte är inställt, eller om TPM-<br/>säkerhetsenhet är inställd på Dolt, är den här posten dold.</li> </ul>                                                                                                    |  |
|                                             | <ul> <li>Om Status hos inbäddad säkerhet är inställd på Aktiverad, ska du<br/>välja Ja om du vill återställa TPM-enheten till fabriksinställningarna och<br/>sedan spara och avsluta genom att trycka på f10.</li> <li>Bekräftelsemeddelandet Töm TPM visas. Tryck på f1 om du vill<br/>återställa TPM-enheten eller tryck på f2 om du vill avbryta åtgärden.</li> </ul> |  |

# Använda programvara för Internetsäkerhet

När du använder datorn för att nå e-post, ett nätverk eller Internet, riskerar du att utsätta den för datorvirus, spionprogramvara och andra onlinehot. Som en hjälp att skydda datorn kan provversioner av programvara för Internetsäkerhet, som innehåller antivirus- och brandväggsfunktioner, vara förinstallerade på datorn. Säkerhetsprogramvaran måste uppdateras regelbundet för att skydda mot nyupptäckta virus och andra säkerhetsrisker. Vi rekommenderar att du uppgraderar provversionen eller köper programvaran så att din dator är ordentligt skyddad.

#### Använda antivirusprogramvara

Datorvirus kan sätta program, verktyg eller operativsystemet ur spel eller orsaka att de inte fungerar som de ska. Antivirusprogram kan identifiera och förstöra de flesta virus och i de flesta fall reparera eventuella skador som de har orsakat.

Antivirusprogrammet måste uppdateras regelbundet för att skydda mot nyupptäckta virus.

Ett antivirusprogram kan vara förinstallerat på datorn. Vi rekommenderar att du använder valfritt antivirusprogram så att din dator är ordentligt skyddad.

Om du vill ha mer information om datorvirus skriver du hp support assistant på Startskärmen och väljer appen HP Support Assistant.

### Använda brandväggsprogramvara

Syftet med brandväggar är att hindra obehöriga från att komma åt systemet eller nätverket. En brandvägg kan vara ett program som du installerar på datorn och/eller i nätverket, men det kan även vara en kombination av både maskinvara och programvara.

Det finns två typer av brandväggar:

- Värdbaserade brandväggar Program som bara skyddar datorn där de är installerade.
- Nätverksbaserade brandväggar Installeras mellan DSL- eller kabelmodemet och hemmanätverket och skyddar alla datorer i nätverket.

När en brandvägg är installerad på en dator övervakas alla data som skickas från och till systemet och jämförs med ett antal säkerhetskriterier som användaren anger. Alla data som inte uppfyller dessa kriterier stoppas.

### Installera programvaruuppdateringar

HP-, Windows- och tredjepartsprogram som är installerade på din dator bör regelbundet uppdateras för att korrigera säkerhetsproblem och förbättra programprestanda. Mer information finns i <u>Uppdatera</u> program och drivrutiner på sidan 54.

### Installera viktiga säkerhetsuppdateringar

HP rekommenderar att du regelbundet uppdaterar de program och drivrutiner som varit installerade på datorn från början. Besök <u>http://www.hp.com/go/contactHP</u> om du vill hämta de senaste versionerna. Där kan du också registrera dig för att få automatiska meddelanden när uppdateringar görs tillgängliga.

Om du har installerat tredjepartsprogram efter det att du köpt datorn, ska du uppdatera programvaran regelbundet. Programvaruföretagen tillhandahåller uppdateringar av sin programvara för att korrigera säkerhetsproblem och förbättra programvarans funktion.

#### Installera uppdateringar av HP- och tredjepartsprogramvara

HP rekommenderar att du regelbundet uppdaterar de program och drivrutiner som varit installerade på datorn från början. Besök <u>http://www.hp.com/go/contactHP</u> om du vill hämta de senaste versionerna. Där kan du också registrera dig för att få automatiska meddelanden när uppdateringar görs tillgängliga.

Om du har installerat tredjepartsprogram efter det att du köpt datorn, ska du uppdatera programvaran regelbundet. Programvaruföretagen tillhandahåller uppdateringar av sin programvara för att korrigera säkerhetsproblem och förbättra programvarans funktion.

# Skydda det trådlösa nätverket

När du installerar ett trådlöst nätverk, ska du alltid aktivera säkerhetsfunktionerna. Mer information finns i <u>Skydda ditt WLAN på sidan 21</u>.

## Säkerhetskopiera program och information

Säkerhetskopiera regelbundet dina program och din information, så skyddar du dem mot att gå förlorade eller skadas permanent vid en virusattack eller ett program- eller maskinvarufel. Mer information finns i <u>Säkerhetskopiera och återställa på sidan 64</u>.

# 9 Använda Setup Utility (BIOS) och HP PC Hardware Diagnostics (UEFI)

Setup Utility, eller BIOS (Basic Input/Output System), styr kommunikationen mellan systemets alla inoch utenheter (t.ex. diskenheter, bildskärm, tangentbord, mus och skrivare). I Setup Utility (BIOS) finns inställningar för de typer av enheter som har installerats, datorns startsekvens och mängden systemminne och utökat minne.

# **Starta Setup Utility (BIOS)**

För att starta Setup Utility (BIOS) ska du slå på och starta om datorn, trycka snabbt på esc och sedan på f10.

Information om hur du navigerar i Setup Utility (BIOS) visas längst ned på skärmen.

**OBS!** Var ytterst försiktig när du ändrar i Setup Utility (BIOS). Om du gör fel finns det risk för att datorn inte fungerar som den ska.

# **Uppdatera BIOS**

Det kan finnas uppdaterade BIOS-versioner på HP:s webbplats.

De flesta BIOS-uppdateringar på HP:s webbplats är placerade i komprimerade filer som kallas för *SoftPaq*.

Vissa nedladdade paket innehåller en fil med namnet Readme.txt. Filen innehåller information om installation och felsökning.

### Ta reda på BIOS-versionen

Du kan avgöra om tillgängliga BIOS-uppdateringar innehåller senare BIOS-versioner än de som för tillfället är installerade på datorn genom att ta reda på vilken version av system-BIOS som är installerad.

BIOS versionsinformation (kallas även *ROM-datum* och *system-BIOS*) visas när du trycker på fn+esc (om Windows körs) eller öppnar Setup Utility (BIOS).

- 1. Starta Setup Utility (BIOS) (se Starta Setup Utility (BIOS) på sidan 61.
- 2. Använd piltangenterna för att välja **Main** (Huvudsida) och anteckna BIOS-versionsnumret.
- Om du vill avsluta Setup Utility (BIOS) utan att spara några ändringar väljer du Exit (Avsluta), Exit Discarding Changes (Avsluta utan att spara ändringar) med piltangenterna och trycker sedan på enter.
- 4. Klicka på Yes (Ja).

### Ladda ned en BIOS-uppdatering

▲ VIKTIGT: Minska risken för allvarlig skada på datorn eller att installationen misslyckas genom att endast hämta och installera en BIOS-uppdatering medan datorn är ansluten till en tillförlitlig extern strömkälla via nätadaptern. Du bör varken ladda ned eller installera en BIOS-uppdatering medan datorn drivs med batteri, är dockad i en valfri dockningsenhet eller är ansluten till en extra strömkälla. Följ dessa anvisningar under nedladdning och installation:

Koppla inte bort strömmen från datorn genom att dra ut strömkabeln ur vägguttaget.

Stäng inte av datorn och initiera inte strömsparläge.

Sätt inte i, ta ut, anslut eller koppla bort någon enhet, kabel eller sladd.

- 1. Skriv support på Startskärmen och välj sedan appen HP Support Assistant.
- 2. Välj Uppdateringar och optimeringar och klicka sedan på Sök efter HP uppdateringar nu.
- 3. Följ instruktionerna på skärmen.
- 4. Gör så här i nedladdningsområdet:
  - a. Identifiera den senaste BIOS-uppdateringen och jämför den med den BIOS-version som är installerad på din dator. Om uppdateringen är nyare än din BIOS-version ska du anteckna datum, namn eller annan identifierare. Du kan behöva den här informationen för att hitta uppdateringen senare när den har laddats ned till hårddisken.
  - **b.** Följ instruktionerna på skärmen för att hämta filen du valt och spara den på hårddisken.

Om uppdateringen är senare än ditt BIOS ska du anteckna sökvägen till den plats på hårddisken där BIOS-uppdateringen laddas ned. Du behöver den här sökvägen när du är redo att installera uppdateringen.

**OBS!** Om datorn är ansluten till ett nätverk rekommenderar vi att du rådgör med nätverksadministratören innan du installerar programuppdateringar, särskilt uppdateringar av system-BIOS.

Installationsprocedurerna för BIOS varierar. Följ instruktionerna som visas på skärmen när nedladdningen är klar. Gör så här om inga instruktioner visas:

- 1. Skriv fil på Startskärmen och välj sedan Filutforskaren.
- 2. Klicka på hårddiskbeteckningen. Hårddiskbeteckningen är i typfallet Lokal disk (C:).
- Följ sökvägen som du antecknade tidigare och öppna den mapp på hårddisken som innehåller uppdateringen.
- 4. Dubbelklicka på filen med filtillägget .exe (till exempel filnamn.exe).

BIOS-installationen börjar.

5. Slutför installationen genom att följa instruktionerna på skärmen.

**OBS!** När ett meddelande på skärmen visar att installationen är slutförd kan du ta bort den fil du laddade hem från hårddisken.

# **Använda HP PC Hardware Diagnostics (UEFI)**

HP PC Hardware Diagnostics är ett UEFI-gränssnitt (Unified Extensible Firmware Interface) som gör att du kan köra diagnostiska tester för att avgöra om datorns maskinvara fungerar korrekt. Verktyget körs utanför operativsystemet för att kunna isolera maskinvarufel från problem som kan orsakas av operativsystemet eller andra programkomponenter.
Så här startar du HP PC Hardware Diagnostics UEFI:

1. Starta eller starta om datorn och tryck snabbt på esc och sedan på f2.

BIOS söker efter diagnostikverktygen på tre platser i följande ordning:

- a. En ansluten USB-enhet
  - **OBS!** Om du vill hämta HP PC Hardware Diagnostics (UEFI) till en USB-enhet, se <u>Hämta</u> <u>HP PC Hardware Diagnostics (UEFI) till en USB-enhet på sidan 63</u>
- b. Hårddisken
- c. BIOS
- 2. När diagnostikverktyget öppnas klickar du på den typ av diagnostiskt test som du vill köra och följer sedan instruktionerna på skärmen.

OBS! Om du behöver stoppa ett diagnostiskt test trycker du på esc.

### Hämta HP PC Hardware Diagnostics (UEFI) till en USB-enhet

- OBS! Instruktioner för hur du hämtar HP PC Hardware Diagnostics (UEFI) finns endast på engelska.
  - 1. Gå till <u>http://www.hp.com</u>.
  - 2. Klicka på Support & drivrutiner och klicka sedan på fliken Drivrutiner och nedladdningsbara filer.
  - 3. Ange produktens namn i textrutan och klicka sedan på OK.
  - 4. Välj din datormodell och välj sedan ditt operativsystem.
  - I sektionen Diagnostik klickar du på HP UEFI Support Environment. (Supportmiljö för HP UEFI).

– eller –

Klicka på Hämta och välj sedan Kör.

# 10 Säkerhetskopiera och återställa

Kapitlets innehåll:

- Skapa återställningsmedier och säkerhetskopior
- Reparera och återställa systemet

## Skapa återställningsmedier och säkerhetskopior

 När du har installerat datorn ska du skapa HP Recovery-medier. Det här steget skapar en säkerhetskopia av HP Recovery-partitionen på datorn. Säkerhetskopian kan sedan användas för ominstallation av det ursprungliga operativsystemet, om det har blivit fel på hårddisken eller om den bytts ut.

De HP Recovery-medier som du skapar har följande återställningsalternativ:

- Systemåterställning Installera om det ursprungliga operativsystemet och de program som var fabriksinstallerade.
- Minimerad återställningsavbildning Ominstallerar operativsystemet och alla maskinvarurelaterade drivrutiner och programvaror, men inga andra program.
- Fabriksåterställning Återställer datorn till den ursprungliga fabriksstatusen genom att radera all information från hårddisken och återskapa partitionerna. Detta ominstallerar operativsystemet och den programvara som var fabriksinstallerad.

Se Skapa HP Recovery-medier på sidan 64.

 Använd verktygen i Windows för att skapa återställningspunkter och skapa säkerhetskopior av personlig information. Mer information och stegvisa anvisningar finns i Hjälp och support. Skriv hjälp på Startskärmen och välj sedan Hjälp och support.

#### Skapa HP Recovery-medier

HP Recovery Manager är ett program som används till att skapa återställningsmedier efter att du har installerat datorn. Med HP Recovery-medier kan du återställa systemet om det blir något fel på hårddisken. Vid en systemåterställning ominstalleras operativsystemet och de program som installerades på fabriken. Därefter konfigureras programmens inställningar. HP Recovery-medier kan även användas för att anpassa systemet eller för att återställa fabriksavbildningen om hårddisken byts ut.

- Det går bara att skapa en uppsättning HP Recovery-medier. Var försiktig när du hanterar dessa återställningsverktyg och förvara dem på ett säkert ställe.
- HP Recovery Manager undersöker datorn och fastställer hur stor lagringskapacitet som behövs på USB-flashenheten eller hur många tomma DVD-skivor som kommer att behövas.
- Om du vill skapa återställningsskivor måste datorn ha en optisk enhet som kan skriva på DVD, och du bör endast använda tomma DVD-R-, DVD+R-, DVD-R DL- eller DVD+R DL-skivor av hög kvalitet. Använd inte återskrivbara skivor, t.ex. CD±RW, DVD±RW, DVD±RW med dubbla lager och BD-RE (återskrivbar Blu-ray) de är inte kompatibla med HP Recovery Manager-programvaran. Du kan även välja att använda en tom USB-flashenhet av hög kvalitet.

- Om din dator inte har en inbyggd optisk enhet med DVD-bränningsfunktion och du vill skapa återställningsmedier på DVD-skivor kan du använda en extern optisk enhet (köps separat) för att skapa återställningsskivor. Du kan även beställa återställningsskivor från supporten. Se häftet *Worldwide Telephone Numbers* (Telefonnummer för support över hela världen) som medföljer datorn. Du kan även hitta kontaktinformation på HP:s webbplats. Gå till <u>http://www.hp.com/</u> <u>support</u>, välj ditt land eller region och följ anvisningarna på skärmen. Om du använder en extern optisk enhet måste den vara direktansluten till en USB-port på datorn – enheten får inte vara ansluten till en USB-port på en extern enhet, som exempelvis en USB-hubb.
- Kontrollera att datorn är ansluten till elnätet innan du börjar skapa återställningsmedier.
- Processen kan ta över en timme. Avbryt inte den här processen.
- Du kan avsluta programmet innan du är klar med att skapa alla återställnings-DVD-skivor, om det skulle bli nödvändigt. HP Recovery Manager avslutar bränningen av den aktuella DVDskivan. Nästa gång du öppnar HP Recovery Manager uppmanas du att fortsätta med att bränna de återstående skivorna.

Skapa HP Recovery-medier:

**VIKTIGT:** Om du använder en datorplatta bör du ansluta till en tangentbordsenhet innan du följer stegen nedan (endast vissa modeller).

- 1. Skriv recovery på Startskärmen och välj sedan HP Recovery Manager.
- 2. Välj Skapa återställningsskivor och följ anvisningarna på skärmen för att fortsätta.

Om du behöver återställa systemet ska du gå till Återställa med HP Recovery Manager på sidan 66.

### Återställning

Det finns flera alternativ för att återställa systemet. Välj den metod som passar just din situation och kunskapsnivå bäst:

- Windows erbjuder flera alternativ för återställning från säkerhetskopia, till exempel att återställa datorn utan att ta bort filer eller återställa datorn till fabriksinställningarna. Mer information och stegvisa anvisningar finns i Hjälp och support. Skriv hjälp på Startskärmen och välj sedan Hjälp och support.
- Om du behöver lösa ett problem med en förinstallerad applikation eller drivrutin ska du använda alternativet Återinstallera drivrutiner och program i HP Recovery Manager för att installera om den enskilda applikationen eller drivrutinen.

Skriv recovery på Startskärmen, välj HP Recovery Manager och välj sedan Återinstallera drivrutiner och program och följ instruktionerna på skärmen.

 Om du vill återställa datorn och använda en minimerad bild kan du välja alternativet Minimerad återställningsavbildning från HP Recovery-partitionen (endast vissa modeller) eller HP Recovery-medier. Minimerad återställningsavbildning installerar endast drivrutiner och maskinvaruaktiverade applikationer. Andra applikationer som finns i avbildningen fortsätter att vara tillgängliga för installation via alternativet Återinstallera drivrutiner och program i HP Recovery Manager.

Se <u>Återställa med HP Recovery Manager på sidan 66</u> om du vill ha mer information.

 Om du vill återställa datorns partitionering och innehåll till fabriksinställningarna kan du välja alternativet Systemåterställning från HP Recovery-partitioneringen (endast vissa modeller) eller använda HP Recovery-medier som du har skapat. Mer information finns i <u>Återställa med HP</u> <u>Recovery Manager på sidan 66</u>. Om du inte redan har återställningsskivor finns det mer information i Skapa HP Recovery-medier på sidan 64.

- Om du har bytt ut hårddisken kan du använda alternativet Fabriksåterställning från HP Recovery-medierna för att återställa fabriksavbildningen till den nya enheten. Mer information finns i <u>Återställa med HP Recovery Manager på sidan 66</u>.
- Om du vill ta bort återställningspartitionen för att skapa hårddiskutrymme finns alternativet alternativet Ta bort återställningspartitionen i HP Recovery Manager.

Mer information finns i Ta bort HP Recovery-partitionen på sidan 67.

#### Återställa med HP Recovery Manager

Med HP Recovery Manager kan du återställa datorn till de ursprungliga fabriksinställningarna med hjälp av HP Recovery-medier som du har skapat eller genom att använda HP Recovery-partitionen (endast vissa modeller). Om du inte redan har återställningsskivor finns det mer information i <u>Skapa</u> <u>HP Recovery-medier på sidan 64</u>.

Med HP Recovery-medierna kan du välja något av följande återställningsalternativ:

- Systemåterställning Installera om det ursprungliga operativsystemet och konfigurera sedan inställningarna för de program som var fabriksinstallerade.
- Minimerad återställningsavbildning (endast vissa modeller) Ominstallerar operativsystemet och alla maskinvarurelaterade drivrutiner och programvaror, men inga andra program.
- Fabriksåterställning Återställer datorn till den ursprungliga fabriksstatusen genom att radera all information från hårddisken och återskapa partitionerna. Detta ominstallerar operativsystemet och den programvara som var fabriksinstallerad.

HP Recovery-partitionen (endast vissa modeller) gör det möjligt att använda Systemåterställning och alternativet Minimerad återställningsavbildning.

#### Vad du behöver veta

- HP Recovery Manager återställer endast den programvara som installerades på fabriken.
   Programvara som inte medföljer datorn måste antingen laddas ned från tillverkarens webbplats eller installeras om från de medier som tillverkaren tillhandahållit.
- Återställning med HP Recovery Manager kan användas som ett sista försök att åtgärda problem på datorn.
- HP Recovery-medier måste användas om det blir fel på datorns hårddisk. Om du inte redan har återställningsskivor finns det mer information i <u>Skapa HP Recovery-medier på sidan 64</u>.
- För att kunna använda Fabriksåterställning måste du använda HP Recovery-medierna. Om du inte redan har återställningsskivor finns det mer information i <u>Skapa HP Recovery-medier</u> <u>på sidan 64</u>.
- Om HP Recovery-medierna inte fungerar kan du erhålla återställningsmedier för ditt system från supporten. Se häftet *Worldwide Telephone Numbers* (Telefonnummer för support över hela världen) som medföljer datorn. Du kan även hitta kontaktinformation på HP:s webbplats. Gå till <u>http://www.hp.com/support</u>, välj ditt land eller region och följ anvisningarna på skärmen.

VIKTIGT: HP Recovery Manager tillhandahåller inte automatiskt säkerhetskopior av dina personliga data. Innan du påbörjar återställningen ska du säkerhetskopiera alla personliga data som du vill bevara.

#### Använda HP Recovery-partitionen (endast vissa modeller)

Med HP Recovery-partitionen (endast vissa modeller) kan du utföra en systemåterställning eller en återställning med minimerad avbildning utan att det behövs några återställningsskivor eller någon USB-flashenhet. Den här typen av återställning kan endast användas om hårddisken fortfarande fungerar.

Så här startar du HP Recovery Manager från HP Recovery-partitionen:

**VIKTIGT:** Om du använder en datorplatta bör du ansluta till en tangentbordsenhet innan du följer stegen nedan (endast vissa modeller).

1. Tryck på f11 under datorns startrutin.

– eller –

Håll ned f11 samtidigt som du trycker på strömbrytaren.

- 2. Välj din tangentbordslayout.
- 3. Välj Felsök i menyn med startalternativ.
- 4. Välj Recovery Manager och följ instruktionerna på skärmen.

#### Använda HP Recovery-medier för återställning

Du kan skapa HP Recovery-medier för att återställa det ursprungliga systemet. Den här metoden kan användas om systemet inte har en HP Recovery-partition eller om hårddisken inte fungerar som den ska.

- 1. Säkerhetskopiera om möjligt alla dina personliga filer.
- 2. Sätt i HP Recovery-skivan som du skapade och starta om datorn.

**OBS!** Om datorn inte automatiskt startar om i HP Recovery Manager måste du ändra startordningen i datorn. Se Ändra datorns startordning på sidan 67.

3. Följ instruktionerna på skärmen.

#### Ändra datorns startordning

Om datorn inte startar om i HP Recovery Manager kan du ändra datorns startordning, som är ordningen på enheterna som är listade i BIOS där datorn letar startinformation. Du kan ändra valet för en optisk enhet eller en USB-enhet.

Så här ändrar du startordning:

- 1. Sätt in HP Recovery-mediet du skapade.
- 2. Starta om datorn, tryck snabbt på esc och tryck sedan på f9 för startalternativ.
- 3. Välj den optiska enhet eller den USB-enhet du vill starta från.
- 4. Följ instruktionerna på skärmen.

#### Ta bort HP Recovery-partitionen

Med programvaran HP Recovery Manager kan du ta bort HP Recovery-partitionen för att frigöra utrymme på hårddisken.

VIKTIGT: När du har tagit bort HP Recovery-partitionen kan du inte längre använda alternativet för Windows-uppdatering, Windows alternativ för radering och ominstallation av Windows, eller alternativet HP Recovery Manager. Så innan du tar bort återställningspartitionen, se till att skapa ett HP Recovery-medium. se <u>Skapa HP Recovery-medier på sidan 64</u>.

Gör så här för att ta bort HP Recovery-partitionen:

- 1. Skriv recovery på Startskärmen och välj sedan HP Recovery Manager.
- 2. Välj **Ta bort återställningspartitionen** och följ anvisningarna på skärmen.

# **11 Specifikationer**

## Ineffekt

I det här avsnittet hittar du information om strömförsörjning, som kan vara till hjälp när du planerar att resa utomlands med datorn.

Datorn drivs med likström som kan tillföras från elnätet eller en likströmskälla. Likströmskällan måste vara av typen 100–240 V, 50–60 Hz. Även om datorn kan drivas av en fristående likströmskälla, rekommenderar vi att den endast drivs med en nätströmsadapter eller en likströmskälla som HP har levererat och godkänt för användning med datorn.

Datorn kan hantera likström inom följande specifikationer. Driftspänning och -ström varierar mellan olika plattformar.

| Ineffekt                             | Märkvärde                   |
|--------------------------------------|-----------------------------|
| Driftspänning och -ström             | 19,5 V dc vid 2,31 A – 45 W |
|                                      | 19,5 V dc vid 3,33 A – 65 W |
| DC-kontakt på externt HP-nätaggregat |                             |
|                                      | ⋳−€−⊕                       |

OBS! Denna produkt har utformats för IT-strömsystem i Norge med en fas-till-fas-spänning som inte överstiger 240 V rms.

CBS! Datorns driftspänning och -ström står på etiketten med systemföreskrifter.

## Driftsmiljö

| Faktor                                     | Mått                | USA                     |  |
|--------------------------------------------|---------------------|-------------------------|--|
| Temperatur                                 |                     |                         |  |
| l drift                                    | 5°C till 35°C       | 41°F till 95°F          |  |
| Ej i drift                                 | -20°C till 60°C     | -4°F till 140°F         |  |
| Relativ luftfuktighet (icke-kondenserande) |                     |                         |  |
| l drift                                    | 10 % till 90 %      | 10 % till 90 %          |  |
| Ej i drift                                 | 5 % till 95 %       | 5 % till 95 %           |  |
| Maximal höjd (utan tillfört lufttryck)     |                     |                         |  |
| l drift                                    | -15 m till 3 000 m  | -50 fot till 10 000 fot |  |
| Ej i drift                                 | -15 m till 12 192 m | -50 fot till 40 000 fot |  |

# **12 Elektrostatisk urladdning**

I en elektrostatisk urladdning frigörs statisk elektricitet när två objekt kommer i kontakt med varandra – till exempel när du får en stöt av att gå över en matta och sedan vidröra ett dörrhandtag av metall.

En urladdning av statisk elektricitet från fingrar eller andra elektrostatiska ledare kan skada elektroniska komponenter. Du kan förhindra att datorn eller en enhet skadas eller att viktig information går förlorad genom att tänka på följande:

- Om borttagnings- eller installationsanvisningarna uppmanar dig att koppla ur datorn, ska du göra detta efter det att du sett till att den är ordentligt jordad och innan du tar bort ett hölje.
- Förvara komponenter i deras elektrostatsäkra behållare tills du är redo att installera dem.
- Undvik att vidröra stift, trådar och kretsar. Hantera elektroniska komponenter så lite som möjligt.
- Använd icke-magnetiska verktyg.
- Ladda ur all statisk elektricitet genom att röra vid den omålade metallytan på komponenten innan du hanterar den.
- Om du tar bort en komponent, ska du placera den i en elektrostatsäker behållare.

Kontakta support om du behöver mer information om statisk elektricitet eller hjälp med att ta bort eller installera komponenter.

## Index

#### A

Adobe Photoshop Lightroom 28 ansluta till ett WLAN 22 antivirusprogram, använda 59 använda lösenord 57 använda nätström 50 autoroteringslås 15 avstängning 52 avstängt ljud, identifiera lampa 11

#### В

batteri låga batteriladdningsnivåer 49 spara 49 batteriinformation, hitta 48 batteriström 48 Beats Audio 29 Beats Audio, kontrollpanel 30 Beats Audio, snabbtangent 30 BIOS fastställa versionen 61 ladda ned en BIOSuppdatering 62 uppdatera 61 Bluetooth-enhet 18, 24 Bluetooth-etikett 17 borttagna filer, återställa 65 brandväggsprogramvara 60

#### С

caps lock-lampa, identifiera 11

#### D

datorplattans frikopplingsmekanism, identifiera 10 datorplattans inställningar, ändra 15 datorplattans ljusstyrka 16 datorplattans visning, ändra 15 Diskdefragmenteraren, programvara 53 Diskrensning, programvara 54 dockningskontakt, identifiera 10 dockningsport/strömanslutning, identifiera 7 driftsmiljö 69

#### Ε

elektrostatisk urladdning 70 energimätaren 48 esc-tangent, identifiera 12 etiketter Bluetooth 17 föreskrifter 17 serienummer 16 service 16 trådlöst, certifiering 17 WLAN 17

#### F

flygplats, säkerhetsutrustning 53 fn-tangent, identifiera 12, 44 frigöra datorplattan 15 fästen för inriktningsflikar, identifiera 7 föreskrifter föreskrifter, märketikett 17 trådlöst, certifieringsetiketter 17 företags-WLAN, anslutning 22

#### Н

HD-enheter, ansluta 31 HDMI, konfigurera ljud 32 HP:s mobila bredband, inaktiverat 23 HP- och tredjepartsprogramvara, installera programvaruuppdateringar 60 **HP** Recovery Manager korrigera uppstartsproblem 67 starta 67 HP Recovery-medier skapa 64 återställning 67 HP Recovery-partition ta bort 67 återställning 66

högtalare ansluta 29 identifiera 26 högtalare, identifiera 8 hörlurar, ansluta 29

#### 

ineffekt 69 inriktningsflikar, identifiera 10 installera ett trådlöst nätverk (WLAN) 21 installera Internetanslutning 21 Intel Rapid Start Technology 46 Intel Smart Connect-teknik 51 interna mikrofoner, identifiera 8 Internetsäkerhet, programvara 59 intern mikrofon, identifiera 26

#### J

jack ljudingång (mikrofon) 7, 14, 25, 27 ljudutgång (hörlurar) 7, 14, 25, 27 jack för ljudingång (mikrofon) 7, 14, 25, 27 jack för ljudutgång (hörlurar) 7, 14, 25, 27

#### Κ

knappar höger styrplatta 11 ström 6 Windows 9 vänster på styrplattan 11 komponenter bildskärm 8 höger sida 13 ovansidan 10 vänster sida 14 konfigurera ljud för HDMI 32 kontrollera ljudfunktioner 30 kontroller för trådlöst knapp 18 operativsystem 18 programmet Wireless Assistant 18 kortkommandon i Windows 44 kritiska säkerhetsuppdateringar, installera 60 kritisk batteriladdning 49

#### L

lampor caps lock 11 Nätadapter 13 stäng av 11 trådlöst 11 webbkamera 8, 26 ljudfunktioner, kontrollera 30 låg batteriladdningsnivå 49 lösenord Setup Utility (BIOS) 58 Windows 58

#### Μ

Micro SD-kortläsare, identifiera 7 mikrofon, ansluta 29 minimerad avbildning skapa 66 återställning 66 mus, extern inställningar 33

#### Ν

naturligt ljus, identifiera sensor 8, 26 NFC 27 nypa, pekskärmsgest 40 nypgest på styrplatta 34 nätadapter, testa 50 nätadapterlampa, identifiera 13 nätström, använda 50

#### Ρ

pekskärm, använda 38 pekskärmsgester 41, 42 enfingersdragning 38 nypa 40 rotera 40 rulla 39 svep från kanten-gester 41 trycka 39 portar HDMI 13, 26, 31 USB 3.0 13, 14, 26, 27 Porten HDMI ansluta 31 identifiera 13, 26 produktnamn och nummer, dator 16 programmet Wireless Assistant 18 programvara Diskdefragmenteraren 53 Diskrensning 54 programvaruuppdateringar, installera 60 publikt WLAN, anslutning 22

#### R

redigera media 28 rengöra datorn 54 resa med datorn 17, 56 rotationsgest på styrplatta 35 rullningsgest på styrplatta 34 röststyrning 45

#### S

serienummer 16 serienummer. dator 16 serviceetiketter hitta 16 Setup Utility (BIOS), använda 61 Setup Utility (BIOS), lösenord 58 SIM identifiera 7 sätta i 23 skivor som stöds, återställa 64 skötsel av datorn 54 snabbtangenter använda 44 beskrivning 44 startordning, ändra för HP Recovery Manager 67 ström. batteri 48 strömknapp, identifiera 6 strömsparläge avsluta 47 initiera 47 strömuttag, identifiera 7, 13

styrplatta identifiera 10 knappar 11 styrplattans zon, identifiera 11 styrplattegester nypa 34 rotera 35 rulla 34 trycka 33 zooma 34 ställa in lösenordsskydd för återaktivering 47 stänga av datorn 52 svep från högerkanten 41 svep från kanten-gester 41 svep från högerkanten 41 svep från vänsterkanten 41 svep från överkanten 42 svep från vänsterkanten 41 systemet svarar inte 52 systemåterställning 66 systemåterställningspunkt skapa 64 Så här startar du HP PC Hardware Diagnostics (UEFI): ladda ned 63 säkerhet, trådlös 21 säkerhetskopiera programvara och information 60 säkerhetskopior 64

### т

tangentbordets snabbtangenter, identifiera 44 tangentbord på skärmen 42 tangenter esc 12 fn 12 Windows-tangent 12 åtgärd 12 testa en nätadapter 50 tips om datorn 1 Touch to Share 27 TPM-inbyggd säkerhet 58 transport av datorn 56 tryckning, styrplattegester 33 trådlöst, certifieringsetikett 17 trådlöst, identifiera lampa 11, 18 trådlöst, knapp 18

trådlöst nätverk, skydda 60 trådlöst nätverk (WLAN) ansluta 22 använda 20 företags-WLAN, anslutning 22 publikt WLAN, anslutning 22 räckvidd 22 säkerhet 21 utrustning, nödvändig 21

#### U

underhåll Diskdefragmenteraren 53 Diskrensning 54 undersidan 17 uppdatera, program och drivrutiner 54 ursprunglig systemåterställning 66 USB 3.0-port, identifiera 13, 14, 26, 27

#### V

video 31 viloläge avsluta 47 initiera 47 initieras vid kritiskt låg batteriladdning 49 volymknapp, identifiera 7

#### W

webbkamera, identifiera 8, 26, 27
webbkameralampa, identifiera 8, 26
Windows
Filhistorik 65
systemåterställningspunkt 64
återställa filer 65
Windows-knapp, identifiera 9
Windows-lösenord 58
Windows-tangent, identifiera 12
WLAN-antenner, identifiera 8
WLAN-enhet 17, 20
WLAN-etikett 17
WWAN-enhet 22

#### Ζ

zooma på pekskärmen 40 zoomgest på styrplatta 34

#### Å

återställa. Windows Filhistorik 65 återställning alternativ 64 HP Recovery Manager 66 med HP Recovery-medier 65 medier 67 skivor 64.67 skivor som stöds 64 starta 67 system 66 USB-enhet 67 återställningsmedier skapa 64 skapa med HP Recovery Manager 65 återställningspartition ta bort 67 åtgärdstangenter föregående spår eller avsnitt 44 Hjälp och support 44 identifiera 12 ljud, avstängt 44 minska bildskärmens ljusstyrka 44 nästa spår eller avsnitt 44 spela, pausa, återuppta 44 trådlöst 44 volymhöjning 44 volymsänkning 44 växla bildskärm 44 öka bildskärmens ljusstyrka 44